# CX Cloud Agent - Overzicht v2.0

## Inhoud

Inleiding Voorwaarden Toegang tot kritieke domeinen Voorwaarden voor upgrade naar CX Cloud Agent v2.0 Gecertificeerde versies van Cisco DNA Center Ondersteunde browsers **CX Cloud Agent implementeren** CX Cloud Agent verbinden met CX Cloud Implementatie en netwerkconfiguratie **OVA-implementatie** Installatie van Thick Client ESXi 5.5/6.0 Installatie van Web Client ESXi 6.0 Installatie van Web Client vCenter Installatie van Oracle VirtualBox 5.2.30 Installatie van Microsoft Hyper-V Netwerkconfiguratie Alternatieve benadering voor het genereren van paarcode met CLI Cisco DNA Center configureren om Syslog door te sturen naar CX Cloud Agent Voorwaarde Instelling voor doorsturen van syslog-berichten configureren Systeeminstellingen op informatieniveau inschakelen Security **Fysieke security** Gebruikerstoegang Account security Netwerk security Verificatie Versterking Data security Gegevensoverdracht Logboeken en monitoring Security overzicht Veelgestelde vragen **CX Cloud Agent** Implementatie **Releases en patches** Verificatie en proxyconfiguratie Secure Shell SSH Poorten en services Verbinding van CX Cloud Agent met Cisco DNA Center

Diagnostische scan van CX Cloud Agent Systeemlogboeken van CX Cloud Agent Probleemoplossing Antwoorden bij fouten bij verzameling Antwoorden bij fouten in diagnostische scan

## Inleiding

Dit document beschrijft de Cisco Customer Experience (CX) Cloud Agent. Cisco's (CX) Cloud Agent is een gemoderniseerd modulair softwareplatform op locatie dat lichtgewicht ingesloten microservicemogelijkheden host. Deze functies kunnen vanuit de cloud bij de klant op kantoor worden geïnstalleerd, geconfigureerd en beheerd. CX Cloud Agent versnelt de 'monetisering' van nieuwe aanbiedingen, schaalmogelijkheden en helpt bij de ontwikkeling van next-generation services die worden aangedreven door big data, analyses, automatisering, Machine Learning/Artificial Intelligence (ML/AI) en streaming.

**Opmerking:** Deze handleiding is bedoeld voor gebruikers van CX Cloud Agent v2.0. Raadpleeg de <u>Cisco CX Cloud Agent</u> voor andere verwante informatie.

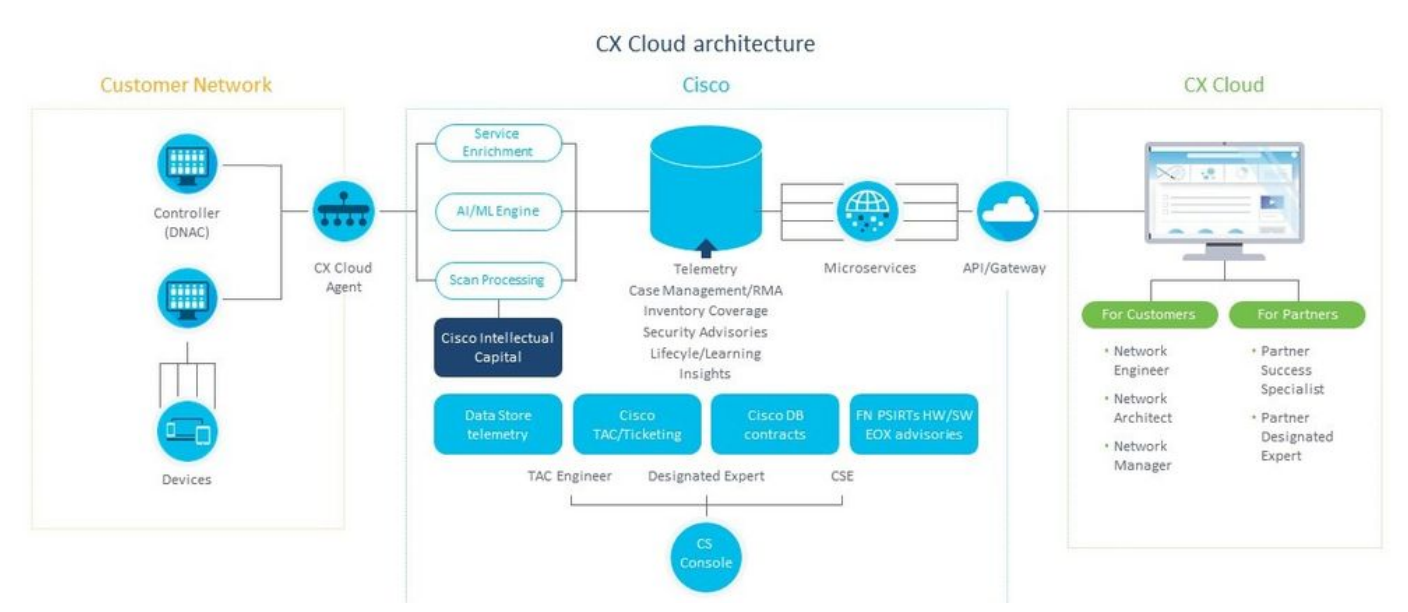

#### Architectuur van CX Cloud Agent

**Opmerking:** De afbeeldingen (en de inhoud ervan) in deze handleiding zijn uitsluitend bedoeld als referentie. De werkelijke inhoud kan afwijken.

#### Voorwaarden

CX Cloud Agent werkt als een Virtual Machine (VM) en kan worden gedownload als een Open Virtual Appliance (OVA) of een virtuele harde schijf (VHD).

Te gebruiken vereisten:

• Een van deze hypervisors: VMWare ESXi versie 5.5 of hogerOracle VirtualBox 5.2.30Windows Hypervisor versie 2012 tot 2016

- De hypervisor kan een VM hosten die vereist: CPU met 8 cores16 GB geheugen/RAM200 GB schijfruimte
- Voor klanten die aangewezen Cisco US-datacenters gebruiken als het primaire gegevensgebied voor het opslaan van CX Cloud-gegevens:

De CX Cloud Agent moet verbinding kunnen maken met de hier getoonde servers met behulp van de FQDN en met behulp van HTTPS op TCP-poort 443:

FQDN: agent.us.csco.cloud

FQDN: ng.acs.agent.us.csco.cloud

FQDN: cloudsso.cisco.com

FQDN: api-cx.cisco.com

Voor klanten die aangewezen Cisco Europe-datacenters gebruiken als het primaire gegevensgebied voor het opslaan van CX Cloud-gegevens:

De CX Cloud Agent moet verbinding kunnen maken met beide hier getoonde servers met behulp van FQDN en met behulp van HTTPS op TCP-poort 443:

FQDN: agent.us.csco.cloud

FQDN: agent.emea.csco.cloud

FQDN: ng.acs.agent.emea.cisco.cloud

FQDN: cloudsso.cisco.com

- FQDN: api-cx.cisco.com
- Voor klanten die aangewezen Cisco Asia Pacific-datacenters gebruiken als het primaire gegevensgebied voor het opslaan van CX Cloud-gegevens:

De CX Cloud Agent moet verbinding kunnen maken met beide hier getoonde servers met behulp van FQDN en met behulp van HTTPS op TCP-poort 443:

FQDN: agent.us.csco.cloud

FQDN: agent.apjc.csco.cloud

FQDN: ng.acs.agent.apjc.cisco.cloud

FQDN: cloudsso.cisco.com

- FQDN: api-cx.cisco.com
- Voor klanten die de aangewezen Cisco Europe- en Cisco Asia Pacific-datacenters als hun primaire gegevensregio gebruiken, connectiviteit met FQDN: agent.us.csco.cloud is alleen vereist voor het registreren van de CX Cloud Agent met CX Cloud tijdens de eerste configuratie. Nadat de CX Cloud Agent met succes is geregistreerd bij CX Cloud, is deze verbinding niet langer nodig.

• Voor lokaal beheer van de CX Cloud Agent moet poort 22 toegankelijk zijn.

Andere opmerkingen over CX Cloud Agent:

- Een IP wordt automatisch gedetecteerd als Dynamic Host Configuration Protocol (DHCP) is ingeschakeld in de VM-omgeving. Anders moet er een gratis IPv4-adres, subnetmasker, IP-adres van standaardgateway en IP-adres van DNS-server beschikbaar zijn.
- Alleen IPv4 wordt ondersteund en niet IPv6.
- De gecertificeerde versies van het Single Node and High Availability (HA) Cluster Cisco Digital Network Architecture (DNA) Center van 1.2.8 tot 1.3.3.9 en 2.1.2.0 tot 2.2.3.5 zijn vereist.
- Als het netwerk SSL-onderschepping heeft, laat u het IP-adres van CX Cloud Agent toe.

#### Toegang tot kritieke domeinen

Om de CX Cloud-reis te starten, hebben gebruikers toegang nodig tot deze domeinen.

| Belangrijkste<br>domeinen | Andere domeinen     |
|---------------------------|---------------------|
| cisco.com                 | mixpanel.com        |
| csco.cloud                | cloudfront.net      |
| split.io                  | eum-appdynamics.com |
|                           | appdynamics.com     |
|                           | tiqcdn.com          |
|                           | jquery.com          |

#### Voor elke regio specifieke gebieden:

| AMERIKANEN                     | EMEA                                             | APJC                               |
|--------------------------------|--------------------------------------------------|------------------------------------|
| cloudsso.cisco.com             | cloudsso.cisco.com                               | cloudsso.cisco.co<br>m             |
| api-cx.cisco.com               | api-cx.cisco.com                                 | api-cx.cisco.com                   |
| agent.us.csco.cloud            | agent.us.csco.cloud                              | agent.us.csco.clou<br>d            |
| ng.acs.agent.us.csco<br>.cloud | agent.emea. <u>cisco.clo</u><br><u>ud</u>        | agent.apjc. <u>cisco.cl</u><br>oud |
|                                | ng.acs.agent.emea. <u>ci</u><br><u>sco.cloud</u> | ng.acs.agent.apjc.<br>cisco.cloud  |

#### Voorwaarden voor upgrade naar CX Cloud Agent v2.0

Aan de voorwaarden in deze sectie moet zijn voldaan voordat u de upgrade naar CX Cloud Agent v2.0 uitvoert.

- 1. Zorg ervoor dat CX Cloud Agent v1.12.x en hoger voor de start van de upgrade moet worden geïnstalleerd.
- Voer de volgende stappen uit om de Domain Name Server te configureren als deze nog niet is geconfigureerd: Log in op de CLI-console (Command Line Interface) van de CX Cloud Agent Virtual

Machine.Voer de opdracht *cxcli agent figDNS uit*.Voer het DNS-IP-adres in.Klik Exit.

- 3. Zorg ervoor dat het netwerk van de klant de domeinnamen in <u>Critical Domain Access</u> toestaat om de herregistratie van Cloud Agent tijdens de migratie te voltooien. CX Cloud Agent moet deze domeinen kunnen bereiken en ook de domeinen moeten oplosbaar zijn vanaf DNS-server. Neem contact op met het netwerkteam als een domein onbereikbaar is.
- 4. Maak een Cloud Agent VM-snapshot voordat u de v2.0-upgrade start (juiste toegang vereist).

**Opmerking:** Versies voor 1.10 moeten eerst upgraden naar v1.10, gevolgd door stapsgewijze upgrades naar v1.12.x en vervolgens naar v2.0. Gebruikers kunnen upgraden van Admin Settings > Data Sources in CX Cloud portal. Klik View Update om de upgrade te voltooien.

Volgende voorwaarden voor succesvolle installatie:

- 1. Lijst van DNAC's en hun referenties
- 2. DNAC-gebruiker met toegang tot Admin of Observer rol

- 3. Virtueel IP-adres of standalone/fysiek IP-adres voor DNAC-cluster
- 4. Succesvolle bereikbaarheid tussen Cloud Agent en DNAC
- 5. DNAC moet minimaal 1 (één) beheerd apparaat hebben

#### Gecertificeerde versies van Cisco DNA Center

Versies van gecertificeerde enkele knooppunten en HA Cluster Cisco DNA Center zijn 1.2.8 t/m 1.3.3.9 en 2.1.2.0 t/m 2.2.3.5.

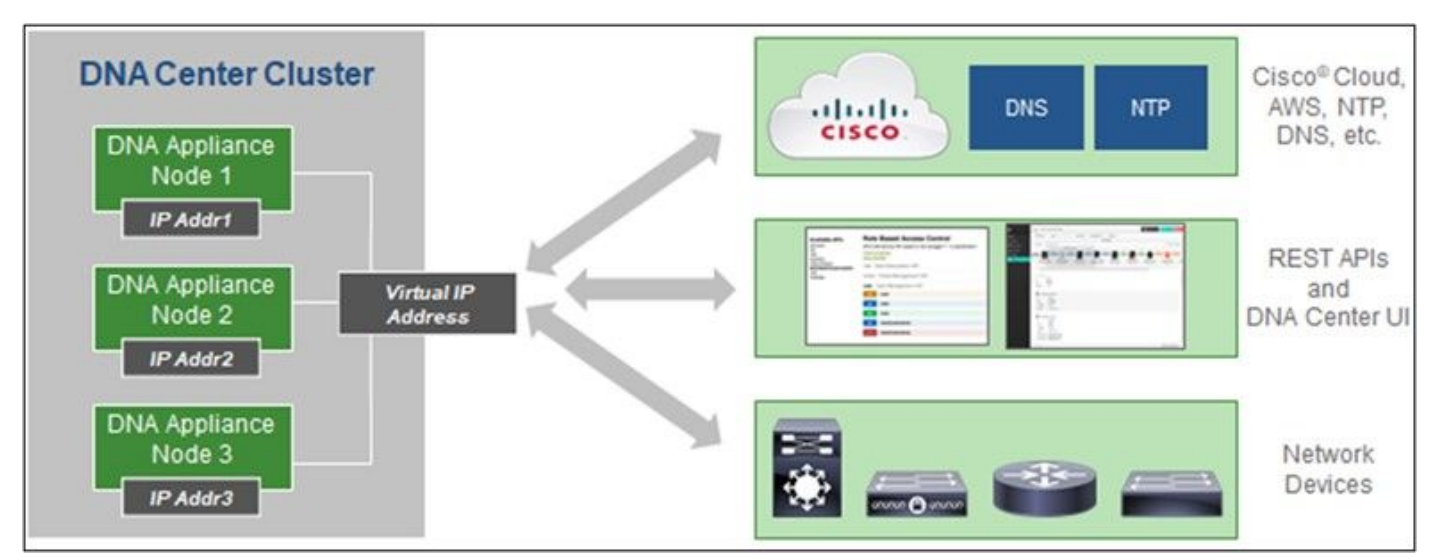

Multi-Node HA Cluster Cisco DNA Center

#### Ondersteunde browsers

Voor de beste ervaring op Cisco.com, raden we de laatste officiële release van deze browsers aan:

- Google Chrome
- Microsoft Edge
- Mozilla Firefox

## **CX Cloud Agent implementeren**

U implementeert CX Cloud Agent als volgt:

- 1. Klik op <u>cx.cisco.com</u> om in te loggen bij CX Cloud.
- 2. Kiezen Campus Network en navigeer naar ASSETS & COVERAGE tegel.

| cisco CX CI         | oud AMEN                     | CAN SOLID THOP COMPOSING AUTHORS AND PUBLISHER              |                                                                                   |                    | - ALARA                        |                                           |                                               | 002             | e         |
|---------------------|------------------------------|-------------------------------------------------------------|-----------------------------------------------------------------------------------|--------------------|--------------------------------|-------------------------------------------|-----------------------------------------------|-----------------|-----------|
| 🔒 (My Portfolio     | : Campus Netw                | ert 🕶   Select 🔹                                            |                                                                                   |                    |                                |                                           | 1                                             | 9 Automation    | Jobs      |
| < (                 |                              |                                                             | Expert<br>Recommendations 945<br>Uppermise<br>Engagements 0<br>EXPERT ENGAGEMENTS | (                  | ADVISORIES                     | ty 137<br>second 5<br>vitage 19           | Open Cases<br>Open Cases With Ris<br>CASES    | 816<br>5        |           |
| Assets C            | loverage I                   | Licenses                                                    |                                                                                   |                    |                                |                                           | GET HELP                                      | <b>T</b> 19     | ters ×    |
| ;                   | 3                            | Connected Hardware Net Connected                            | Covered Covered                                                                   | 24                 | Priority Dugs<br>Field Notices | Next 6<br>6 - 12 -<br>12 - 24 5<br>24 + 1 | tontha I<br>nontha I<br>forstha I<br>tontha I | Dra             | ¢<br>ga > |
|                     | DTAL                         | ASSET TYPE CONNECTION                                       | I STATUS COVER                                                                    | NGE                | ADVISORIES                     | LAS                                       | T DATE OF SUPPORT                             |                 | RC        |
| 😗 Set u             | p CK Cloud Ager              | it and connect with Cisco DNA Center to see complete inform | ation about your network. This pro                                                | cess may take 2-3  | hours.                         |                                           | Set Up C                                      | K Cloud Agent   |           |
| Al - dn1            |                              | ×                                                           |                                                                                   |                    |                                |                                           |                                               |                 | ***       |
| Assets 3 Total      |                              |                                                             |                                                                                   |                    |                                |                                           |                                               |                 |           |
|                     |                              | Product Description                                         | Critical Security Advisories                                                      | Location           | Coverage<br>Status             | Software Type<br>•                        | Software Release                              | IP Address<br>O |           |
| Name                | Product ID                   |                                                             |                                                                                   |                    |                                |                                           |                                               |                 |           |
| Name<br>FCH2219V0M9 | Product ID<br>DN1-HW-<br>APL | Gen1 DNA HW Appliance: DN1+HW-APL has an EOL announcement.  | ě.                                                                                | NEW<br>YORK,NY,USA | •                              |                                           |                                               | 8               | :         |

Startpagina

3. Klik op CX Cloud Agent instellen in de banner. Het venster CX Cloud Agent instellen - Implementatievereisten bekijken wordt geopend.

0.

| SET UP CX CLOUD AGENT                | Add Cloud Agent to your CX Cloud pit crew                                                                                                    |
|--------------------------------------|----------------------------------------------------------------------------------------------------|
| 0%                                   | CX Cloud Agent gathers telemetry data from the devices on your network, allowing you to take advantage of all the hyper-relevant insights and trusted expertise that CX Cloud has to offer. |
| Accept Strong Encryption Agreement   |                                                                                                    |
| Download Image File                  | Review deployment requirements                                                                                                    |
| Deploy and Pair with Virtual Machine | Prepare your network for CX Cloud Agent                                                                                                    |
|                                      | CX Cloud Agent runs as a virtual machine (VM), so you'll need a hypervisor to host it.                                                                                                    |
| •••                                  | Before you download and install the image file, make sure CX Cloud Agent is able to connect to the designated server(s) via HTTPS on port 443 using both FQDN and the IP address:           |
| ÷                                    | For AWS US data centers:                                                                                                    |
|                                      | - FQDN: agent.us.csco.cloud                                                                                                    |
|                                      | - FQDN: ng.acs.agent.us.csco.cloud                                                                                                    |
|                                      | - FQDN: cloudsso.cisco.com                                                                                                    |
|                                      |                                                                                                    |
|                                      | Review the CX Cloud Agent Overview for complete hardware and software prerequisites.                                                                                                    |
|                                      | CX Cloud takes security seriously. Review the Security section of the CX Cloud Agent Overview to learn how CX Cloud Agent handles and stores your data.                                     |
|                                      | I set up this configuration on port 443                                                                                                    |
|                                      | Continue                                                                                                    |

Implementatievereisten bekijken

4. Lees de vereisten in de **implementatievereisten voor Review** en selecteer het aankruisvakje voor **I set-up this Configuration on port 443**.

**Opmerking:** De afbeeldingen (en de inhoud ervan) in deze handleiding zijn uitsluitend bedoeld als referentie. De werkelijke inhoud kan afwijken.

5. Klik op **Doorgaan**. Het venster **CX Cloud Agent instellen - Het** venster **voor de sterke coderingsovereenkomst accepteren** wordt geopend.

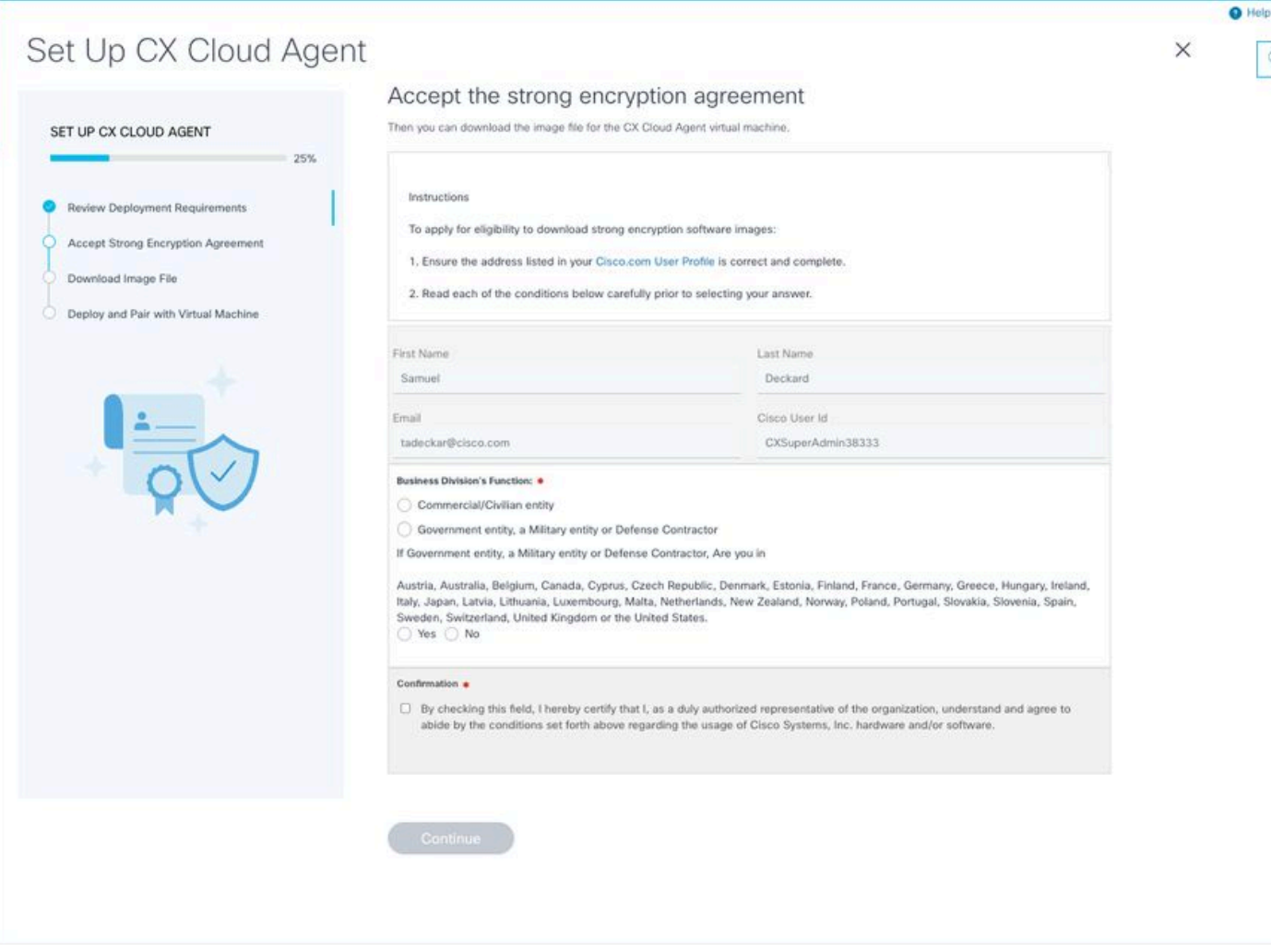

Encryptieovereenkomst

6. Controleer de voorgevulde informatie in de velden Voornaam, Achternaam, e-mail en CCO-gebruikers-id.

7. Selecteer de juiste Business division's function.

8. Selecteer de Confirmation vink dit aan om akkoord te gaan met de gebruiksomstandigheden.

9. Klik op **Doorgaan**. Het venster **CX Cloud Agent instellen - afbeeldingsbestand downloaden** wordt geopend.

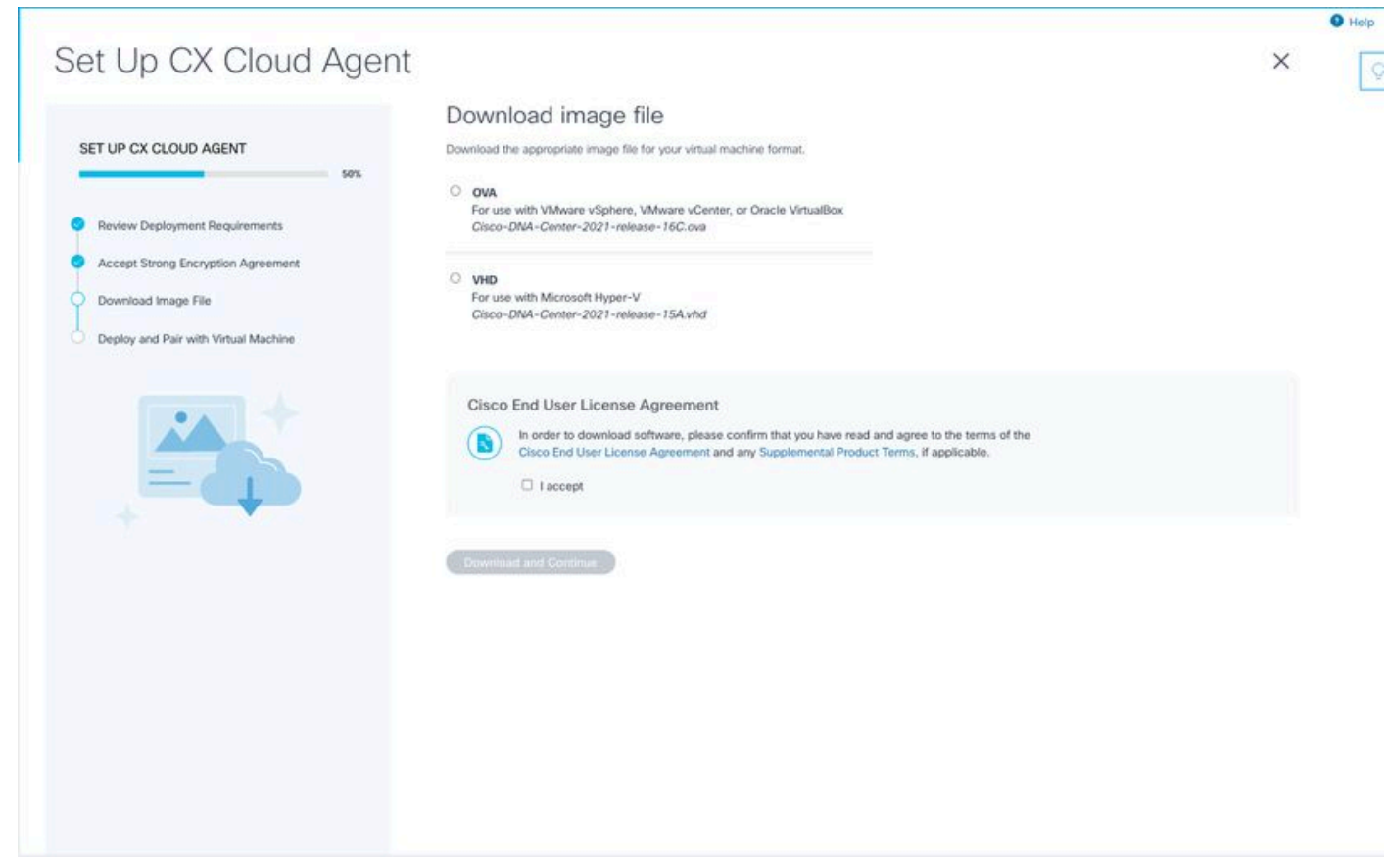

Image downloaden

10. Selecteer de juiste bestandsindeling om het afbeeldingsbestand te downloaden dat nodig is voor de installatie.

11. Selecteer het aanvinkvakje **Ik accepteer** om akkoord te gaan met de Gebruiksrechtovereenkomst van Cisco.

12. Klik op **Downloaden en doorgaan**. De **CX Cloud Agent instellen - implementeren en koppelen met uw virtuele machine** venster wordt geopend.

13. Raadpleeg <u>Netwerkconfiguratie</u> voor OVA-installatie en ga naar de volgende sectie om de CX Cloud Agent te installeren.

## CX Cloud Agent verbinden met CX Cloud

1. Voer de **paarcode** in die is opgegeven in het consoledialoogvenster of de Command Line Interface (CLI).

| et Up CX Cloud Agen                                                                         | t                                                                                                    | × |
|---------------------------------------------------------------------------------------------|----------------------------------------------------------------------------------------------------|---|
| SET UP CX CLOUD AGENT 75%                                                                   | Deploy and pair with your virtual machine<br>Deploy the downloaded file on your virtual machine. After deployment, you'll receive a pairing code. Please enter the code below. |   |
| Review Deployment Requirements<br>Accept Strong Encryption Agreement<br>Download Image File | Pairing Code                                                                                                    |   |
| Deploy and Pair with Virtual Machine                                                        |                                                                                                    |   |
|                                                                                             |                                                                                                    |   |
| + +                                                                                         |                                                                                                    |   |
|                                                                                             |                                                                                                    |   |
|                                                                                             |                                                                                                    |   |
|                                                                                             |                                                                                                    |   |

Koppelingscode

2. Klik op **Doorgaan** om de CX Cloud Agent te registreren. Het venster **CX Cloud Agent instellen - succesvolle registratie** wordt enkele seconden weergegeven voordat u automatisch navigeert naar het venster **Connection to CX Cloud** 

| Set Up CX Cloud Agent                                                                                                    |                                      | × | 0 |
|----------------------------------------------------------------------------------------------------|--------------------------------------|---|---|
| SET UP CX CLOUD AGENT 75%                                                                                                    | Registration successful!             |   |   |
| Review Deployment Requirements     Accept Strong Encryption Agreement     Download Image File     Deploy and Pair with Virtual Machine |                                      |   |   |
|                                                                                                    | (     Next up: add your data sources |   |   |
|                                                                                                    |                                      |   |   |
|                                                                                                    |                                      |   |   |
|                                                                                                    |                                      |   |   |

Registratie geslaagd

|                                                                                                    |                          |               |                       |                    |                  | 0 | Help |
|----------------------------------------------------------------------------------------------------|--------------------------|---------------|-----------------------|--------------------|------------------|---|------|
|                                                                                                    |                          |               |                       |                    |                  |   | 0    |
|                                                                                                    |                          |               |                       |                    |                  | × |      |
|                                                                                                    |                          |               |                       |                    |                  |   |      |
| Configure connection to C                                                                                                    | CX Cloud                 |               |                       |                    |                  |   |      |
| Connect a Cisco DNA Center                                                                                                    |                          |               |                       |                    |                  |   |      |
| IP Address or FQDN                                                                                                    |                          | Location (    | City, State, Country) |                    |                  |   |      |
|                                                                                                    |                          |               |                       |                    | Q                |   |      |
| Usemame                                                                                                    |                          | Password      |                       |                    |                  |   |      |
| Collection Frequency                                                                                                    | Time                     |               |                       |                    |                  |   |      |
| Frequency ~                                                                                                    | Time                     | ~             | IST                   | ~                  |                  |   |      |
| Run the first collection now (this may to a second second seco | take up to 75 minutes)   |               |                       |                    |                  |   |      |
| The first data source you add must be a Ciso to a controller.                                                                                                    | co DNA Center. After the | t you can add | additional Cisco DNA  | Centers and device | is not connected |   |      |
| Geneet This Data Source                                                                                                    |                          |               |                       |                    |                  |   |      |
|                                                                                                    |                          |               |                       |                    |                  |   |      |
|                                                                                                    |                          |               |                       |                    |                  |   |      |
|                                                                                                    |                          |               |                       |                    |                  |   |      |

Verbinding configureren

3. Voer gegevens in en klik op **Deze gegevensbron verbinden**. Het bevestigingsbericht "Verbinding met succes gemaakt" wordt weergegeven.

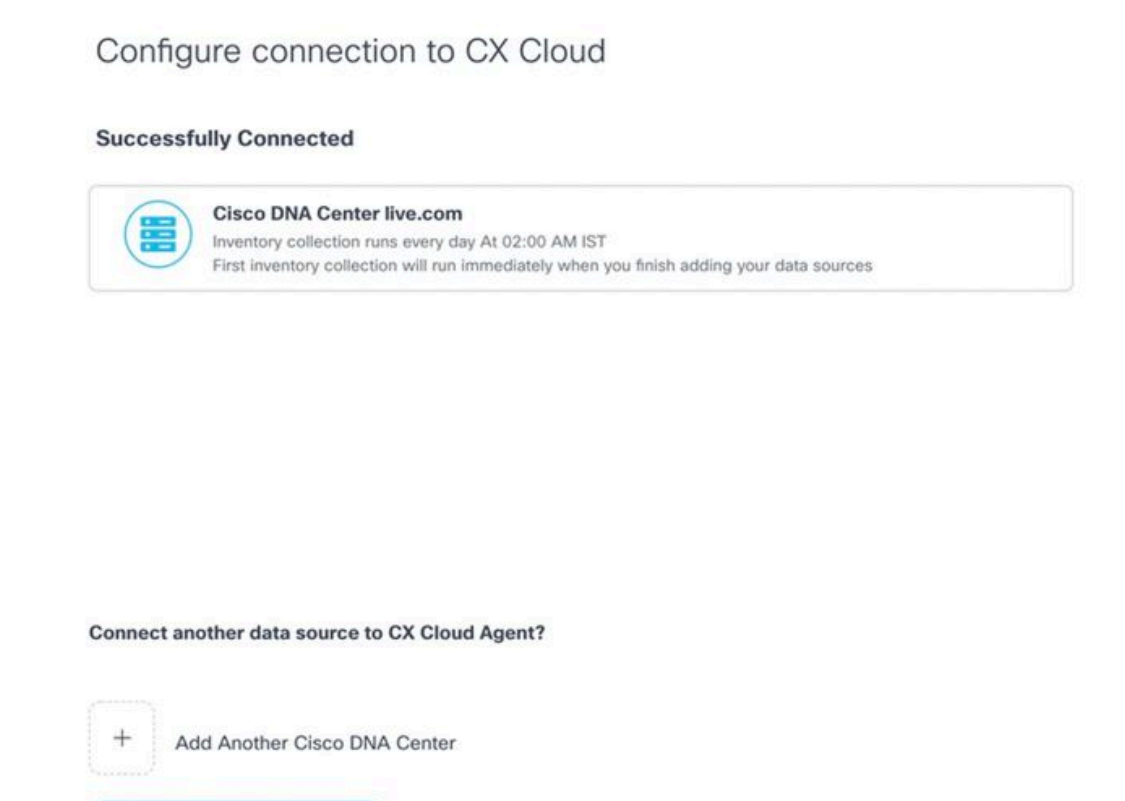

Done Connecting Data Sources

met succes toegevoegde DNAC

#### Configure connection to CX Cloud

#### Successfully Connected

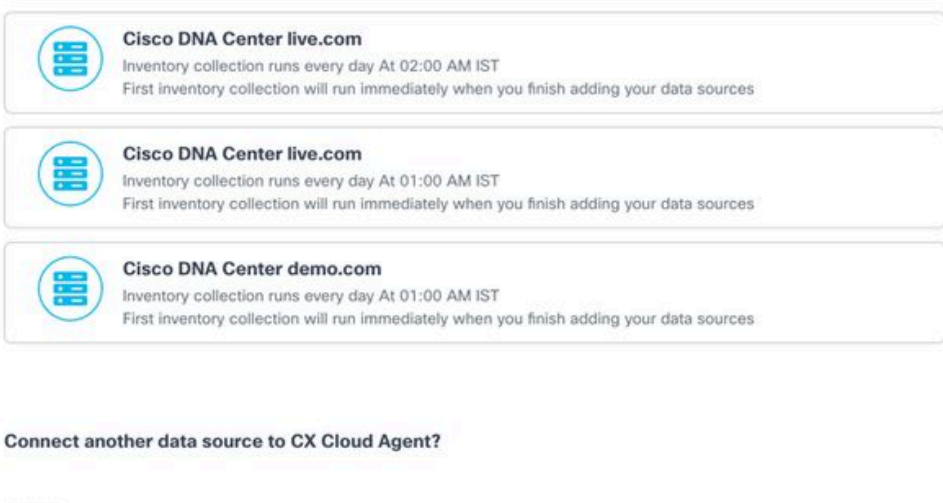

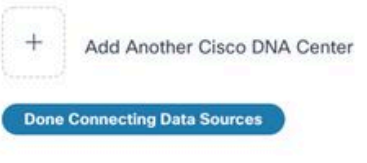

Meervoudige DNAC's toegevoegd

4. Klik op **Gereed om gegevensbronnen aan te sluiten**. Het venster **Gegevensbronnen** wordt geopend.

|                      | and, the service section of their scraftly us to be applied to an advected method. | manufic surveys group interesting surveys and out, up in survey, its con- |                     | 283110Udi U |
|----------------------|------------------------------------------------------------------------------------|---------------------------------------------------------------------------|---------------------|-------------|
| Add a Data Source    |                                                                                    |                                                                           | Search data sources |             |
| 3 Total Data Sources |                                                                                    |                                                                           |                     |             |
| Name                 | Туре                                                                               | Data Last Updated                                                         | Status              |             |
| CX Cloud Agent       | CX Cloud Agent v2.0.3                                                              | 1 minutes ago                                                             | e Running           |             |
| 10.197.238.126       | Cisco DNA Center                                                                   | 1 minutes ago                                                             | Reachable           |             |
| 22.1.90.1            | Cisco DNA Center                                                                   | 1 minutes ago                                                             | Reachable           |             |

Databronnen

## Implementatie en netwerkconfiguratie

U kunt deze opties selecteren om de CX Cloud Agent te implementeren:

- Lees verder bij Thick Client als u VMware vSphere/vCenter Thick Client ESXi 5.5/6.0 kiest
- Lees verder bij <u>Web Client</u> of <u>vCenter als u VMware vSphere/vCenter Web Client ESXi 6.0</u> kiest
- Lees verder bij Oracle VM als u Oracle VirtualBox 5.2.30 kiest
- Lees verder bij <u>Hyper-V als u Microsoft Hyper-V kiest</u>

#### **OVA-implementatie**

#### Installatie van Thick Client ESXi 5.5/6.0

Deze client maakt de implementatie van CX Cloud Agent OVA mogelijk door gebruik te maken van de vSphere dikke client.

1. Nadat u de afbeelding hebt gedownload, start u de VMware vSphere-client en logt u in.

| ♂ VMware vSphere Client ×                                                                                                    |
|----------------------------------------------------------------------------------------------------|
| vmware <sup>*</sup><br>VMware vSphere <sup>**</sup><br>Client                                                                                                    |
| All vSphere features introduced in vSphere 5.5 and beyond are<br>available only through the vSphere Web Client. The traditional<br>vSphere Client will continue to operate, supporting the same<br>feature set as vSphere 5.0. |
| To directly manage a single host, enter the IP address or host name.<br>To manage multiple hosts, enter the IP address or name of a<br>vCenter Server.                                                                         |
| IP address / Name: 10.126.77.60                                                                                                    |
| User name: root                                                                                                    |
| Password: *****                                                                                                    |
| Login Close                                                                                                    |

Inloggen

2. Navigeer naar File > Deploy OVF Template.

| Speld       •         Speld       •         Speld <t< th=""><th>iew P tary b</th><th>Inventory</th><th></th><th></th><th></th><th></th><th></th></t<>                                                                                                    | iew P tary b                                                                 | Inventory                        |                         |                                |                                   |                                   |                          |
|----------------------------------------------------------------------------------------------------|------------------------------------------------------------------------------|----------------------------------|-------------------------|--------------------------------|-----------------------------------|-----------------------------------|--------------------------|
| lapint<br>typed<br>typed | eploy OVF Template                                                           | -                                |                         |                                |                                   |                                   |                          |
| kepst       *       5.145.150       Science 3 across Science 1       Science 3 across Science 1       Science 3 acrosscie 3 across Science 1       Science                                                                                                    | pot + hop                                                                    |                                  |                         |                                |                                   |                                   |                          |
| Never VB Marketplace.   Nature VB Marketplace. Nature VB Marketplace.   Nature VB Marketplace. Nature VB Marketplace. </td <td>eport +</td> <td><ul> <li>localhost</li> </ul></td> <td>Llocaldomain VHware ES</td> <td>86, 5.5.0, 1623387</td> <td></td> <td></td> <td></td>                                                                                                    | eport +                                                                      | <ul> <li>localhost</li> </ul>    | Llocaldomain VHware ES  | 86, 5.5.0, 1623387             |                                   |                                   |                          |
| <pre>tint Maps</pre>                                                                                                    | rowse VA Marketplace pha1_vishr                                              | 100<br>w_10.126.77.111 Getting 1 | Rated Summary Virtu     | d Hachines Resource Allocation | Performance Configuration Local U | ses & Groups _ Events _ Permissio | <u> </u>                 |
| int       max_1 = 13.2 most + 13.2 most + 23.3 most + 27.3 most + 23.3 most + 23.2 most + 23.2 m                                                                                                    | int Maps , Vahnu_30                                                          | 126.77.136 General               | d .                     |                                | Resources                         |                                   |                          |
| C (20):0048pert[:1:1]_boild:_yinher_[1:12.50:11:2]         Dist (2):0000           C (20):0048pert[:1:2]_boild:1:12.50:11:1         Dist (2):0000           C (20):0048pert[:1:2]_boild:1:12.50:11:1         Dist (2):0                                                                                                    | it jahru_10                                                                  | 126.77.136                       | ch car:                 | Care Sustana Inc.              | CPU usage: 3120 MHz               | Capacity                          |                          |
| CVC/coddagert_112_Mol+2_Uplex4_set         CVC/coddagert_112_Mol+2_Uplex4_set         CVC/coddagert_112_Mol+2_Uplex4_set         CVC/coddagert_112_Mol+2_Uplex4_set         CVC/coddagert_112_Mol+2_Uplex4_set         CVC/coddagert_112_Mol+2_Uplex4_set         CVC/coddagert_112_Mol+2_Uplex4_set         CVC/coddagert_112_Mol+2_Uplex4_set         CVC/coddagert_112_Mol+2_Uplex4_set         CVC/coddagert_112_Mol+2_Uplex4_set         CVC/coddagert_112_Mol+2_Uplex4_set         CVC/coddagert_112_Mol+2_Uplex4_set         CVC/coddagert_112_Mol+2_Uplex4_set         CVC/coddagert_112_Mol+2_Uplex4_set         CVC/coddagert_12_Wol+2_Uplex4_set         CVC/coddagert_12_Wol+2_Uplex4_set         CVC/coddagert_12_Wol+2_Uplex4_set         CVC/coddagert_12_Wol+2_Uplex4_set         CVC/coddagert_12_Wol+2_Uplex4_set         CVC/coddagert_12_Wol+2_Uplex4_set         CVC/coddagert_12_Wol+2_Uplex4_set         CVC/coddagert_12_Wol+2_Uplex4_set         CVC/coddagert_12_Wol+2_Uplex4_set         CVC/coddagert_12_Wol+2_Uplex4_set         CVC/coddagert_12_Wol+2_Uplex4_set         CVC/coddagert_12_Wol+2_UPlex4_set         CVC/coddagert_12_Wol+2_UPlex4_set         CVC/coddagert_12_Wol+2_UPlex4_set         CVC/coddagert_12_Wol+2_UPlex4_set         CVC/coddagert_12_Wol+2_UPlex4_set         CVC/coddagert_12_Wol+2_UPlex4_set         CVC/coddagert_12_Wol+2_UPlex4_set         CVC/coddagert_12_Wol+2_UPlex4_set         CVC/coddagert_12_Wol+2_UPlex4_set         CVC/coddagert_12_Wol+2_UPlex4_set         CVC/coddagert_12_Wol+2_UPlex4_set         CVC/coddagert_12_Wol+2_UPlex4_set         CVC/coddagert_12_Wol+2_UPlex4_set         CVC/coddagert_12_Wol+2_UPlex4_set         CVC/coddagert_12_Wo                                                                                                    | COCCOUNTER LITTER Chabra 19                                                  | 2.368.1.300_112 Modul            |                         | USC 220 MIS                    |                                   | 36 x 2.899 GHz                    |                          |
| <ul> <li>C) CC:oudagert, 1:12, biol 1:2, wides, 1:20:13, 77:136</li> <li>C) CC:oudagert, 1:12, biol 2, wides, 1:51:57:136</li> <li>C) CO:oudagert, 1:12, biol 2, wides, 1:51:57:136</li> <li>C) CO:oudagert, 1:12, biol 2, wides, 1:51:57:136</li> <li>C) CO:oudagert, 1:12, biol 3, wides, 1:51:57:136</li> <li>C) CO:oudagert, 1:12, biol 4, wides, 1:51:57:136</li> <li>C) CO:oudagert, 1:12, biol 4, wides, 1:51:57:136</li> <li>C) CO:oudagert, 1:12, biol 4, wides, 1:51:57:136</li> <li>C) CO:oudagert, 1:12, biol 4, wides, 1:51:57:136</li> <li>C) CO:oudagert, 1:12, biol 4, wides, 1:51:57:136</li> <li>C) CO:oudagert, 1:12, biol 4, wides, 1:51:57:136</li> <li>C) CO:oudagert, 1:12, biol 4, wides, 1:51:57:136</li> <li>C) CO:oudagert, 1:12, biol 4, wides, 1:51:57:136</li> <li>C) CO:oudagert, 1:12, biol 4, wides, 1:51:57:136</li> <li>C) CO:oudagert, 1:12, biol 4, wides, 1:51:57:136</li> <li>C) CO:oudagert, 1:2, biol 4, wides, 1:51:57:136</li> <li>C) CO:oudagert, 1:3, biol 4, wides, 1:51:57:136</li> <li>C) CO:oudagert, 1:3, biol 4, wides, 1:51:57:136</li> <li>C) CO:oudagert, 1:3, biol 4, wides, 1:51:57:136</li> <li>C) CO:oudagert, 1:3, biol 4, wides, 1:51:57:136</li> <li>C) CO:oudagert, 1:3, biol 4, wides, 1:51:57:136</li> <li>C) CO:oudagert, 1:3, biol 4, wides, 1:51:57:136</li> <li>C) CO:oudagert, 1:3, biol 4, wides, 1:51:57:136</li> <li>C) CO:oudagert, 1:3, biol 4, wides, 1:51:57:136</li> <li>C) CO:oudagert, 1:3, biol 4, wides, 1:51:57:136</li> <li>C) CO:oudagert, 1:3, biol 4, wides, 1:51:57:136</li> <li>C) CO:oudagert, 1:3, biol 4, wides, 1:51:57:136</li> <li>C) CO:oudagert, 1:3, biol 4, wides, 1:51:57:131</li> <li>C) CO:oudagert, 1:3, biol 4, wides, 1:51:57:131</li> <li>C) CO:oudagert, 1:3, biol 4, wides, 1:51:57:131</li> <li>C) CO:oudagert, 1:3, biol 4, wides, 1:51:57:131</li> <li>C) CO:oudagert, 2:3, biol 4:51:50; wides, 1:51:57:131</li> <li>C) CO:oudagert, 2:3, biol 4:51:50; wides, 1:51:57:131</li></ul>                                                                                                    | CXCloudAgent_1.12_Build-12_signed_tx                                         | st CRUCe                         |                         | 16 /01 is v 3 800 /044         | Manager and an and an and         | Country .                         |                          |
| g CK-Wandgert 1.2, Build 4, videou, 10.126, 77.136<br>CKClouddgert, 1.2, Build 4, videou, 10.126, 77.136<br>CKClouddgert, 2.6, Build 4, videou, 10.126, 77.136<br>CKClouddgert, 2.6, Build 4, videou, 10.126, 77.136<br>CKClouddgert, 2.6, Build 4, videou, 10.126, 77.136<br>CKClouddgert, 2.6, Build 4, videou, 10.126, 77.136<br>CKClouddgert, 2.6, Build 4, videou, 10.126, 77.136<br>CKClouddgert, 2.6, Build 4, videou, 10.126, 77.136<br>CKClouddgert, 2.6, Build 4, videou, 10.126, 77.136<br>CKClouddgert, 2.6, Build 4, videou, 10.126, 77.136<br>CKClouddgert, 2.6, Build 4, videou, 10.126, 77.136<br>CKClouddgert, 2.6, Build 4, videou, 10.126, 77.136<br>CKClouddgert, 2.6, Build 4, videou, 10.126, 77.136<br>CKClouddgert, 2.6, Build 4, videou, 10.126, 77.136<br>CKClouddgert, 2.6, Build 4, videou, 10.126, 77.136<br>CKClouddgert, 2.6, Build 4, videou, 10.126, 77.131<br>CKClouddgert, 2.6, Build 4, videou, 10.126, 77.131<br>CKClouddgert, 2.6, Build 4, videou, 10.126, 77.131<br>CKClouddgert, 2.6, Build 4, videou, 10.126, 77.131<br>CKClouddgert, 2.6, Build 4, videou, 10.126, 77.131<br>CKClouddgert, 2.6, Build 4, videou, 10.126, 77.131<br>CKClouddgert, 2.6, Build 4, videou, 10.126, 77.131<br>CKClouddgert, 2.6                                                                                                    | CXCloudApent_1.12_Build-12_vishnu_1                                          | 1.126.77.136                     | and Turner              | Intel®) Years (R) (R) (FC 1000 | Hemory Longe: 44345.00 His        | 65426.48.148                      |                          |
| a Chowshapert, 112, Build , Valeur, 112, Build , Valeur, 112, Build , V                                                                                                    | Consumption 1 12 Build 12 John 18                                            | 126 27 134                       | 1994 - 1994 -           | 0 8 2.90912                    |                                   |                                   |                          |
| CXCloudAgert,1:12,Bold S, Valew,18:128:77:39       Processor Sockets:       8         CXCloudAgert,1:12,Bold S, Valew,18:128:77:39       Processor Sockets:       8         CXCloudAgert,1:12,Bold S, Valew,18:128:77:39       Processor Sockets:       8         CXCloudAgert,1:12,Bold S, Valew,18:128:77:39       Processor Sockets:       2         CXCloudAgert,1:12,Bold S, Valew,18:128:77:39       Processor Sockets:       2         CXCloudAgert,1:12,Bold S, Valew,18:128:77:39       Processor Sockets:       2         CXCloudAgert,1:12,Bold S, Valew,18:128:77:39       Processor Sockets:       2         CXCloudAgert,1:12,Bold S, Valew,18:128:77:39       Processor Sockets:       2         CXCloudAgert,1:12,Bold S, Valew,18:128:77:39       Processor Sockets:       2         CXCloudAgert,1:12,Bold S, Valew,18:128:77:39       Processor Sockets:       2         CXCloudAgert,1:12,Bold S, Valew,18:128:77:39       Processor Sockets:       2         CXCloudAgert,1:13,Bold S, Valew,18:128:77:39       Processor Sockets:       N/A         What EC CMode       N/A       Processor Processor       Processor Processor         CXCloudAgert,1:13,Bold S, Valew,18:128:77:318       Processor Processor       Processor Processor         CXCloudAgert,2:13,Bold S:13,Valew,18:128:77:318       Processor Processor       Processor Processor         CXCloudAgert,2                                                                                                    | Ciclaudaant 1.12 Build 4 video 16                                            | 136.77.136 License               | c                       | Where vSphere 5 Enterprise     | Storage - Drive Type              | Capacity                          |                          |
| © CKObudaget_112_bilds_visher_18.126.77.136         © CKObudaget_112_bilds_visher_18.126.77.136         © CKobudaget_12.12_bilds_visher_18.126.77.136         © CKObudaget_1.2_bilds_visher_18.126.77.136         © CKObudaget_1.2_bilds_visher_18.126.77.136         © CKObudaget_1.2_bilds_visher_18.126.77.136         © CKObudaget_1.2_bilds_visher_16.126.77.136         © CKObudaget_1.2_bilds_visher_16.126.77.136         © CKObudaget_1.2_bilds_visher_16.126.77.136         © CKObudaget_1.2_bilds_visher_18.126.77.136         © CKObudaget_1.2_bilds_visher_18.126.77.136         © CKObudaget_1.2_bilds_visher_18.126.77.136         © CKObudaget_2.3_bilds_visher_18.126.77.136         © CKObudaget_2.3_bilds_visher_18.126.77.136         © CKObudaget_2.3_bilds_visher_18.126.77.136         © CKObudaget_2.3_bilds_visher_18.126.77.136         © CKObudaget_2.3_bilds_visher_18.126.77.136         © CKObudaget_2.3_bilds_visher_18.126.77.136         © CKObudaget_2.3_bilds_visher_18.126.77.136         © CKObudaget_2.3_bilds_visher_18.126.77.136         © CKObudaget_2.3_bilds_visher_18.126.77.136         © CKObudaget_2.3_bilds_visher_18.126.77.136         © CKObudaget_2.3_bilds_visher_18.126.77.136         © CKObudaget_2.3_bilds_visher_18.126.77.131         © CKObudaget_2.3_bilds_visher_18.126.77.131         © CKObudaget_2.3_bilds_visher_18.126.77.131                                                                                                    | CiCloudépart 1.12 Build-5 vishru 10                                          | 126.77.136                       |                         | Plus - Licensed for 2 physic   | ill datastorat(11) Non-520        | 3.63 78 97                        |                          |
| © CCCloudsgert_122_Bidd 7_vides_132.07.236       © Cocceptor Sodet:       8         © CCCloudsgert_12_Bidd 7_vides_132.07.236       Logist Processor:       32         © CCCloudsgert_13_Bidd 7_vides_10.128.77.136       Logist Processor:       32         © CCCloudsgert_13_Bidd 7_vides_10.128.77.136       Nomber of NOC:       2         © CCloudsgert_13_Bidd 7_vides_10.128.77.136       Coccessor:       32         © CCloudsgert_13_Bidd 7_vides_10.128.77.136       Coccessor:       32         © CCloudsgert_13_Bidd 7_vides_10.128.77.136       Coccessor:       54         © CCloudsgert_13_Bidd 7_vides_10.128.77.136       Coccessor:       54         © CCloudsgert_13_Bidd 7_vides_10.128.77.136       N/M Hoton Enabled:       N/M         © CCloudsgert_13_Bidd 7_vides_10.128.77.136       Didot for Processor:       Didot for Processor:         © CCloudsgert_13_Bidd 7_vides_10.128.77.136       Didot for Processor:       Didot for Processor:         © CCloudsgert_20_Bidd 311_vides_10.128.77.136       N/M       Momer of Processor:       Didot for Processor:         © CCloudsgert_20_Bidd 311_vides_10.128.77.136       N/M       Momer of Processor:       Didot for Processor:       Subid for Processor:         © CCloudsgert_20_Bidd 311_vides_10.128.77.131       Momer of Processor:       Didot for Processor:       Subid for Processor:       Subid for Processor:       Subi                                                                                                    | CXCloudApent 1.12 Build-5 vishnu 10                                          | 126.77.136 Process               | ior Sockets:            | 2                              | G                                 |                                   |                          |
| Q: CX:OudAgert, 1:12, Build 7, Valve, 13:13:18:1.309         Number 17:1, Build 7, Valve, 13:13:18:1.309           Q: CX:OudAgert, 1:12, Build 7, Valve, 13:13:77:136         Number 17:00::::::::::::::::::::::::::::::::::                                                                                                    | CXCloudApent_1.12_Build-7_vishnu_10.                                         | 126.77.136 Cores p               | ver Socket:             |                                | <                                 | >                                 |                          |
| CVCloudsgert, 1:2, Build 5: 11, 12, 12, 12, 12, 12, 12, 12, 12, 12,                                                                                                    | CXCloudApent_1.12_Build-7_vishnu_19                                          | 2.368.3.300 Logical              | Processors:             | 32                             | Network. Type                     |                                   |                          |
| CC-0004dgert_1.4_b.04-32_vidws_10.12.8-77.136     CC-0004dgert_1.3_b.044_stylew_10.12.8-77.137     CC-0004dgert_1.3_b.044_stylew_10.12.8-77.137     CC-0004dgert_1.3_b.044_stylew_10.12.8-77.137     CC-0004dgert_1.3_b.044_stylew_10.12.8-77.138     CC-0004dgert_1.3_b.044_stylew_10.12.8-77.138     CC-0004dgert_1.3_b.044_stylew_10.12.8-77.138     CC-0004dgert_1.3_b.044_stylew_10.12.8-77.138     CC-0004dgert_1.3_b.044_stylew_10.12.8-77.138     CC-0004dgert_1.3_b.044_stylew_10.12.8-77.138     CC-0004dgert_1.3_b.044_stylew_10.12.8-77.138     CC-0004dgert_1.3_b.044_stylew_10.12.8-77.138     CC-0004dgert_1.3_b.044_stylew_10.12.8-77.138     CC-0004dgert_1.3_b.044_stylew_10.12.8-77.138     CC-0004dgert_1.3_b.044_stylew_10.12.8-77.138     CC-0004dgert_2.3_b.044.312_vistwn_118.12.8-77.138     CC-0004dgert_2.3_b.044.312_vistwn_118.2-87.188     Mether fief                                                                                                    | CXCloudApent_1.2_Build-21_192.168.1                                          | 300 Hypert                       | hreading:               | Active                         | VMNetwork Standard p              | ducto the                         |                          |
| CC-00udagent_13_build _vinker_[15.15.77.136     CC-0udagent_13_build _vinker_[15.15.77.136     CC-0udagent_13_build _vinker_[15.15.77.136     CC-0udagent_13_build _vinker_[15.15.77.136     CC-0udagent_14_build _vinker_[15.15.77.136     CC-0udagent_14_build _vinker_[15.15.77.136     CC-0udagent_14_build _vinker_[15.15.77.136     CC-0udagent_24_build _vinker_[15.15.77.136     CC-0udagent_24_build _vinker_[15.15.77.136     CC-0udagent_24_build _vinker_[15.15.77.136     CC-0udagent_24_build _vinker_[15.15.77.136     CC-0udagent_24_build _vinker_[15.15.77.136     CC-0udagent_24_build _vinker_[15.15.77.136     CC-0udagent_24_build _vinker_[15.15.77.131     CC-0udagent_24_build _vinker_[15.15.77.131     CC-0udagent_24_bui                                                                                                    | CXCloudApent_1.4_Build-20_vishnu_30                                          | 126.77.136 Number                | of NOCs:                | 2                              | VM NAT Standard p                 | during the                        |                          |
| CVCloudsgert 1,2, Build 9, When, 10, 125, 77, 136     CVCloudsgert 1,2, Build 9, When, 10, 125, 77, 136     CVCloudsgert 1,3, Build 9, When, 10, 125, 77, 136     CVCloudsgert 1,3, Build 9, When, 10, 125, 77, 136     CVCloudsgert 2,0, Build 9, When, 10, 125, 77, 136     CVCloudsgert 2,0, Build 9, When, 10, 125, 77, 136     CVCloudsgert 2,0, Build 9, When, 10, 125, 77, 136     CVCloudsgert 2,0, Build 9, When, 10, 125, 77, 136     CVCloudsgert 2,0, Build 9, When, 10, 125, 77, 136     CVCloudsgert 2,0, Build 9, When, 10, 125, 77, 136     CVCloudsgert 2,20, Build 9, When, 10, 125, 77, 136     CVCloudsgert 2,20, Build 9, When, 10, 125, 77, 136     CVCloudsgert 2,20, Build 9, When, 10, 125, 77, 136     CVCloudsgert 2,20, Build 9, When, 10, 125, 77, 136     CVCloudsgert 2,20, Build 9, When, 10, 125, 77, 131     CVCloudsgert 2,20, Build 9, When, 10, 125, 77, 131     CVCloudsgert 2,20, Build 9, When, 10, 125, 126, 17, 101     CVCloudsgert 2,20, Build 9, When, 10, 125, 126, 17, 101     CVCloudsgert 2,20, Build 9, When, 10, 125, 126, 1300, 200     VCloudsgert 2,20, Build 9, When 10, 125, 126, 1300, 2                                                                                                    | CXCloudApent_1.5_Build-8_vishnu_10.1                                         | 26.77.136 State:                 |                         | Connected                      | VM NAT2 Standard p                | during the                        |                          |
| Coloudager 2.2, Build 311, status, 132, 57, 311     Coloudager 2.2, Build 311, status, 132, 57, 311     Coloudager 2.2, Build 311, status, 132, 57, 311     Coloudager 2.2, Build 311, status, 132, 57, 311     Coloudager 2.2, Build 311, status, 132, 57, 311     Coloudager 2.2, Build 311, status, 132, 56, 1, 300, 200     Coloudager 2.2, Build 311, status, 132, 56, 1, 300, 200     Coloudager 2.2, Build 311, status, 132, 5                                                                                                    | CKCloudApent_1.6_Build-8_vehnu_10.1                                          | 26.77.136 Virtual 7              | Machines and Templates: | 56                             |                                   |                                   |                          |
| CCCloudsgert 1,2, Build 4, usbort, 15, 15, 07, 151         VM:ware EVC Mode:         Deabled           CCCloudsgert 1,2, Build 4, usbort, 15, 15, 77, 151         VM:ware EVC Mode:         Deabled           CCCloudsgert 2,2, Build 5, Usbort, 15, 15, 77, 156         VSbort Agent 2, 2, Build 5, 15, 77, 156         Total Format Westorn         Fault Tolerance           CCCloudsgert 2, 2, Build 5, Usbort, 15, 15, 77, 156         VSbort Agent 2, 2, Build 5, 15, 77, 156         Total Format Westorn         Fault Tolerance           CCCloudsgert 2, 2, Build 5, Usbort, 15, 157, 77, 156         VSbort Agent 2, 2, Build 5, 15, 150, 208         Fault Tolerance         Fault Tolerance           CCCloudsgert 2, 2, Build 5, Usbort, 150, 150, 208         Host Configured for FT:         N/A         Refresh Virbusl Machine Courts           CCCloudsgert 2, 2, Build 5, Usbort, 150, 208         Host Foreigner         N/A         Powerd On Primary Mis:         0           CCCloudsgert 2, 2, Build 5, 12, 904, 6103, 21, 257, 71, 311         Image Profile:         ESU-5, 5, 0-02140300001 etc         Total Foreadory VMs:         0           CCCloudsgert 2, 2, Build 5, 12, 904, 6103, 21, 257, 71, 311         DeectPault 1, 10:         BugoerInd (2)         Total Foreadory VMs:         0           CCCloudsgert 2, 2, Build 5, 12, 904, 6103, 21, 256, 13, 100, 208         V         Fault Total Foreadory VMs:         0           CCCloudsgert 2, 2, Build 5, 12, 904, 6103, 13, 126, 77, 131 </td <td>ColloudApent_1.7_Build-30_vehru_10</td> <td>126.77.139 vMo5or</td> <td>Enabled:</td> <td>NJA</td> <td>¢</td> <td>&gt;</td> <td></td>                                                                                                    | ColloudApent_1.7_Build-30_vehru_10                                           | 126.77.139 vMo5or                | Enabled:                | NJA                            | ¢                                 | >                                 |                          |
| COccessager (2,12,0):049 growing (201377:356     Coccessager (2,12,0):049 growing (201377:356     Coccessager (201377:356     Coccessager (2013777:356     Coccessager (201377:356     Coccessager (201377:356                                                                                                    | CXCloudAgent_1.8_Build-8_1_signed_V                                          | idru_10.126.77.111_syd           | e EVC Mode:             | Disabled                       | Fault Tolerance                   |                                   |                          |
| CXCHeddgert_226_Bold6121_visheu_1%2.046_L100_1122         Host Configured for FT:         N/A           CXCHeddgert_226_Bold6121_visheu_1%2.046_L100_1122         Host Configured for FT:         N/A           CXCHeddgert_226_Bold611_visheu_1%2.046_L100_102         Host Configured for FT:         N/A           CXCHeddgert_226_Bold611_visheu_1%2.046_L100_200         Host Configured for FT:         N/A           CXCHeddgert_226_Bold611_visheu_1%2.046_L100_200         Host Profile:         N/A           CXCHeddgert_226_Bold611_visheu_1%2.046_L100_200         Host Profile:         N/A           CXCHeddgert_226_Bold611_visheu_1%2.046_L100_200         Host Profile:         N/A           CXCHeddgert_226_Bold611_visheu_1%2.046_L100_200         Host Profile:         N/A           CXCHeddgert_226_Bold611_visheu_1%2.046_L100_200         Host Profile:         N/A           CXCHeddgert_226_Bold611_visheu_1%2.046_L100_200         Host Profile:         N/A           CXCHeddgert_226_Bold611_visheu_1%2.046_L100_200         Host Profile:         N/A           CXCHeddgert_226_Bold611_visheu_1%2.046_L100_200         Host Profile:         N/A           CXCHeddgert_226_Bold611_visheu_1%2.046_L100_200         Host Profile:         N/A           CXCHeddgert_226_Bold611_visheu_1%2.046_L100_200         Host Profile:         N/A           CXCHeddgert_226_Bold6110_visheu_1%2.046_L100_200         Host Prof                                                                                                    | Collardiant 1.8 Build-6 video 10.1                                           | 36.77.136 vSpheri                | e HA State              | (D NA                          | Fault Tolerance Version: 5.0.0-5  | 100500                            |                          |
| CXCloudAgent_2.6_Build 311_vishnu_10.126.77.311         Active Tables         N/A           CXCloudAgent_2.6_Build 311_vishnu_10.126.77.311         Active Tables         N/A           CXCloudAgent_2.6_Build 312_vishnu_10.126.77.311         Hott Profile:         N/A           CXCloudAgent_2.6_Build 312_vishnu_10.126.77.311         Hott Profile:         N/A           CXCloudAgent_2.6_Build 312_vishnu_10.126.77.311         Description 100:         Supported Cn           CXCloudAgent_2.6_Build 312_vishnu_10.126.77.311         Description 100:         Supported Cn           CXCloudAgent_2.6_Build 312_vishnu_10.126.77.311         Description 100:         Supported Cn           CXCloudAgent_2.6_Build 312_vishnu_10.2564.1300_200         *         Total Premary Mis:         0           CXCloudAgent_2.6_Build 312_vishnu_10.126.77.311         Description 100:         Supported Cn         Total Premary Mis:         0           CXCloudAgent_2.6_Build 317_vishnu_10.2564.1300_200         *         Premary Mis:         0         Total Premary Mis:         0           CXCloudAgent_2.6_Build 317_vishnu_10.2564.1300_200         *         Premary Mis:         0         Total Premary Mis:         0           CXCloudAgent_2.6_Build 317_vishnu_10.2564.1300_200         *         Premary Mis:         0         Premary Mis:         0           0         Premary Mis: <td>CXCloudApent 2.0 Build-121 visitoru 1</td> <td>\$2.568.1.500_112 Host Co</td> <td>onfigured for PT:</td> <td>NA</td> <td></td> <td></td> <td></td>                                                                                                    | CXCloudApent 2.0 Build-121 visitoru 1                                        | \$2.568.1.500_112 Host Co        | onfigured for PT:       | NA                             |                                   |                                   |                          |
| CXCloudAgert_2.26_bild:311_vishou_132.568.1.310_208         Active Tables         Powerd On Homesy Thes:         V           CXCloudAgert_2.26_bild:311_vishou_132.568.1.310_208         Host Phofile:         NiA         Powerd On Homesy Thes:         V           CXCloudAgert_2.26_bild:311_vishou_132.568.1.310_208         Host Phofile:         NiA         Total Secondary Mis:         0           CXCloudAgert_2.26_bild:312_vishou_132.568.1.310_208         Host Phofile:         ESN-5.5.0-0214030001.64         Total Secondary Mis:         0           CXCloudAgert_2.26_bild:312_vishou_132.568.1.310_208         Host Phofile:         ESN-5.5.0-0214030001.64         Powerd On Homesy Thes:         0           CXCloudAgert_2.26_bild:312_vishou_132.568.1.310_208         Host Phofile:         Esported CP         Host Phore On Secondary Mis:         0           CXCloudAgert_2.6_bild:312_vishou_1302.568.1.310_208         Host Phofile:         Supported CP         Host Phasagement         Host Phasagement                                                                                                    | CKCloudApent 2.0 Build-131 vishnu 3                                          | 1.126.77.111                     |                         |                                | Total Inimate Marco               | n versue Machine Counts           |                          |
| CVCloudAgert_2.6_0.ld4135_visheu_35.126.37.311         Nik         Nik           CVCloudAgert_2.6_0.ld4135_visheu_35.126.37.311         Nik         Nik         Total Scondary Mis: 0           CVCloudAgert_2.6_0.ld4137_visheu_312.548.1300_200         Nik         Directifieti         ESD-5.0-20140320001.6         Total Scondary Mis: 0           CVCloudAgert_2.6_0.ld4137_visheu_312.548.1300_200         Nik         Directifieti 100:         Supported CP         Host Hamagement           CVCloudAgert_2.6_0.ld4137_visheu_312.548.1300_200         V         Foremer directifieti CP         Host Hamagement           CVCloudAgert_2.6_0.ld4137_visheu_312.548.1300_200         V         Foremer directifieti CP         Host Hamagement                                                                                                    | CKCloudApent_2.0_Build-131_vishnu_2                                          | \$2.568.1.500_208 Active 1       | Facility:               |                                | Reserved On Primary 1944          |                                   |                          |
| CXCloudAgert_226_bit45137_vishex_132.568.1.500_209         Image Profile:         ESX-5.5.0-001403200014         Total Secondary VMI:         0           CXCloudAgert_226_bit45137_vishex_132.558.1.500_209         Image Profile:         ESX-5.5.0-001403200014         Total Secondary VMI:         0           CXCloudAgert_226_bit45137_vishex_132.558.1.500_209         Image Profile:         ESX-5.5.0-001403200014         Total Secondary VMI:         0           CXCloudAgert_226_bit45137_vishex_132.558.1.500_209         Image Profile:         ESX-5.5.0-001403200014         Total Secondary VMI:         0           CXCloudAgert_226_bit45137_vishex_132.558.1.500_209         Image Profile:         ESX-5.5.0-001403200014         Image Profile:         Powered On Secondary VMI:         0           CXCloudAgert_226_bit45137_vishex_132.558.1.500_209         Image Profile:         Esxeptore         Head Heasagement           Teaks         Total Secondary VMI:         Image Profile:         Name. Target or Setue C         Name. Target or Setue C                                                                                                    | CXCloudApent_2.0_Build-136_vishnu_3                                          | 1.126.77.111 Host Pr             | offer                   | NJA                            |                                   |                                   |                          |
| D CNCookdager 2,26_Bold 5172_conta_scan D CNCookdager 2,26_Bold 5172_orded_sens_13.126.77.111 CNCookdager 2,26_Bold 5172_vishow_330.2661.100_208 Tasks Tasks Name. Target or State of Name. Target or State of Name. Target of State of Name. Target of State of Name. Target                                                                                                    | CicloudApent_2.0_Build-136_vishnu_2                                          | 82.568.1.500_208 Image I         | Profile:                | ED0-5.5.0-2014030200146        | Total Secondary Ms: 0             |                                   |                          |
| CCONsequence, 2.0, public 317, spinet, pene, 317, 2517, 131      COnsequence, 2.0, public 317, spinet, pene, 317, 256, 130, 208      V     Consequence (Consequence)     Processande     Tasks     Name, Target or State of                                                                                                    | D CXCloudAgent_2.0_Build-137_coruna_s                                        | can Profile (                    | CompRance:              | 🕑 N/A                          | Powered on Secondary VMs: 0       |                                   |                          |
| Tasks Name Target or Status of                                                                                                    | CXCloudApert_2.0_Build-137_signed_6<br>D_CXCloudApert 2.0_Build-137_vishes_1 | 000_10.135.77.111 DeectP         | with 1/O1               | Supported 🗘                    | Host Hanagement                   |                                   |                          |
| Tasks Name. Target or Status c                                                                                                    |                                                                              | >                                |                         |                                |                                   |                                   |                          |
|                                                                                                    | Tasks                                                                        |                                  |                         |                                |                                   |                                   | Name, Target or Status o |

vSphere Client

3. Blader om het OVA-bestand te selecteren en klik op Next.

🚱 Deploy OVF Template

#### Source

Select the source location.

| Source<br>OVF Template Details<br>Name and Location<br>Disk Format<br>Ready to Complete | Deploy from a file or URL Browse Enter a URL to download and install the OVF package from the Internet, or specify a location accessible from your computer, such as a local hard drive, a network share, or a CD/DVD drive. |
|-----------------------------------------------------------------------------------------|----------------------------------------------------------------------------------------------------|
| Help                                                                                    | < Back Next > Cancel                                                                                                    |

OVA-pad

4. Controleer de OVF Details en klik op Next.

| Deploy OVF Template<br>OVF Template Details<br>Verify OVF template details                                 |                                                                                                  |                                                                                                    |        | -      |     | ×   |
|----------------------------------------------------------------------------------------------------|--------------------------------------------------------------------------------------------------|----------------------------------------------------------------------------------------------------|--------|--------|-----|-----|
| Source<br>OVF Template Details<br>Name and Location<br>Disk Format<br>Network Mapping<br>Ready to Complete | Product:<br>Version:<br>Vendor:<br>Publisher:<br>Download size:<br>Size on disk:<br>Description: | CXCloudAgent_2.0_Build-144<br>2.0<br>Cisco Systems, Inc<br>CISCO SYSTEMS, INC.<br>1.1 GB<br>3.1 GB (thin provisioned)<br>200.0 GB (thick provisioned)<br>CXCloudAgent_2.0_Build-144 |        |        |     |     |
| Help                                                                                                    |                                                                                                  |                                                                                                    | < Back | Next > | Can | cel |

Gegevens van sjabloon

5. Voer een Unique Name en klik op Next.

| Deploy OVF Template                          | -                                                                                        |     | ×    |
|----------------------------------------------|------------------------------------------------------------------------------------------|-----|------|
| Name and Location<br>Specify a name and loca | tion for the deployed template                                                           |     |      |
| -,,                                          |                                                                                          |     |      |
| Source                                       | Name                                                                                     |     |      |
| OVF Template Details                         | CXCloudAgent 2.0 Build-144 DEMO                                                          |     |      |
| Name and Location                            | The name can contain up to 80 characters and it must be unique within the inventory fold | er. |      |
| Vetwork Mapping                              | · · · · · · · · · · · · · · · · · · ·                                                    |     |      |
| Ready to Complete                            |                                                                                          |     |      |
|                                              |                                                                                          |     |      |
|                                              |                                                                                          |     |      |
|                                              |                                                                                          |     |      |
|                                              |                                                                                          |     |      |
|                                              |                                                                                          |     |      |
|                                              |                                                                                          |     |      |
|                                              |                                                                                          |     |      |
|                                              |                                                                                          |     |      |
|                                              |                                                                                          |     |      |
|                                              |                                                                                          |     |      |
|                                              |                                                                                          |     |      |
|                                              |                                                                                          |     |      |
|                                              |                                                                                          |     |      |
|                                              |                                                                                          |     |      |
|                                              |                                                                                          |     |      |
|                                              |                                                                                          |     |      |
|                                              |                                                                                          |     |      |
|                                              |                                                                                          |     |      |
|                                              |                                                                                          |     |      |
| Help                                         |                                                                                          | 1 ~ | and  |
| hep                                          | < Back Next >                                                                            | Ca  | ncel |

Naam en locatie

6. Selecteer een Disk Format en klik op Next (Thin Provision wordt aanbevolen).

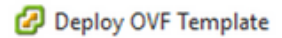

#### **Disk Format**

In which format do you want to store the virtual disks?

| Source<br>OVF Template Details<br>Name and Location<br>Disk Format<br>Network Mapping<br>Ready to Complete | Datastore:<br>Available space (GB):                 | datastore1 (11)<br>973.1 |        |               |
|----------------------------------------------------------------------------------------------------|-----------------------------------------------------|--------------------------|--------|---------------|
|                                                                                                    | C Thick Provision Lazy Z<br>C Thick Provision Eager | Zeroed<br>Zeroed         |        |               |
|                                                                                                    |                                                     |                          |        |               |
|                                                                                                    |                                                     |                          |        |               |
|                                                                                                    |                                                     |                          |        |               |
|                                                                                                    |                                                     |                          |        |               |
|                                                                                                    |                                                     |                          |        |               |
| Help                                                                                                    |                                                     |                          | < Back | Next > Cancel |

 $\times$ 

#### Schijfindeling

7. Selecteer de Power on after deployment selectievakje en klik op Finish.

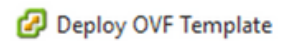

#### **Ready to Complete**

Are these the options you want to use?

| <u>Source</u><br>OVF Template Details | When you click Finish, the deployme | ent task will be started.                        |
|---------------------------------------|-------------------------------------|--------------------------------------------------|
| Name and Location                     | Deployment settings:                |                                                  |
| Disk Format                           | OVF file:                           | C:\Users\cxcadmin\Downloads\OVA\CXCloudAgent_2.0 |
| Network Mapping                       | Download size:                      | 1.1 GB                                           |
| Ready to Complete                     | Size on disk:                       | 3.1 GB                                           |
|                                       | Name:                               | CXCloudAgent_2.0_Build-144_DEMO                  |
|                                       | Host/Cluster:                       | localhost.                                       |
|                                       | Datastore:                          | datastore1 (11)                                  |
|                                       | Disk provisioning:                  | Thin Provision                                   |
|                                       | Network Mapping:                    | "VM Network" to "VM Network"                     |
|                                       |                                     |                                                  |
|                                       | Power on after deployment)          |                                                  |
| Help                                  |                                     | < Back Finish Cancel                             |

#### Klaar om te voltooien

De implementatie kan enkele minuten duren. Wacht totdat een bericht over de succesvolle voltooiing wordt getoond.

– 🗆 🗙

| File Edit View Inventory Administration                                | s Plug-ins Help                     |                                                  |                |                                                      |                                                  |                                          |
|------------------------------------------------------------------------|-------------------------------------|--------------------------------------------------|----------------|------------------------------------------------------|--------------------------------------------------|------------------------------------------|
| D D tane > D Inventory                                                 | • St Inventory                      |                                                  |                |                                                      |                                                  |                                          |
| 8 8                                                                    |                                     |                                                  |                |                                                      |                                                  |                                          |
| S 3 15.127.102.40                                                      | 1 vistes                            | localhost.localdomain Wiware ESE, 6.0.0, 1071913 | e -            | 10                                                   | aya wa                                           |                                          |
| CHC_6.9.3_Build-20-10.126.77.234                                       | With-DNS-vishne                     | Getting Ramas Summary Virtual Practices Testing  | rce Aliocabian | e Parlomatic Configuration Games G                   | Sector, Permanente,                              |                                          |
| OKC_1.9.3_Build-20-10.126.77.236-<br>G CKGsudAgent_1.1_Build-59_10.126 | WRNOut-DNS-watmu<br>J.77.234_vishmu | General                                          |                | Resources                                            |                                                  | 1                                        |
| CiCloudApent_1.1_Build-5h_dens                                         |                                     | Manufacturer: Osco Systems Inc                   |                | CPU usage: 3922 MMz                                  | Capacity                                         |                                          |
|                                                                        | 2 13% Deploying C                   | DiCloudApent_1.1_Bu., - D X                      |                | Manager and All The Col and                          | 36 + 2.295 GP2                                   |                                          |
|                                                                        | Deploying CliCloudAg                | pent 1.1 Build-59 demo mon(R) G                  | Laked 65 2 460 | a                                                    | 360 500.30 MB                                    |                                          |
|                                                                        | Destroyen dek 1 of 1                | 100-9<br>Sphere v                                | -              | on Crive Type                                        | Capacity Free                                    |                                          |
|                                                                        |                                     | in Manag                                         | jonanit 6      | detextorel Non-SID                                   | 4.35 18 4.20 11                                  |                                          |
|                                                                        | 1000                                |                                                  |                | <                                                    | ,                                                |                                          |
|                                                                        | 8-mesutes remaining                 |                                                  |                | Network Type                                         |                                                  |                                          |
|                                                                        | Cost the dates -                    | when completed Cancel                            |                | XM CorporateNe Standard po<br>VM Network Standard po | t groe                                           |                                          |
|                                                                        |                                     | Stale: Corrected                                 |                | 👷 VM Nvate Netwo Standard po                         | type                                             |                                          |
|                                                                        |                                     | vMoton Enabled: N/A                              |                | ¢                                                    |                                                  |                                          |
|                                                                        |                                     | VMware EVC Mode: Disabled                        |                | Fault Tolerance                                      |                                                  |                                          |
|                                                                        |                                     | vSphere HA State ② N/A                           |                | Fault Tolerance Tension: 6.0.0-6.1                   | 0400                                             |                                          |
|                                                                        |                                     | Host Configured for PT: NUA                      |                | Refush                                               | What Mechanic Counts                             |                                          |
|                                                                        |                                     | Active Tasks:                                    |                | Total Primary VMs: 0<br>Powered On Primary VMs: 0    |                                                  |                                          |
|                                                                        |                                     | Image Profile: Lipdated) Weare                   | -206-6.0       | Total Secondary VMsi 0                               |                                                  |                                          |
|                                                                        |                                     | Profile Compliance: 😜 N/A                        |                | Powered On Secondary VMs: 0                          |                                                  |                                          |
|                                                                        |                                     | DrectPlath LO: Supported D                       |                | Host Hanagement                                      |                                                  |                                          |
|                                                                        |                                     | Commands                                         |                | This host is currently managed by vCenter            | Server 10, 126, 77, 126.                         |                                          |
|                                                                        |                                     | All New What Radine                              |                | Recornect viphere Clerit to the vCenter              | Server                                           |                                          |
| lecent Tasks                                                           |                                     |                                                  |                |                                                      |                                                  | Name, Target or Status contains: • Close |
| Name Target                                                            |                                     | Status Details Detailed by                       | Request        | ned Start Time - Start Time                          | Completed Time                                   |                                          |
| E Recomputeritue ma. D CiClouite                                       | dest'r rifere af tea                | operation is                                     | 4/34/28        | 128 12 52 37 AM 1(30) 2629 12 52 37 AM               | 4/26/2029 11:52:37 AM                            |                                          |
|                                                                        |                                     | not allowed in the                               |                |                                                      |                                                  |                                          |
|                                                                        |                                     | current state                                    |                |                                                      |                                                  |                                          |
| Deunicative configure                                                  |                                     | Consider spectre                                 | \$0825         | 128 11/52/27 AM 9/30/2020 11/52/27 AM                | \$/50/2020 11:52:27 AM                           |                                          |
| Deploy OVF template                                                    | 2.40                                | 13% 💭 reit                                       | 1/06/28        | 120 11:52:16 AM 5(36/2020 11:52:16 AM                |                                                  |                                          |
| Remove entity OCCouds                                                  | pert_1.1_Build-58_10.120            | 5.77.234_s- O Completed midt                     | \$/35/25       | 126 11:47:25 AM 1/36/2020 11:47:25 AM                | 1 9/30/2828 11:47:25 AM<br>4/30/2828 11:47:21 AM |                                          |
| E Renove entry B Cillouds                                              | Qert_1.1_Build 54_15.121            | 1.77.225, - O Completed root                     | 8/35/28        | 128 11-47-12 AM \$(36/2826 11-47-12 AM               | \$(56/2929 11-47-15 AM                           | Activate Windows                         |
| -                                                                      |                                     | -                                                |                |                                                      |                                                  |                                          |

Implementatie wordt uitgevoerd

| Deployment Completed Successfully         | - |      | × |
|-------------------------------------------|---|------|---|
| Deploying CXCloudAgent_2.0_Build-144_DEMO |   |      |   |
| Completed Successfully                    |   |      |   |
|                                           |   | Clos | æ |
| 1 Jala                                    |   |      |   |

Implementatie is voltooid

8. Selecteer de zojuist geïmplementeerde VM, open de console en ga naar <u>Network</u> <u>Configuration</u>.

#### Installatie van Web Client ESXi 6.0

Deze client implementeert CX Cloud Agent OVA via het vSphere web.

1. Log in op VMWare UI met de ESXi/hypervisor-referenties die worden gebruikt voor de implementatie van VM.

| vm                    | ware <sup>.</sup> |               |
|-----------------------|-------------------|---------------|
| User name<br>Password | 1<br>Log in       | vmware, esxi. |

Inloggen bij VMware ESXi

2. Kiezen Virtual Machine > Create / Register VM.

| Eile Edit View Higtory Bookmarks I                             | ools ∐elp<br>♦ New Tab × +                                                                                                    |
|----------------------------------------------------------------|----------------------------------------------------------------------------------------------------|
| $\leftarrow \ \rightarrow \ \mathbf{G}$                        | ○ A or https://10.126.77.20/ui/#/host                                                                                                    |
| vmware' ESXi"                                                  |                                                                                                    |
| Ta Navigator                                                   | 📋 localhost.localdomain                                                                                                    |
| Host Manage Monitor   Official Machines   Storage   Ketworking | Image with vCenter Server       Image Create/Register VM       Image Shut down       Reboot       Image Reboot       Image Refresh       Image Actions         Image With vCenter Server       Image Reboot       Image Refresh       Image Refresh |

VM maken

| Select creation type     Select OVF and VMDK files     Select storage     License agreements     Deployment options     Additional settings     Ready to complete | Select creation type<br>How would you like to create a Virtual Machine?<br>Create a new virtual machine<br>Deploy a virtual machine from an OVF or OVA file<br>Register an existing virtual machine | This option guides you through the process of creating<br>virtual machine from an OVF and VMDK files. | a   |
|----------------------------------------------------------------------------------------------------|----------------------------------------------------------------------------------------------------|----------------------------------------------------------------------------------------------------|-----|
|                                                                                                    |                                                                                                    | Back Next Finish Can                                                                                  | cel |

#### OVA-implementatie

- 3. Kiezen Deploy a virtual machine from an OVF or OVA file en klik op Next.
- 4. Voer de naam van de VM in, blader om het bestand te selecteren of sleep het gedownloade OVA-bestand.
- 5. Klik Next.

| 182.07 davs                                                                                                    |                                                                                                    |
|----------------------------------------------------------------------------------------------------|----------------------------------------------------------------------------------------------------|
| <ul> <li>1 Select creation type</li> <li>2 Select OVF and VMDK files</li> <li>3 Select storage</li> <li>4 License agreements</li> <li>5 Deployment options</li> <li>6 Additional settings</li> <li>7 Ready to complete</li> </ul> | Select OVF and VMDK files         Select the OVF and VMDK files or OVA for the VM you would like to deploy         Enter a name for the virtual machine.         Virtual machine names can contain up to 80 characters and they must be unique within each ESXi instance.         Click to select files or drag/drop |
| <b>vm</b> ware <sup>*</sup>                                                                                                    |                                                                                                    |
|                                                                                                    | Back Next Finish Cancel                                                                                                    |

**OVA** selecteren

6. Kiezen Standard Storage en klik op Next.

| 182.07 davs                                                                                                    | tt 2.0 DEMO                                                                                                    | _                  | _                 | _                |            |        |       |
|----------------------------------------------------------------------------------------------------|----------------------------------------------------------------------------------------------------|--------------------|-------------------|------------------|------------|--------|-------|
| <ul> <li>1 Select creation type</li> <li>2 Select OVF and VMDK files</li> <li>3 Select storage</li> <li>4 License agreements</li> <li>5 Deployment options</li> <li>6 Additional settings</li> <li>7 Ready to complete</li> </ul> | Select storage<br>Select the storage type and datastore<br>Standard Persistent Memory<br>Select a datastore for the virtual machine's of | configuration file | es and all of its | ' virtual disks. |            |        |       |
|                                                                                                    | Name ~                                                                                                    | Capacity 🗸         | Free ~            | Type ~           | Thin pro ~ | Access | ~     |
|                                                                                                    | datastore1                                                                                                    | 4.35 TB            | 3.57 TB           | VMFS5            | Supported  | Single | 0     |
|                                                                                                    |                                                                                                    |                    |                   |                  |            | 1 ite  | ems   |
|                                                                                                    |                                                                                                    |                    |                   |                  |            |        |       |
| <b>vm</b> ware <sup>*</sup>                                                                                                    |                                                                                                    |                    |                   |                  |            |        |       |
|                                                                                                    |                                                                                                    |                    | B                 | ack N            | ext Finis  | ih C   | ancel |

### Opslag selecteren

| New virtual machine - CX Cloud Agr                                                                        | nt 2.0 DEMO                                     |                                   |
|----------------------------------------------------------------------------------------------------|-------------------------------------------------|-----------------------------------|
| <ul> <li>1 Select creation type</li> <li>2 Select OVF and VMDK files</li> <li>3 Select storage</li> </ul> | Deployment options<br>Select deployment options |                                   |
| 4 Deployment options<br>5 Ready to complete                                                               | Network mappings                                | VM Network VM Corporate Network ~ |
|                                                                                                    | Disk provisioning                               | Thin () Thick                     |
|                                                                                                    | Power on automatically                          |                                   |
| vmware <sup>.</sup>                                                                                       |                                                 |                                   |
|                                                                                                    |                                                 |                                   |
|                                                                                                    |                                                 | Back Next Finish Cancel           |

#### Implementatieopties

7. Selecteer de gewenste implementatieopties en klik op Next.

| 😚 New virtual machine - CX Cloud Agr                                                                            | nt 2.0 DEMO                                                    |                                                                |         |      |        |        |  |
|----------------------------------------------------------------------------------------------------|----------------------------------------------------------------|----------------------------------------------------------------|---------|------|--------|--------|--|
| <ul> <li>✓ 1 Select creation type</li> <li>✓ 2 Select OVF and VMDK files</li> <li>✓ 3 Select storage</li> </ul> | Ready to complete<br>Review your settings selection before fin | nishing the wizard                                             |         |      |        |        |  |
| <ul> <li>✓ 4 Deployment options</li> <li>✓ 5 Ready to complete</li> </ul>                                       | Product                                                        | CXCloudAgent_2.0_Build-144                                     |         |      |        |        |  |
|                                                                                                    | VM Name                                                        | CX Cloud Agrnt 2.0 DEMO                                        |         |      |        |        |  |
|                                                                                                    | Disks                                                          | CXCloudAgent_2.0_Build-144-1_signed-sha1-disk1.vmdk datastore1 |         |      |        |        |  |
|                                                                                                    | Datastore                                                      |                                                                |         |      |        |        |  |
|                                                                                                    | Provisioning type                                              | Thin                                                           |         |      |        |        |  |
|                                                                                                    | Network mappings                                               | VM Network: VM Corporate Network Unknown                       |         |      |        |        |  |
|                                                                                                    | Guest OS Name                                                  |                                                                |         |      |        |        |  |
|                                                                                                    | Do not refresh your brow                                       | vser while this VM is being dep                                | oloyed. |      |        |        |  |
| <b>vm</b> ware <sup>®</sup>                                                                                     |                                                                |                                                                |         |      |        |        |  |
|                                                                                                    |                                                                |                                                                | Back    | Next | Finish | Cancel |  |

#### Klaar om te voltooien

| <u>File Edit View History Bookmarks</u>                                                                                                    | ools <u>H</u> elp |                                                                          |           |                                                                                     |                                                 |            |          |                     |           |                                                                                 | -                                                                                           |                                                                       | ×        |
|----------------------------------------------------------------------------------------------------|-------------------|--------------------------------------------------------------------------|-----------|-------------------------------------------------------------------------------------|-------------------------------------------------|------------|----------|---------------------|-----------|---------------------------------------------------------------------------------|---------------------------------------------------------------------------------------------|-----------------------------------------------------------------------|----------|
| - localhost.localdomain - VMware×                                                                                                    | 😻 New Tab         | د د                                                                      | × +       |                                                                                     |                                                 |            |          |                     |           |                                                                                 |                                                                                             |                                                                       |          |
| $\leftarrow \rightarrow \circ$                                                                                                    | 2 🔒 ⊶             | https://10.126.77.20                                                     | /ui/#/hos | st                                                                                  |                                                 |            |          |                     |           | ☆                                                                               | $\odot$                                                                                     | $\pm$                                                                 | <b>=</b> |
| vmware' Esxi <sup>™</sup>                                                                                                    |                   |                                                                          |           |                                                                                     |                                                 |            |          | root@1              | 0.126.77. | 20 -   Help -   🤇                                                               | <b>Q</b> Search                                                                             |                                                                       | -        |
| Navigator                                                                                                    | localho           | ost.localdomain                                                          |           |                                                                                     |                                                 |            |          |                     |           |                                                                                 |                                                                                             |                                                                       |          |
| Manage<br>Monitor<br>Constraints<br>Constraints<br>Manage<br>Monitor<br>Constraints<br>Manage<br>Monitor<br>Constraints<br>Manage<br>Monitor<br>Constraints<br>Constraints<br>Con | 🧭 Ma              | nage with vCenter Serve<br>localhost.lt<br>Version:<br>State:<br>Uptime: | or   🍄 🤇  | Create/Register VI<br>lain<br>Ipdate 3 (Buid 1071<br>I (connected to vCer<br>/ days | M   🔂 Shut do<br>9132)<br>Inter Server at 10.12 | wn 💽 Re    | boot   ( | C Refresh   🏠 Act   | ions      | CPU<br>USED: 3.4 GHz<br>MEMORY<br>USED: 115 58 GB<br>STORAGE<br>USED: 503 26 GB | FREE: 79.2<br>CAPACITY: 92.6<br>FREE: 23.2<br>CAPACITY: 351.6<br>FREE: 3.6<br>CAPACITY: 4.3 | 2 GHz<br>4%<br>3 GHz<br>33 GB<br>34%<br>6 GB<br>57 TB<br>18%<br>35 TB |          |
|                                                                                                    | - Hare            | dware                                                                    |           |                                                                                     |                                                 |            | - Conf   | iguration           |           |                                                                                 |                                                                                             |                                                                       |          |
|                                                                                                    | Man               | ufacturer                                                                |           | Cisco Systems In                                                                    | ic                                              |            | Imag     | e profile           |           | (Updated) VMware-ES)<br>Custom-Cisco-6.0.3.5                                    | i-6.0.0-931333<br>Cisco)                                                                    | 14-                                                                   |          |
|                                                                                                    | Mod               | pi                                                                       |           | 0050-0220-1455                                                                      | ~                                               |            | vSnh     | ere HA state        |           | Not configured                                                                  |                                                                                             |                                                                       | ~        |
|                                                                                                    | 😨 Recen           | t tasks                                                                  |           |                                                                                     |                                                 |            |          |                     |           |                                                                                 |                                                                                             |                                                                       |          |
|                                                                                                    | Task              | ~                                                                        | Target    | ~                                                                                   | Initiator 🗸                                     | Queued     | ~        | Started ~           | Result    | •                                                                               | - Completed                                                                                 | •                                                                     | ~        |
|                                                                                                    | Upload disk       | - CXCloud Agent_2.0                                                      | 😗 CX CI   | loud Agrnt 2.0 D                                                                    | root                                            | 03/11/2022 | 14:22:19 | 03/11/2022 14:22:19 | 🕑 Comp    | pleted successfully                                                             | 03/11/2022 14                                                                               | 4:25:10                                                               | ^        |
|                                                                                                    | Download V        | /MXConfig                                                                | None      |                                                                                     | VC Internal                                     | 03/11/2022 | 14:07:51 | 03/11/2022 14:07:51 | Comp      | pleted auccessfully                                                             | 03/11/2022 14                                                                               | 4:07:51                                                               |          |
|                                                                                                    | Power On V        | 9M                                                                       | CX CI     | loud Agrnt 2.0 D                                                                    | root                                            | 03/11/2022 | 14:07:48 | 03/11/2022 14:07:48 | Comp      | pleted successfully                                                             | 03/11/2022 14                                                                               | 4:07:48                                                               |          |
|                                                                                                    | Import VAp;       | 5                                                                        | Resources |                                                                                     | root                                            | 03/11/2022 | 14:04:47 | 03/11/2022 14:04:47 | Comp      | pleted successfully                                                             | 03/11/2022 14                                                                               | 4:07:48                                                               |          |
|                                                                                                    | Reconfig VI       | M                                                                        | CX CI     | loud Agrnt 2.0 D                                                                    | VC Internal                                     | 03/11/2022 | 14:05:01 | 03/11/2022 14:05:01 | U Faile   | id - The operation is not al                                                    | 03/11/2022 14                                                                               | 4:05:01                                                               |          |
|                                                                                                    | Download V        | MACONING                                                                 | None      |                                                                                     | VG Internal                                     | 03/11/2022 | 14:04:51 | 03/11/2022 14:04:51 | Comp      | preted successfully                                                             | 03/11/2022 14                                                                               | 4:04:51                                                               | ~        |

Succesvol voltooid

- 8. Controleer de instellingen en klik op Finish.
- 9. Selecteer de zojuist geïmplementeerde VM en kies Console > Open browser console.

| <u>File Edit View History Bookmarks T</u> | ools <u>H</u> elp                |                                            |                               |                        |                             |                                 | -                | $\Box  \times$ |
|-------------------------------------------|----------------------------------|--------------------------------------------|-------------------------------|------------------------|-----------------------------|---------------------------------|------------------|----------------|
| Iocalhost.localdomain - VMware×           | 🐸 New Tab                        | × +                                        |                               |                        |                             |                                 |                  |                |
| $\leftarrow \rightarrow \circ$            | ) 🔓 🕶 https://10.126.77.20       | )/ui/#/host/vms                            |                               |                        |                             | ☆                               | $\odot$          | ⊻ ≐            |
| vmware' Esxi"                             |                                  |                                            |                               |                        | root@1                      | 10.126.77.20 -   Help -         | Q Search         |                |
| 📲 Navigator 🗆                             | 🚯 localhost.localdomain - Virtua | I Machines                                 |                               |                        |                             |                                 |                  |                |
| ✓ ☐ Host<br>Manage                        | 😚 Create / Register VM 🛛         | Console                                    | ron 🗬 Power off               | Suspend                | 🤁 Refresh   🔅 Actio         | ins Q Sea                       | arch             |                |
| Monitor                                   | Virtual machine                  | Open browser consol<br>Open console in new | le<br>ed space                | e v Guest OS           | Host na                     | me ~ Host CPU                   | Host me          | ~              |
| Virtual Machines 12                       | CXCloudAgent_2.0                 | Open console in new                        | tab 52 GB 19 GB               | Ubuntu Li<br>Ubuntu Li | inux (64-bit) Unknow        | m 458 MHz<br>m 0 MHz            | 15.61 GB<br>0 MB | ^              |
| Networking 3                              | CXCloudAgent_2.1                 | Launch remote conse                        | .48 GB                        | Ubuntu Li              | inux (64-bit) Unknow        | m 493 MHz                       | 15.81 GB         |                |
|                                           | CXCloudAgent_2.1                 | Download VMRC                              | 74 GB                         | Ubuntu Li              | inux (64-bit) Unknow        | m 492 MHz                       | 15.99 GB         |                |
|                                           | CXCloudAgent_2.1_E               | Build-17_chbin                             | No 47.85 GB                   | Ubuntu Li              | nux (64-bit) Unknow         | m 506 MHz                       | 16.07 GB         |                |
|                                           | CXCloudAgent_2.1_6               | Build-17_chbin                             | No 48.18 GB                   | Ubuntu Li              | nux (64-bit) Unknow         | m 467 MHz                       | 16.03 GB         |                |
|                                           | CXCloudAgent_2.1_E               | Build-18_chbin                             | No 47.27 GB                   | Ubuntu Li              | nux (64-bit) Unknow         | m 501 MHz                       | 16.06 GB         |                |
|                                           | CX Cloud Agrnt 2.0 D             | EMO 🥑                                      | No 19.43 GB                   | Ubuntu Li              | nux (64-bit) Unknow         | m 0 MHz                         | 0 MB             | ~              |
|                                           | Quick filters                    | ~                                          |                               |                        |                             |                                 | 12 item          | ns 🦼 🗸         |
|                                           | 🕄 Recent tasks                   |                                            |                               |                        |                             |                                 |                  |                |
|                                           | Task ~                           | Target                                     | <ul> <li>Initiator</li> </ul> | Queued                 | <ul> <li>Started</li> </ul> | Result A                        | ~ Completed      | • ·            |
|                                           | Upload disk - CXCloud Agent_2.0  | CX Cloud Agrnt 2.0 D.                      | . root                        | 03/11/2022 14:22:19    | 03/11/2022 14:22:19         | Completed successfully          | 03/11/2022 1     | 4:25:10 ^      |
|                                           | Download VMXConfig               | None                                       | VC Internal                   | 03/11/2022 14:07:51    | 03/11/2022 14:07:51         | Completed successfully          | 03/11/2022 1     | 4:07:51        |
|                                           | Power On VM                      | CX Cloud Agrnt 2.0 D                       | . root                        | 03/11/2022 14:07:48    | 03/11/2022 14:07:46         | Completed successfully          | 03/11/2022 1     | 4:07:48        |
|                                           | Import VApp                      | Resources                                  | root                          | 03/11/2022 14:04:47    | 03/11/2022 14:04:47         | Completed successfully          | 03/11/2022 1     | 4:07:46        |
|                                           | Reconfig VM                      | CX Cloud Agrnt 2.0 D.                      | . VC Internal                 | 03/11/2022 14:05:01    | 03/11/2022 14:05:01         | Failed - The operation is not a | 03/11/2022 1     | 4:05:01        |
|                                           | Download VMXConfig               | None                                       | VC Internal                   | 03/11/2022 14:04:51    | 03/11/2022 14:04:51         | Completed successfully          | 03/11/2022 1     | 4:04:51 🗸      |

Console openen

10. Ga naar <u>Netwerkconfiguratie</u>.

#### Installatie van Web Client vCenter

1. Log in op vCenter client via de referenties ESXi/hypervisor.

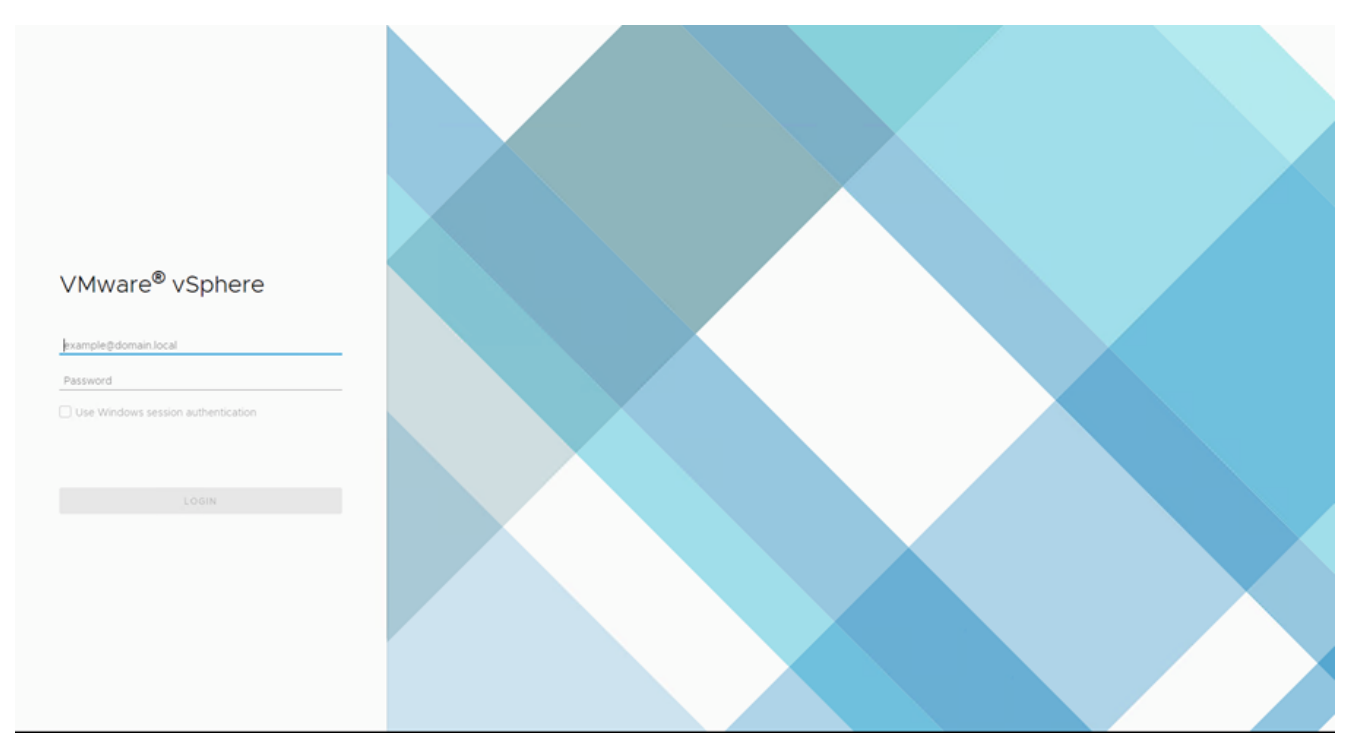

Inloggen

| vm vSphere Client Menu v Q Search in all environments                                                                              |                                          |                      |                    |                               | 🗧 🕜 🗸 🛛 Admini          |                  | 9          |
|----------------------------------------------------------------------------------------------------|------------------------------------------|----------------------|--------------------|-------------------------------|-------------------------|------------------|------------|
| <ul> <li>Mome</li> <li>♦ Shortcuts</li> </ul>                                                                                      | Home                                     |                      |                    |                               |                         |                  | ĺ          |
| Imit Hosts and Custers       VMs and Templates       Storage       Networking       Content Libraries       Global Inventory Lists | CPU<br>1.31 THz 1<br>66.19 CHz used   13 | free<br>18 THz total | Memory<br>2.87 T   | B free                        | Storage<br>76.44        | TB free          |            |
| Policies and Profiles  Auto Deploy  Developer Center  VRealize Operations                                                          | ₿ VMs                                    |                      | 358                | Hosts                         |                         |                  | 24         |
| <ul> <li>Administration</li> <li>Update Manager</li> </ul>                                                                         | 62<br>Powered On                         | 292<br>Powered Off   | 4<br>Suspended     | 20<br>Connected               | 2<br>Disconnected       | O<br>Maintenance | ,          |
| Tasks G Events  Tags & Custom Attributes                                                                                           | Objects with most                        | alerts               | 7                  | Installed Plug                | ins                     |                  | 3          |
| Decest Tarks Alarms                                                                                                    | Item e                                   | Alerts               | 🛆 Warnings         | VMware vRops Cli              | ent Plugin              |                  | <br>       |
| Task Name v Target v Status 🕇                                                                                                    |                                          |                      | v Initiator        |                               | v                       | Queued For v     | Start Time |
| Deploy plug-in 🧭 10.126.77.54 🗸 Completed                                                                                          |                                          |                      | VSPHERE.LOCAL/vspi | tere-webclient-a79a972a-e72d  | -4cfd-a70d-fe3ef67a5f59 | 6 ms             | 03/16/2022 |
| Check new notifications 🖉 101267754 🗸 Completed                                                                                    |                                          |                      | VMware vSphere Upd | ate Manager Check Notificatio | n                       | 294 ms           | 03/16/2022 |
|                                                                                                    |                                          |                      |                    |                               |                         |                  |            |
|                                                                                                    |                                          |                      |                    |                               |                         |                  | More Tasks |

#### Startscherm

- 2. Klik op de Homepagina Hosts and Clusters.
- 3. Selecteer de VM en klik op Action > Deploy OVF Template.

| vm vSphere Client Menu v Q Search in all environments                                                                                                    |                                                                                                    |                                                                                                    |                                                                                                    | C 🛛 🖓 × Admir                                                                             | nstrator@localos 🗸 🙄                                                                                  |
|----------------------------------------------------------------------------------------------------|----------------------------------------------------------------------------------------------------|----------------------------------------------------------------------------------------------------|----------------------------------------------------------------------------------------------------|-------------------------------------------------------------------------------------------|----------------------------------------------------------------------------------------------------|
| Image: Control of the state of the state of the | I 0.126.77.51<br>Summary Monitor O<br>Model<br>Dependence<br>Virtual Machine<br>Virtual Machine<br>Virtual Machine<br>Virtual Machine<br>Uptime | ACTIONS V ACTIONS - 10106 77 51 Actions - 10106 77 51 New Virtual Machine Deploy OVF Template Have Resource Pool New VApp Maintenance Mode Connection Douse                                 | Resource Pools Datastores                                                                                             | Networks Updates                                                                          | Free 4521 0Fe<br>Capacity 45 0Fe<br>Free 513 08<br>Capacity 53 708<br>Free 523 78<br>0 Capacity 53 78 |
|                                                                                                    | Hardware<br>Manufacturer<br>Model<br>> CPU<br>Memory<br>> Virtual Flash Resource<br>> Networking                                                | Certificates Certificates Certificates Certificates Add Networking<br>Host Profiles Export System Logs<br>Export System Logs<br>Reconfigure for vSphere HA<br>Q+ Assign License<br>Settings | Configuration     Image Profile     VSphere HA St     Subtract Toleranc     (Legacy)     Fault Toleranc     SEVC Mode | (Updated) ESIO-<br>standard<br>iate 7 N/A<br>ie Unsupported<br>ie Unsupported<br>Disabled | \$ 5.0-2014/0302001-                                                                                  |
| Recent Tasks     Alarms       Task Name     v     Tarpet     v     Start       Deploy plug-in     Ø 10126-7754     v     Check new notifications     Ø 10126-7754                                                                                                    | Completed                                                                                                    | Move To<br>Tags & Custom Attributes •<br>Remove from Inventory<br>Add Permission<br>Atarms •<br>Update Manager •                                                                            | RE LOCAL Insphere-webciters-e79e972e                                                                                  | ↓e72c-4dt0-e700-fe3ett57e5859<br>5casion                                                  | Queued For         Start Time           6 ms         03/16/2022           294 ms         03/16/2022   |
| د<br>[۸] ۲                                                                                                    |                                                                                                    |                                                                                                    |                                                                                                    |                                                                                           | More Tasks                                                                                            |

Acties

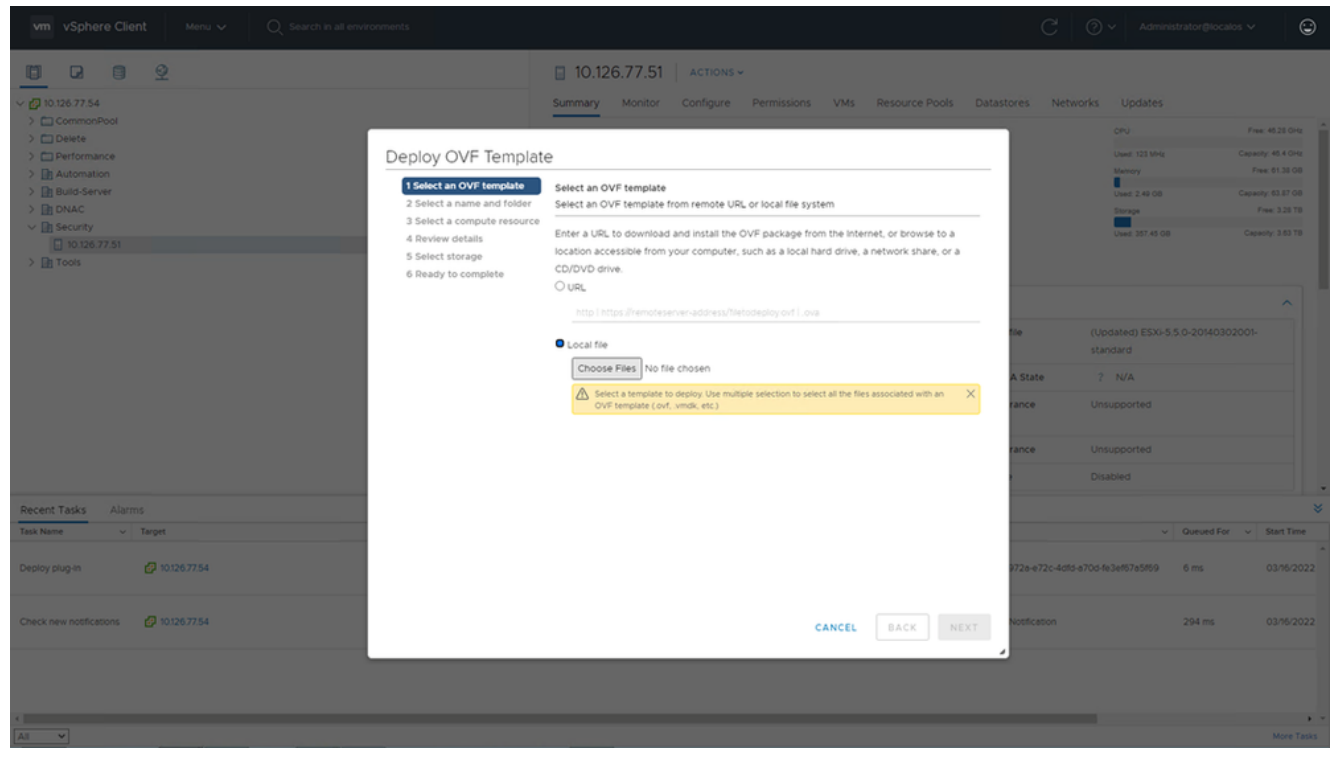

Sjabloon selecteren

- 4. Voeg de URL direct toe of blader om het OVA-bestand te selecteren en klik op Next.
- 5. Voer een unieke naam in en blader indien nodig naar de locatie.
- 6. Klik Next.

| 1 Select an OVF template<br>2 Select a name and folder                                                                      | Select a name and folder<br>Specify a unique name and target location                                                                                        |
|----------------------------------------------------------------------------------------------------|----------------------------------------------------------------------------------------------------|
| <ul><li>3 Select a compute resource</li><li>4 Review details</li><li>5 Select storage</li><li>6 Peady to complete</li></ul> | Virtual machine name: CXCloudAgent_2.0_Build-144-demo                                                                                                    |
|                                                                                                    | <ul> <li>CommonPool</li> <li>Delete</li> <li>Performance</li> <li>Automation</li> <li>Build-Server</li> <li>DNAC</li> <li>Security</li> <li>Tools</li> </ul> |
|                                                                                                    | CANCEL BACK NEX                                                                                                    |

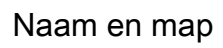

7. Selecteer computing resource en klik op Next.

| 1 Select an OVF template<br>2 Select a name and folder | Select a compute resource<br>Select the destination compute resource for this operation |
|--------------------------------------------------------|-----------------------------------------------------------------------------------------|
| 3 Select a compute resource<br>4 Review details        | e Security                                                                              |
| 5 Select storage                                       | > 10.126.77.51                                                                          |
| 6 Ready to complete                                    |                                                                                         |
|                                                        |                                                                                         |
|                                                        |                                                                                         |
|                                                        |                                                                                         |
|                                                        |                                                                                         |
|                                                        |                                                                                         |
|                                                        |                                                                                         |
|                                                        |                                                                                         |
|                                                        |                                                                                         |
|                                                        |                                                                                         |
|                                                        | Compatibility                                                                           |
|                                                        | <ul> <li>Compatibility checks succeeded.</li> </ul>                                     |
|                                                        |                                                                                         |
|                                                        |                                                                                         |
|                                                        |                                                                                         |

Selecteer computing resource

8. Bekijk de details en klik op Next.

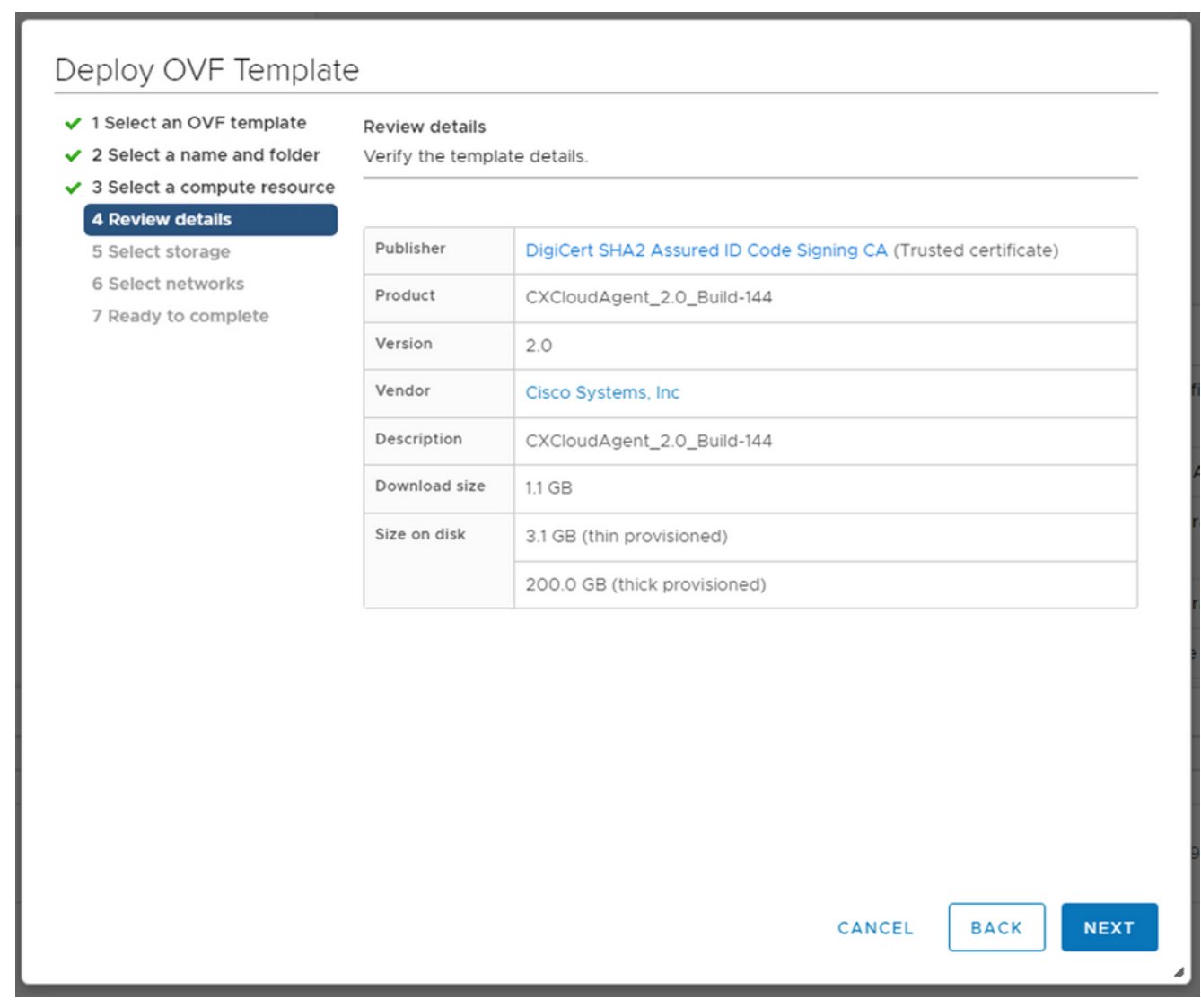

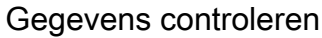

9. Selecteer de virtuele schijf en klik op Next.

| 182.07 davs                                                                                                    | nt 2.0 DEMO                                                                                                    |                   |                   |                 | _             |          |   |
|----------------------------------------------------------------------------------------------------|----------------------------------------------------------------------------------------------------|-------------------|-------------------|-----------------|---------------|----------|---|
| <ul> <li>1 Select creation type</li> <li>2 Select OVF and VMDK files</li> <li>3 Select storage</li> <li>4 License agreements</li> <li>5 Deployment options</li> <li>6 Additional settings</li> <li>7 Ready to complete</li> </ul> | Select storage<br>Select the storage type and datastore<br>Standard Persistent Memory<br>Select a datastore for the virtual machine's | configuration fil | es and all of its | ' virtual disks | i.            |          | _ |
|                                                                                                    | Name ~                                                                                                    | Capacity 🗸        | Free ~            | Туре            | ✓ Thin pro… ✓ | Access ~ |   |
|                                                                                                    | datastore1                                                                                                    | 4.35 TB           | 3.57 TB           | VMFS5           | Supported     | Single   | Ŷ |
| vmware <sup>.</sup>                                                                                                    |                                                                                                    |                   |                   |                 |               |          |   |
|                                                                                                    |                                                                                                    |                   | B                 | ack             | Next Finis    | h Cance  |   |

Opslag selecteren

10. Klik Next.

| 1 Select an OVF template<br>2 Select a name and folder | Select networks<br>Select a destination network f | or each source | network.            |       |    |
|--------------------------------------------------------|---------------------------------------------------|----------------|---------------------|-------|----|
| 4 Review details                                       | Source Network                                    | Ŧ              | Destination Network | ۲     | r  |
| 5 Select storage                                       | VM Network                                        |                | VM Network          | ~     | Ĵ  |
| 6 Select networks<br>7 Ready to complete               |                                                   |                |                     | 1 ite | ns |
|                                                        | IP Allocation Settings                            |                |                     |       |    |
|                                                        | IP allocation:                                    | Sta            | atic - Manual       |       |    |
|                                                        | IP protocol:                                      | IPv            | /4                  |       |    |
|                                                        |                                                   |                |                     |       |    |
|                                                        |                                                   |                |                     |       |    |
|                                                        |                                                   |                |                     |       |    |
|                                                        |                                                   |                |                     |       |    |
|                                                        |                                                   |                |                     |       |    |
|                                                        |                                                   |                |                     |       |    |
|                                                        |                                                   |                |                     |       |    |
|                                                        |                                                   |                |                     |       |    |
|                                                        |                                                   |                |                     |       |    |

Netwerken selecteren

11. Klik Finish.

| an OVF template | Ready to complete<br>Click Finish to start creati | on.                                                |
|-----------------|---------------------------------------------------|----------------------------------------------------|
| w details       |                                                   |                                                    |
| orage<br>tworks | Provisioning type                                 | Deploy from template                               |
| •               | Name                                              | CXCloudAgent_2.0_Build-144-demo                    |
|                 | Template name                                     | CXCloudAgent_2.0_Build-144-1_signed-sha1           |
|                 | Download size                                     | 1.1 GB                                             |
|                 | Size on disk                                      | 3.1 GB                                             |
|                 | Folder                                            | Security                                           |
|                 | Resource                                          | 10.126.77.51                                       |
|                 | Storage mapping                                   | 1                                                  |
|                 | All disks                                         | Datastore: datastore1 (23); Format: Thin provision |
|                 | Network mapping                                   | 1                                                  |
|                 | VM Network                                        | VM Network                                         |
|                 | IP allocation settings                            |                                                    |
|                 | IP protocol                                       | IPV4                                               |
|                 | IP allocation                                     | Static - Manual                                    |

#### Klaar om te voltooien

12. Er wordt een nieuwe VM toegevoegd. Klik op de naam om de status te bekijken.

|                                                                                                    | 🗇 CXCloudAgent_2.0_Build-144-demo 🛛 🕨 🖷 😻 🖗 🖏 🛛 Actions 🗸                                                                                                    |                                                                     |
|----------------------------------------------------------------------------------------------------|----------------------------------------------------------------------------------------------------|---------------------------------------------------------------------|
| Ø 10.126.77.54                                                                                                    | Summary Monitor Configure Permissions Datastores Networks Updates                                                                                                    |                                                                     |
| <ul> <li>&gt; □ CommonPool</li> <li>&gt; □ Defete</li> <li>&gt; □ Performance</li> <li>&gt; □ Automation</li> <li>&gt; □ Build-Server</li> <li>&gt; □ DNAC</li> <li>&gt; □ Security</li> <li>&lt; □ 0120.77.51</li> </ul> | Powered Off     Guest OS:     Ubuntu Linux (64-6t)t)       Compatibility:     ESX 50 and later (VM version 8)       VMware Tools:     Not running, not installed       More info     DNS Name:       IP Adversese:     Host:       Launch Nemote Console     IV | CPU USAGE<br>O Hz<br>MEMORY USAGE<br>O B<br>STORAGE USAG<br>3.27 GB |
| CACIOUDAGENC_2.0_BUID-144-DEMO     D CACIOUDAGENC_2.0_BUID-144-DEMO     D CACIOUDAGENC_2.0_BUID-144-DEMO                                                                                                    | International Contraction of Contraction of Contraction                                                                                                    |                                                                     |
|                                                                                                    | VM Hardware  V M Hardware  Notes  CXCloudAgent_2.0_Build-144                                                                                                    | ^                                                                   |
|                                                                                                    | Memory     If GB, 0 GB memory active                                                                                                    |                                                                     |
|                                                                                                    | Hard disk 1 200 GB Custom Attributes                                                                                                    | ~                                                                   |
|                                                                                                    | Network adapter 1 VM Network (disconnected)     VM Storage Policies                                                                                                    | ~                                                                   |
|                                                                                                    | Floppy drive 1 Disconnected                                                                                                    |                                                                     |
|                                                                                                    | > Video card 4 MB                                                                                                    |                                                                     |
|                                                                                                    | VMCI device Device on the virtual machine PCI bus that                                                                                                    |                                                                     |
| cent Tasks Alarms                                                                                                    |                                                                                                    |                                                                     |
| ik Name v Target v Status ↑                                                                                                    | ✓ Initiator                                                                                                    | <ul> <li>Queued For v Start T</li> </ul>                            |
| ort OVF package I 10.126.77.51                                                                                                    | 0% 🕲 Administrator                                                                                                    | 182 ms 03/16                                                        |
| ploy OVF templete CXCloudAgent_2.0_Build-144-demo 🗸 Completed                                                                                                    | VSPHERELOCAL/vpxid-extension-a798972a-e72c-4dfd-a70d-fe3ef67a5f69                                                                                                    | 3 ms 03/16                                                          |
| ort OVF package 🔲 10.126.77.51 🗸 Completed                                                                                                    | Administrator                                                                                                    | 93 ms 03/16                                                         |
|                                                                                                    |                                                                                                    |                                                                     |
|                                                                                                    |                                                                                                    |                                                                     |
| v                                                                                                    |                                                                                                    | Mon                                                                 |

Toegevoegd VM

#### 13. Na installatie de VM inschakelen en de console openen.

| vm vSphere Client Menu v Q Search in all envir                                                                                                    | onments                                                                                                    |                                                                                                    |                                                                                                    |                                                                                                    | C 0 · 4                                                                                       | dministrator                                        | ⊜localos ∨                                       | 6                                    |
|----------------------------------------------------------------------------------------------------|----------------------------------------------------------------------------------------------------|----------------------------------------------------------------------------------------------------|----------------------------------------------------------------------------------------------------|----------------------------------------------------------------------------------------------------|-----------------------------------------------------------------------------------------------|-----------------------------------------------------|--------------------------------------------------|--------------------------------------|
| []     []     []     []     []     []     []     []     []     []     []     []     []     []     []     []     []     []     []     []     []     []     []     []     []     []     []     []     []     []     []     []     []     []     []     []     []     []     []     []     []     []     []     []     []     []     []     []     []     []     []     []     []     []     []     []     []     []     []     []     []     []     []     []     []     []     []     []     []     []     []     []     []     []     []     []     []     []     []     []     []     []     []     []     []     []     []     []     []     []     []     []     []     []     []     []     []     []     []     []     []     []     []     []     []     []     []     []     []     []     []     []     []     []     []     []     []     []     []     []     []     []     []     []     []     []     []     []     []     []     []     []     []     []     []     []     []     []     []     []     []     []     []     []     []     []     []     []     []     []     []     []     []     []     []     []     []     []     []     []     []     []     []     []     []     []     []     []     []     []     []     []     []     []     []     []     []     []     []     []     []     []     []     []     []     []     []     []     []     []     []     []     []     []     []     []     []     []     []     []     []     []     []     []     []     []     []     []     []     []     []     []     []     []     []     []     []     []     []     []     []     []     []     []     []     []     []     []     []     []     []     []     []     []     []     []     []     []     []     []     []     []     []     []     []     []     []     []     []     []     []     []     []     []     []     []     []     []     []     []     []     []     []     []     []     []     []     []     []     []     []     []     []     []     []     []     []     []     []     []     []     []     []     []     []     []     []     []     []     []     []      |                                                                                                    | CXCloudAg                                                                                                    | ent_2.0_Build-144-der                                                                                                    | mo   🕨 = 📽<br>Datastores Netwo                                                                                                    | ACTIONS -                                                                                     |                                                     |                                                  |                                      |
| CommonPool     CommonPool     Device     Build-Server     Device     Devicevice | Actions - CXClouidAgent, 2.0, Build<br>Power<br>Guest OS<br>Snapshots<br>Cone<br>Fault Tolerance<br>VM Policies<br>Template<br>Compatibility<br>Export System Logs<br>Edit Settings | Stat demo     Power On     Power On     Power On     Power Of     Suspend     Suspend     Sustar G     disk 1     work adapter     py drive 1     zeo card     Ci device | Guest OS<br>Compatibility: ESIS SO and S<br>Compatibility: ESIS SO and S<br>VMmare Tools: Not numme, in<br>More info<br>compatibility: ESIS SO and S<br>VMmare Tools: Not numme, in<br>More info<br>compatibility: ESIS SO and S<br>Compatibility: ESIS SO and S<br>VMmare Tools: Not numme, in<br>compatibility: ESIS SO and S<br>Compatibility: ESIS SO and S<br>Compati | Construction (Construction (C | Notes<br>CXCloudAgent_2.0_Build-144<br>Edit Notes<br>Custom Attributes<br>VM Storage Policies |                                                     | CPU US<br>O HZ<br>MEMOO<br>O B<br>STORAG<br>3.27 | AGE<br>Y USAGE<br>SE USAGE<br>GB     |
| Recent Tasks Alarms                                                                                                    | Move to folder                                                                                                    |                                                                                                    |                                                                                                    |                                                                                                    |                                                                                               |                                                     |                                                  |                                      |
| Task Name         V         Target           Import OVF peckage         I 1012677.51           Deploy OVF template         CXCloudAgert_2.0_Build-144.demo                                                                                                    | Rename<br>Edit Notes<br>Tags & Custom Attributes                                                                                                    |                                                                                                    | 0% ©                                                                                                    | Initiator<br>Administrator<br>VSPHERE.LOCAL/wpxd-ext                                                                                                    | tension-a79a972a-e72c-4dfd-a70d-fe3ef67a5f69                                                  | <ul> <li>✓ Que</li> <li>182</li> <li>3 m</li> </ul> | ued For v                                        | Start Time<br>03/16/202<br>03/16/202 |
| Import OVF package                                                                                                    | Alarms Remove from Inventory Dalete from Disk                                                                                                    | •                                                                                                    |                                                                                                    | Administrator                                                                                                    |                                                                                               | 93 r                                                | ns                                               | 03/16/202                            |
| 4 All V                                                                                                    | Update Manager<br>VSAN                                                                                                    | :                                                                                                    |                                                                                                    |                                                                                                    |                                                                                               |                                                     |                                                  | More Tasi                            |

Console openen

14. Ga naar Netwerkconfiguratie.

#### Installatie van Oracle VirtualBox 5.2.30

Deze client implementeert CX Cloud Agent OVA via de Oracle Virtual Box.

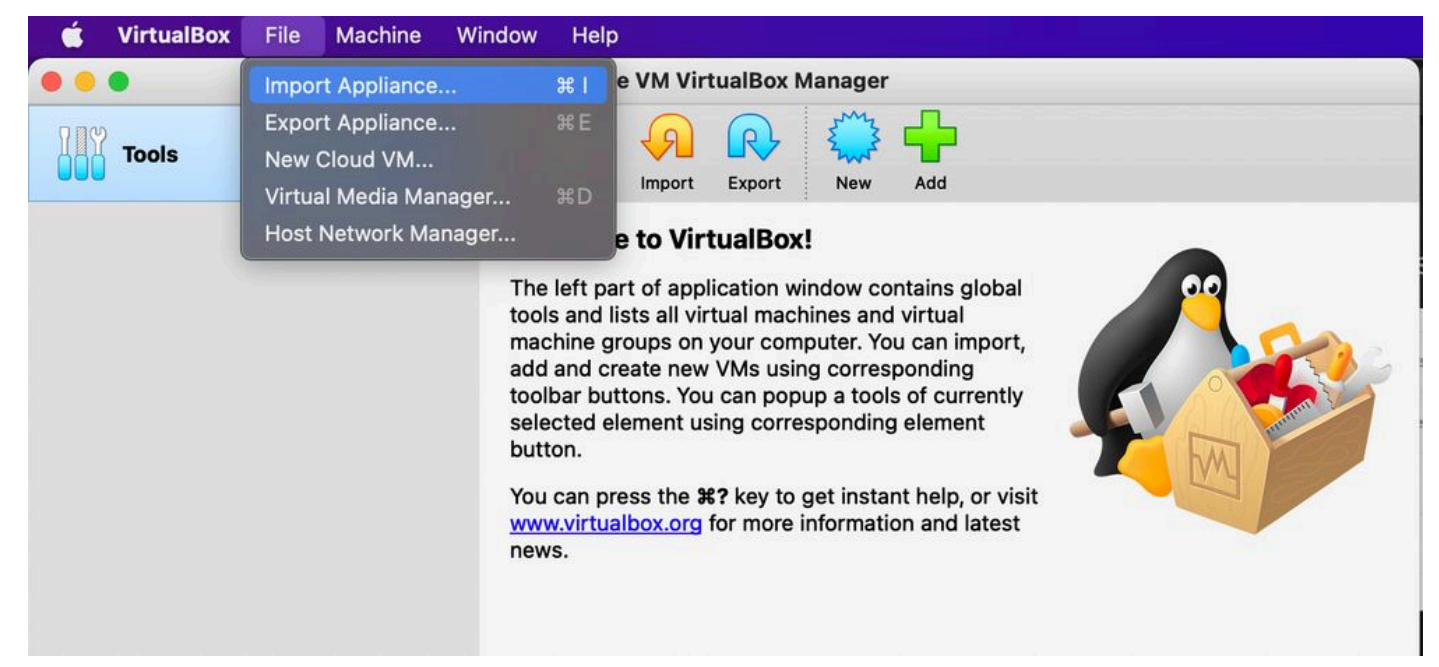

#### Oracle VM

- 1. Open de Oracle VM UI en selecteer File > Import Appliance.
- 2. Blader om het OVA-bestand te importeren.

| A | Appliance to import                                                                                                    |     |
|---|----------------------------------------------------------------------------------------------------|-----|
|   | Please choose the source to import appliance from. This can be a local file system to import OVF archive or one of known cloud service providers to import cloud VM from.                                     |     |
|   | Source: Local File System                                                                                                    |     |
|   | Please choose a file to import the virtual appliance from. VirtualBox currently supports importing appliances saved in the Open<br>Virtualization Format (OVF). To continue, select the file to import below. |     |
|   | File: /Users/vkukatla/Downloads/2.0 OVA/CXCloudAgent_2.0_Build-144-1_signed-sha1.ova                                                                                                    |     |
|   |                                                                                                    |     |
|   | Expert Mode Go Back Continue Cano                                                                                                    | cel |

Bestand selecteren

3. Klik Import.

| These are the virtual machines co<br>change many of the properties sh | ntained in the appliance and the suggested settings of the imported VirtualBox machines. You ca<br>own by double-clicking on the items and disable others using the check boxes below. | n |
|-----------------------------------------------------------------------|----------------------------------------------------------------------------------------------------|---|
| Virtual System 1                                                      |                                                                                                    |   |
| 🍀 Name                                                                | CXC                                                                                                    |   |
| Product                                                               | CXCloudAgent_2.0_Build-144                                                                                                    |   |
| 🗭 Vendor                                                              | Cisco Systems, Inc                                                                                                    |   |
| Vendor-URL                                                            | http://www.cisco.com                                                                                                    |   |
| 🗩 Version                                                             | 2.0                                                                                                    |   |
| Description                                                           | CXCloudAgent_2.0_Build-144                                                                                                    |   |
| Guest OS Type                                                         | 🛃 Ubuntu (64-bit)                                                                                                    |   |
| CPU                                                                   | 8                                                                                                    |   |
| RAM                                                                   | 16384 MB                                                                                                    |   |
| 💾 Floppy                                                              | <b>Ø</b>                                                                                                    |   |
| Network Adapter                                                       | ✓ Intel PRO/1000 MT Desktop (82540EM)                                                                                                    |   |
| Storage Controller (IDE)                                              | PIIX4                                                                                                    |   |
| Storage Controller (IDE)                                              | PIIX4                                                                                                    |   |
| Warnings:                                                             |                                                                                                    |   |
| - No trusted certificate paths                                        |                                                                                                    |   |
| Machine Base Folder: 📄 /Users/                                        | vkukatla/VirtualBox VMs                                                                                                    | ~ |
| MAC Address Policy: Include on                                        | ly NAT network adapter MAC addresses                                                                                                    | 0 |
| Additional Options: 🗹 Import h                                        | ard drives as VDI                                                                                                    |   |
| Unverified signature by CISCO SYS                                     | STEMS, INC.!                                                                                                    |   |
|                                                                       |                                                                                                    |   |

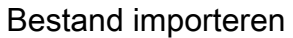

4. Selecteer de zojuist geïmplementeerde VM en klik op Start.

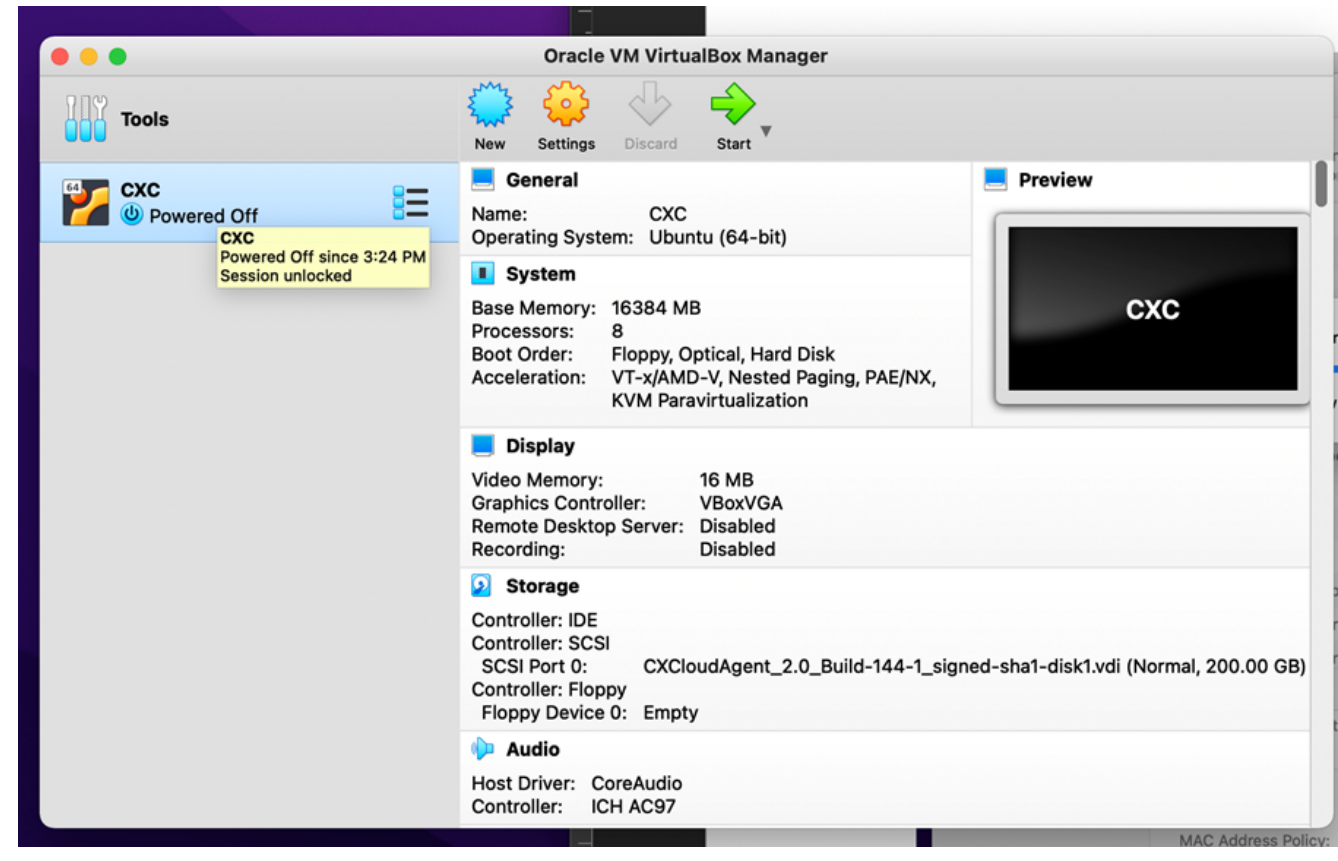

VM-console opstarten

| Oracle VM VirtualBox Manager                                                                                                    |      |
|----------------------------------------------------------------------------------------------------|------|
| Appliance settings                                                                                                    |      |
| These are the virtual machines contained in the appliance and the suggested settings of the imported VirtualBox machines. You can change many of the properties shown by double-clicking on the items and disable others using the check boxes below. |      |
| Virtual System 1                                                                                                    |      |
| 🙀 Name CXC                                                                                                    |      |
| Product CXCloudAgent_2.0_Build-144                                                                                                    |      |
| A few seconds remaining                                                                                                    |      |
| Guest OS Type 📝 Ubuntu (64-bit)                                                                                                    |      |
| CPU 8                                                                                                    |      |
| RAM 16384 MB                                                                                                    |      |
| 💾 Floppy 🕜                                                                                                    |      |
| Network Adapter 🕢 Intel PRO/1000 MT Desktop (82540EM)                                                                                                    |      |
| Storage Controller (IDE) PIIX4                                                                                                    |      |
| Storage Controller (IDE) PIIX4                                                                                                    |      |
| Warnings:                                                                                                    |      |
| - No trusted certificate paths                                                                                                    |      |
| Machine Base Folder: 👘 /Users/vkukatla/VirtualBox VMs 🗠                                                                                                    | )    |
| MAC Address Policy: Include only NAT network adapter MAC addresses                                                                                                    | \$   |
| Additional Options: 🗹 Import hard drives as VDI                                                                                                    |      |
| Unverified signature by CISCO SYSTEMS, INC.!                                                                                                    |      |
| Destere Defaulte - On Benk                                                                                                    | 0.00 |
| Restore Derautis Go Back import Car                                                                                                    | ice  |

Importeren wordt uitgevoerd

5. Schakel de VM in. De console verschijnt.

| •                                | CXC [Running]                                                                           |            |
|----------------------------------|-----------------------------------------------------------------------------------------|------------|
| e Virtual Machine reports that t | he guest OS does not support <b>mouse pointer integration</b> in the current vide mode. | <b>8</b> N |
|                                  |                                                                                         |            |
|                                  |                                                                                         |            |
|                                  |                                                                                         |            |
|                                  |                                                                                         |            |
|                                  |                                                                                         |            |
|                                  |                                                                                         |            |
|                                  |                                                                                         |            |
|                                  |                                                                                         |            |
|                                  |                                                                                         |            |
| -                                | N - N - N - N - N - N - N - N - N - N -                                                 | 🖉 🖲 Left 🕯 |

Console openen

6. Ga naar Netwerkconfiguratie.

#### Installatie van Microsoft Hyper-V

1. Kiezen Import Virtual Machine.

| iii a                       |                        | Hyper-V Manager                                |    | _ <b>D</b> ×             |
|-----------------------------|------------------------|------------------------------------------------|----|--------------------------|
| File Action View Help       |                        |                                                |    |                          |
| Hyper-V Manager             | Vintual Mashimas       |                                                | =  | Actions                  |
| WIN-ALPHZACSVK              | New +                  |                                                |    | WIN-ALPH2AC9VK7          |
|                             | Import Virtual Machine | State                                          | CF | New 🕨                    |
|                             | Hyper-V Settings       | No virtual machines were found on this server. |    | 💫 Import Virtual Machine |
|                             | Virtual Switch Manager |                                                |    | 😢 Hyper-V Settings       |
|                             | Virtual SAN Manager    |                                                |    | 🗱 Virtual Switch Manager |
|                             | Edit Disk              | -                                              |    | 🔬 Virtual SAN Manager    |
|                             | Inspect Disk           |                                                |    | 💋 Edit Disk              |
|                             | Stop Service           |                                                |    | 🖳 Inspect Disk           |
|                             | Remove Server          |                                                |    | Stop Service             |
|                             | Refresh                |                                                |    | X Remove Server          |
|                             | View >                 |                                                |    | Refresh                  |
|                             | Help                   | -                                              |    | View                     |
|                             |                        | ]                                              |    | Help                     |
|                             | <                      | ш                                              |    | - risk                   |
|                             | Constants              |                                                |    |                          |
|                             | Snapsnots              |                                                |    |                          |
|                             | D                      |                                                | -  |                          |
|                             | Details                |                                                |    |                          |
|                             |                        | No item selected.                              |    |                          |
|                             |                        |                                                |    |                          |
|                             |                        |                                                |    |                          |
|                             |                        |                                                |    |                          |
|                             |                        |                                                |    |                          |
|                             |                        |                                                |    |                          |
|                             | < 111                  |                                                | >  |                          |
| Displays the Import Wizard. |                        |                                                | _  |                          |

Hyper-V Manager

- 2. Blader en selecteer de downloadmap.
- 3. Klik Next.

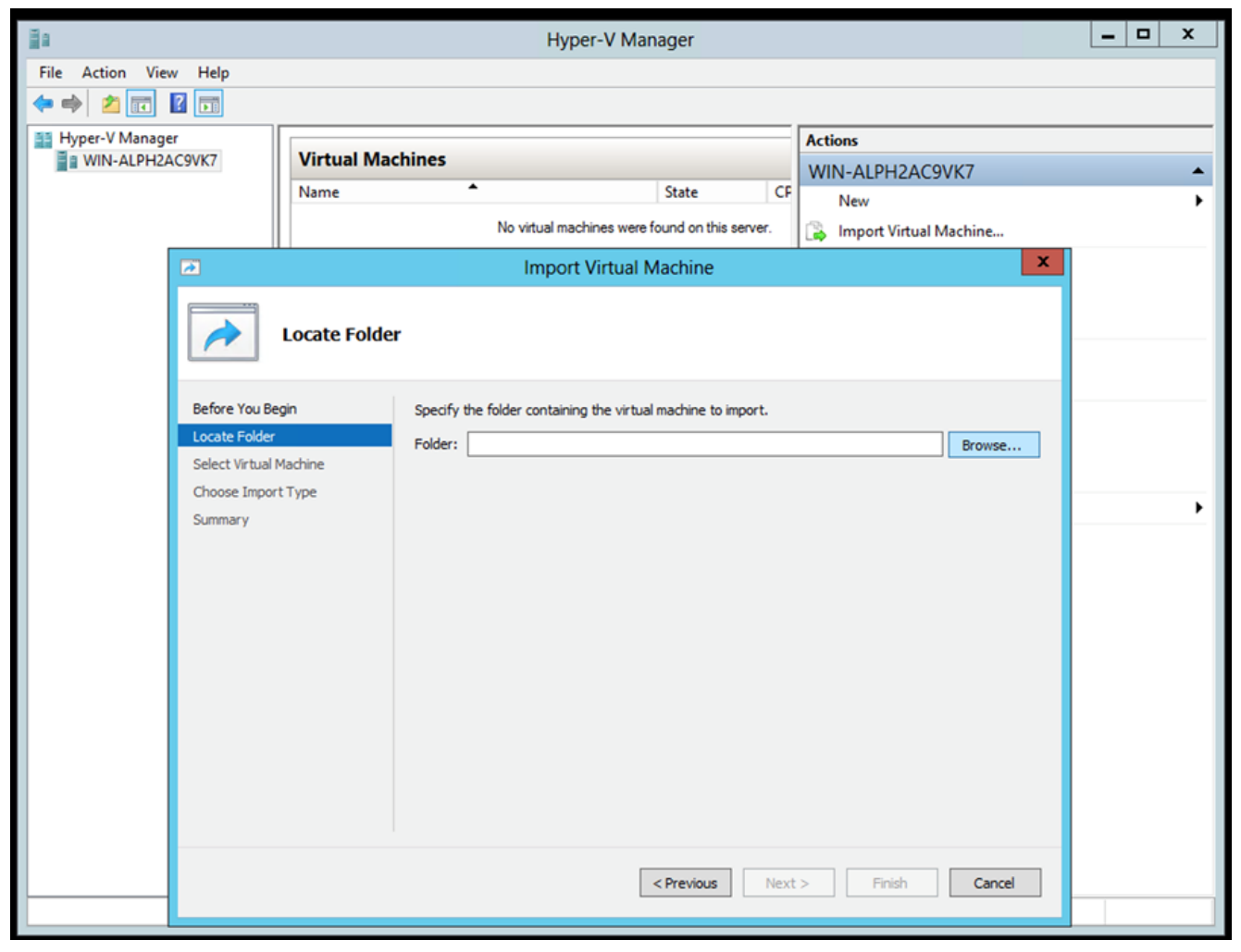

Map om naar te importeren

4. Selecteer de VM en klik op Next.

| 3                      | Import Virtual Machine                         |        |
|------------------------|------------------------------------------------|--------|
| Select Virt            | ual Machine                                    |        |
| Before You Begin       | Select the virtual machine to import:          |        |
| Locate Folder          | Name Date Created                              |        |
| Select Virtual Machine | CXCloudAgent_2.0_Build-144 3/3/2022 9:29:22 PM | 1      |
| Choose Import Type     |                                                |        |
| Summary                |                                                |        |
|                        |                                                |        |
|                        |                                                |        |
|                        |                                                |        |
|                        |                                                |        |
|                        |                                                |        |
|                        |                                                |        |
|                        |                                                |        |
|                        |                                                |        |
|                        |                                                |        |
|                        |                                                |        |
|                        |                                                |        |
|                        |                                                |        |
|                        | < Previous Next > Finish                       | Cancel |

VM selecteren

5. Selecteer de Copy the virtual machine (create a new unique ID) keuzerondje en klik Next.

|                        | Import Virtual Machine                                                                 | × |  |  |  |
|------------------------|----------------------------------------------------------------------------------------|---|--|--|--|
| Choose Import Type     |                                                                                        |   |  |  |  |
| Before You Begin       | Choose the type of import to perform:                                                  |   |  |  |  |
| Locate Folder          | <ul> <li>Register the virtual machine in-place (use the existing unique ID)</li> </ul> |   |  |  |  |
| Select Virtual Machine | <ul> <li>Restore the virtual machine (use the existing unique ID)</li> </ul>           |   |  |  |  |
| Choose Import Type     | <ul> <li>Copy the virtual machine (create a new unique ID)</li> </ul>                  |   |  |  |  |
| Summary                |                                                                                        |   |  |  |  |
|                        |                                                                                        |   |  |  |  |
|                        |                                                                                        |   |  |  |  |
|                        |                                                                                        |   |  |  |  |
|                        |                                                                                        |   |  |  |  |
|                        |                                                                                        |   |  |  |  |
|                        |                                                                                        |   |  |  |  |
|                        |                                                                                        |   |  |  |  |
|                        |                                                                                        |   |  |  |  |
|                        |                                                                                        |   |  |  |  |
|                        |                                                                                        |   |  |  |  |
|                        |                                                                                        |   |  |  |  |
|                        | < Previous Next > Finish Cana                                                          | 2 |  |  |  |
|                        | Chick Conce                                                                            |   |  |  |  |
|                        |                                                                                        |   |  |  |  |

Importtype

- 6. Blader om de map voor VM-bestanden te selecteren. Aanbevolen wordt om standaardpaden te gebruiken.
- 7. Klik Next.

| 3                                                                                 | Import Virtual Machine                                                                                                    |                           |
|-----------------------------------------------------------------------------------|----------------------------------------------------------------------------------------------------|---------------------------|
| Choose Fo                                                                         | olders for Virtual Machine Files                                                                                                    |                           |
| Before You Begin<br>Locate Folder<br>Select Virtual Machine<br>Choose Import Type | You can specify new or existing folders to store the virtual machine files. Otherwise, to imports the files to default Hyper-V folders on this computer, or to folders specified in machine configuration.  Store the virtual machine in a different location Virtual machine configuration folder: | the wizard<br>the virtual |
| Choose Destination                                                                | C:\ProgramData\Microsoft\Windows\Hyper-V\                                                                                                    | Browse                    |
| Summary                                                                           | Snapshot store:                                                                                                    |                           |
| ,                                                                                 | C:\ProgramData\Microsoft\Windows\Hyper-V                                                                                                    | Browse                    |
|                                                                                   | Smart Paging folder:                                                                                                    |                           |
|                                                                                   | C:\ProgramData\Microsoft\Windows\Hyper-V                                                                                                    | Browse                    |
|                                                                                   |                                                                                                    |                           |
|                                                                                   | < Previous Next > Finish                                                                                                    | Cancel                    |

Map kiezen

- 8. Blader en selecteer de map om de harde schijf van de VM op te slaan. Aanbevolen wordt om standaardpaden te gebruiken.
- 9. Klik Next.

|                                                                                                    | Import Virtual Machine                                                                                                    | x  |
|----------------------------------------------------------------------------------------------------|----------------------------------------------------------------------------------------------------|----|
| Choose Folde                                                                                                    | ers to Store Virtual Hard Disks                                                                                                    |    |
| Before You Begin<br>Locate Folder<br>Select Virtual Machine<br>Choose Import Type<br>Choose Destination<br>Choose Storage Folders<br>Summary | Where do you want to store the imported virtual hard disks for this virtual machine?  Location: C:\Users\Public\Documents\Hyper-V\Virtual Hard Disks\ Browse |    |
| _                                                                                                    | < Previous Next > Finish Cano                                                                                                    | el |

Map voor opslaan van virtuele harde schijven

10. De samenvatting van de VM wordt weergegeven. Controleer alle invoer en klik op Finish.

| 2                                                           | Import Virtual I                                          | Machine X                                                  |  |  |
|-------------------------------------------------------------|-----------------------------------------------------------|------------------------------------------------------------|--|--|
| Completing                                                  | Import Wizard                                             |                                                            |  |  |
| Before You Begin<br>Locate Folder<br>Select Victual Machine | You are about to perform the following<br>Description:    | g operation.                                               |  |  |
| Select virtual Machine                                      | Virtual Machine:                                          | CXCloudAgent_2.0_Build-144                                 |  |  |
| Choose Import Type                                          | Import file:                                              | C:\Users\vishnu\Downloads\2.0\CXCloudAgent_2.0_Build-144\( |  |  |
| Choose Destination                                          | Virtual machine configuration folder:                     | C:\ProgramData\Microsoft\Windows\Hyper-V\                  |  |  |
| Choose Storage Folders                                      | Snapshot folder: C:\ProgramData\Microsoft\Windows\Hyper-V |                                                            |  |  |
|                                                             | Virtual hard disk destination folder:                     | C: \Users\Public\Documents\Hyper-V\Virtual Hard Disks\     |  |  |
|                                                             | < 111                                                     | >                                                          |  |  |
|                                                             | To complete the import and close this v                   | wizard, dick Finish.                                       |  |  |
|                                                             | [                                                         | < Previous Next > Finish Cancel                            |  |  |

Samenvatting

- 11. Wanneer de import succesvol is voltooid, wordt er een nieuwe VM gemaakt op Hyper-V. Open de VM-instelling.
- 12. Selecteer de netwerkadapter in het linkerdeelvenster en kies de beschikbare Virtual Switch uit de vervolgkeuzelijst.

| _ | -                            | =                                                                           |                                                                                                    |  |  |
|---|------------------------------|-----------------------------------------------------------------------------|----------------------------------------------------------------------------------------------------|--|--|
| * | Hardware                     | ^                                                                           | 🔋 Network Adapter                                                                                                    |  |  |
|   | M Add Hardware               |                                                                             | Specify the configuration of the network adapter or remove the network adapter.                                                           |  |  |
|   | Boot from CD                 |                                                                             | Virtual switch:                                                                                                    |  |  |
| 1 | Memory                       |                                                                             | Not connected                                                                                                    |  |  |
|   | 16384 MB                     |                                                                             | Not connected                                                                                                    |  |  |
| ŧ | Processor                    |                                                                             | External-Switch                                                                                                    |  |  |
|   | o virtual processors         |                                                                             |                                                                                                    |  |  |
| - | Hard Drive                   |                                                                             | The VLAN identifier specifies the virtual LAN that this virtual machine will use for all                                                  |  |  |
|   | disk-0.vhdx                  |                                                                             | network communications through this network adapter.                                                                                      |  |  |
| 3 | IDE Controller 1             |                                                                             | 2                                                                                                    |  |  |
|   | 👀 DVD Drive                  |                                                                             | Pandwidth Management                                                                                                    |  |  |
|   | None                         |                                                                             | Enable bandwidth management                                                                                                    |  |  |
|   | SCSI Controller              |                                                                             |                                                                                                    |  |  |
| Ŧ | Not connected                | E Specify how this network adapter utilizes network bandwidth. Both Minimum |                                                                                                    |  |  |
|   | T COM 1                      |                                                                             | Bandwidth and Maximum Bandwidth are measured in Megabits per second.                                                                      |  |  |
|   | None                         |                                                                             | Minimum bandwidth: 0 Mbps                                                                                                    |  |  |
|   | T COM 2                      |                                                                             | Maximum bandwidth: 0 Mbps                                                                                                    |  |  |
| 1 | None<br>Dickette Drive       |                                                                             |                                                                                                    |  |  |
|   | None                         |                                                                             | To leave the minimum or maximum unrestricted, specify 0 as the value.                                                                     |  |  |
| * | Management                   |                                                                             | To remove the network adapter from this virtual machine, click Remove,                                                                    |  |  |
|   | I Name                       |                                                                             |                                                                                                    |  |  |
|   | CXCloudAgent_2.0_Build-144   |                                                                             | Remove                                                                                                    |  |  |
|   | Integration Services         |                                                                             | Use a legacy network adapter instead of this network adapter to perform a                                                                 |  |  |
|   | Snapshot File Location       |                                                                             | network-based installation of the guest operating system or when integration<br>services are not installed in the guest operating system. |  |  |
| į | C:\ProgramData\Microsoft\Win |                                                                             |                                                                                                    |  |  |
|   | Smart Paging File Location   |                                                                             |                                                                                                    |  |  |
|   | C:\ProgramData\Microsoft\Win |                                                                             |                                                                                                    |  |  |
|   | Automatic Start Action       | 1                                                                           |                                                                                                    |  |  |

Virtuele switch

13. Kiezen Connect om de VM te starten.

| and the second second s |                                 | Hyper-V Manager        |                        | _ <b>D</b> X             |
|----------------------------------------------------------------------------------------------------|---------------------------------|------------------------|------------------------|--------------------------|
| File Action View Help                                                                                                    |                                 |                        |                        |                          |
|                                                                                                    |                                 |                        |                        |                          |
| Hyper-V Manager                                                                                                    | Mintural Manchines              |                        |                        | Actions                  |
| WIN-ALPHZAC9VK7                                                                                                    |                                 |                        |                        | WIN-ALPH2AC9VK7 🔺 📤      |
|                                                                                                    | Name                            | State                  | CPU Usage Assigned Men | New 🕨                    |
|                                                                                                    |                                 | Connect                |                        | 💫 Import Virtual Machine |
|                                                                                                    |                                 | Settings               |                        | Hyper-V Settings         |
|                                                                                                    |                                 | Start                  |                        | 👯 Virtual Switch Manager |
|                                                                                                    |                                 | Snapshot               |                        | Virtual SAN Manager      |
|                                                                                                    |                                 | Move                   |                        | 💋 Edit Disk              |
|                                                                                                    |                                 | Export                 |                        | 🖳 Inspect Disk           |
|                                                                                                    |                                 | Rename                 |                        | Stop Service             |
|                                                                                                    |                                 | Delete                 |                        | 🗙 Remove Server          |
|                                                                                                    |                                 | Enable Replication     | _                      | 🔉 Refresh                |
|                                                                                                    |                                 | Help                   |                        | View 🕨 😑                 |
|                                                                                                    |                                 |                        |                        | 🛛 Help                   |
|                                                                                                    | < III                           |                        | >                      | CXCloudAgent_2.0_Bui A   |
|                                                                                                    | Snapshots                       |                        | $\odot$                | onnect                   |
|                                                                                                    |                                 |                        |                        | Settings                 |
|                                                                                                    | CXCloudAgent_2.0_Build-14       | 4                      |                        | Start                    |
|                                                                                                    |                                 |                        |                        | snapshot                 |
|                                                                                                    | Created: 3/11/202               | 22 2:50:41 PM Clustere | ed: No                 | Move                     |
|                                                                                                    | notes. None                     |                        |                        | Export                   |
|                                                                                                    | ,                               |                        |                        | 🗐 Rename                 |
|                                                                                                    |                                 |                        |                        | Delete                   |
|                                                                                                    | Summary Memory Networking Repli | ication                |                        | Enable Replication       |
|                                                                                                    | <                               | Ш                      | >                      | Helo 🗸                   |
| Launches the Virtual Machine Conne                                                                                                    | ction application.              |                        |                        |                          |

VM wordt gestart

14. Ga naar <u>Netwerkconfiguratie</u>.

Netwerkconfiguratie

# CX Cloud Agent

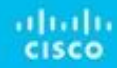

VM-console

1. Klik Set Password om een nieuw wachtwoord toe te voegen voor cxcadmin OF klik op Auto Generate Password om een nieuw wachtwoord te verkrijgen.

| Cisco CX Cloud Agent Configuration<br>Before you can log into Cisco CX Cloud Agent, you must set a new password for<br>cxcadmin, which is the Cisco CX Cloud Agent username. The password must meet<br>the following requirements:<br>- Contains a minimum of 8 characters<br>- Includes:<br>- One uppercase character<br>- One lowercase character<br>- One lowercase character<br>- One number<br>- One of the following special characters: ! @ # \$ % ^ & * ( ) _ + |
|----------------------------------------------------------------------------------------------------|
| - Une of the following special characters: ! # # 5 % & * ( ) _ +<br>- Is not a dictionary word                                                                                                    |
| Set Password > <auto generate="" password=""></auto>                                                                                                    |

Wachtwoord instellen

2. Indien Set Password Voer het wachtwoord voor cxcadmin in en bevestig het als dit is geselecteerd. Klik Set Password en ga naar Stap 3.

|                                                                         | Set Password                                                                                                    |
|-------------------------------------------------------------------------|----------------------------------------------------------------------------------------------------|
| In the Password and C<br>excadmin. When you ar<br>(Use the Up Arrow and | onfirm Password fields, enter and confirm a new password for<br>e finished, select Set Password<br>Down Arrow keys to navigate between fields. |
| Username:<br>Password:                                                  | cxcadmin                                                                                                    |
| Confirm Password:                                                       |                                                                                                    |
|                                                                         | <set password≻<="" th=""></set>                                                                                                    |

Nieuw wachtwoord

۸

OF als Auto Generate Password wordt geselecteerd, kopieert het gegenereerde wachtwoord en slaat het op voor toekomstig gebruik. Klik Save Password en ga naar Stap

| Autogeneral                                                                           | ted Password                    |                         |
|---------------------------------------------------------------------------------------|---------------------------------|-------------------------|
| Password: SEX MOROX WERE                                                              |                                 |                         |
| Make sure to store this password in a safe<br>into Cisco CX Cloud Agent.              | e place. This passw             | ord is required to log  |
| After you have stored the password in a sature to the previous screen, select Cancel. | fe place, select <mark>S</mark> | ave Password. To return |
| (Saue Passuord)                                                                       | Cancel                          | ``                      |

Automatisch gegenereerd wachtwoord

3. Klik Save Password om het voor authentificatie te gebruiken.

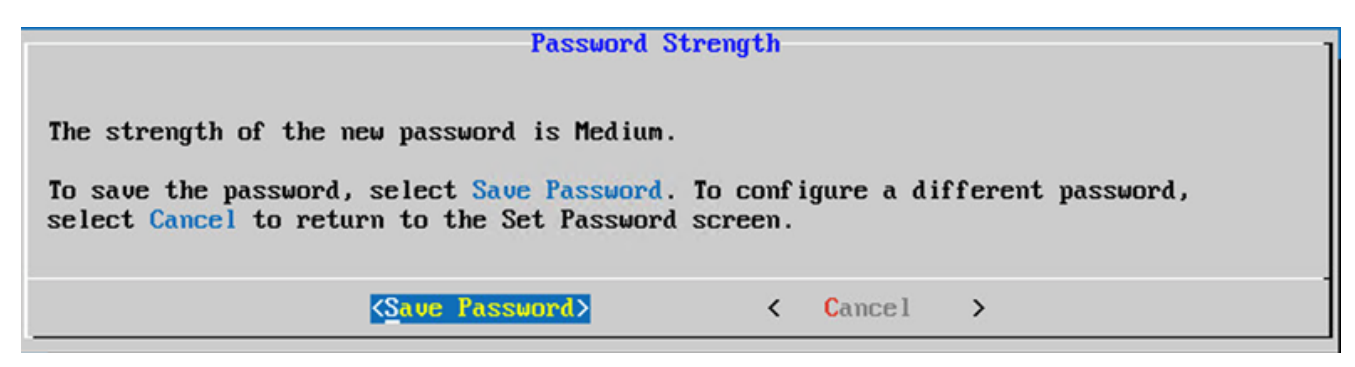

Wachtwoord opslaan

4. Voer het IP Address, Subnet Mask, Gateway, en DNS Server en klik op Continue.

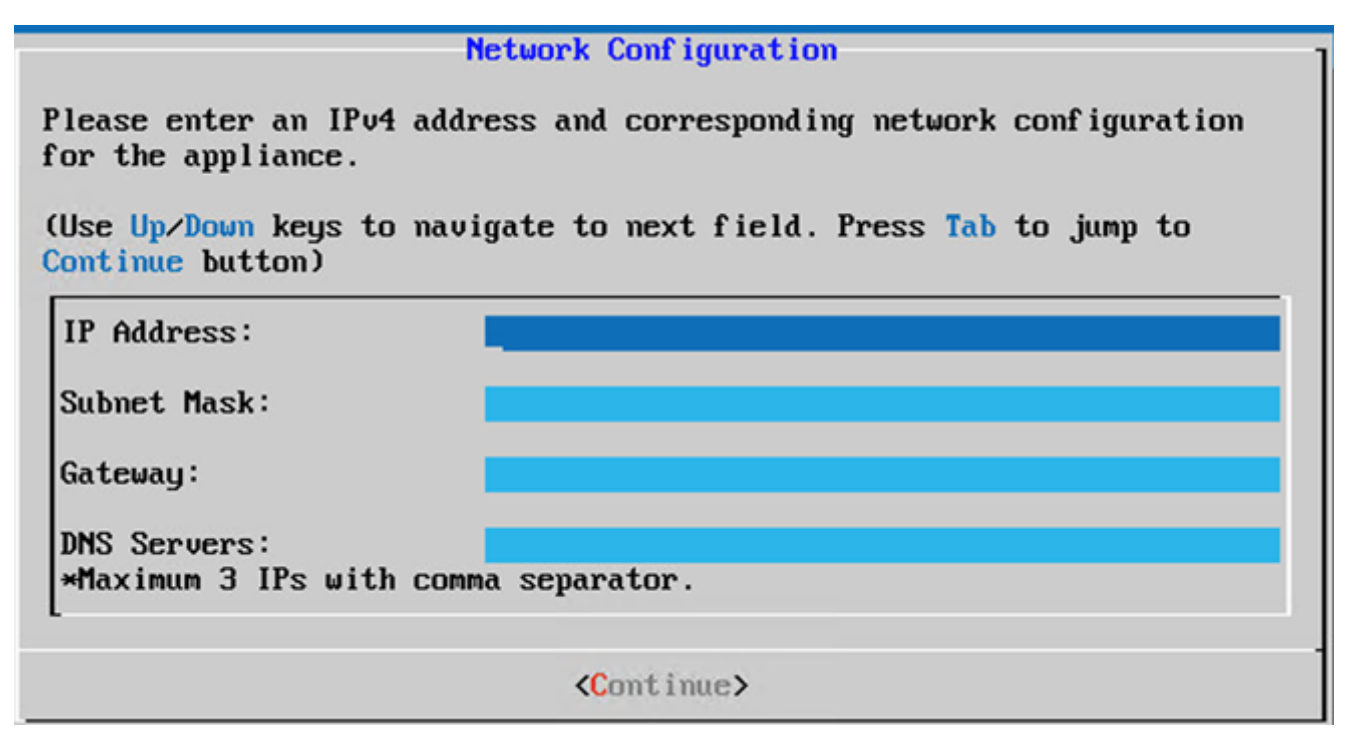

Netwerkconfiguratie

5. Bevestig de items en klik op Yes, Continue.

|                                                                     | Confirmation                                                  |
|---------------------------------------------------------------------|---------------------------------------------------------------|
| Are these entries                                                   | correct?                                                      |
| IP Address:<br>Subnet Mask:<br>Gateway:<br>DNS:                     | 192.168.0.100<br>255.255.255.0<br>192.168.0.1<br>192.168.0.64 |
| <yes, cont<="" th=""><th>inue&gt; &lt; No, Go Back &gt;</th></yes,> | inue> < No, Go Back >                                         |

**Bevestiging** 

6. Om de proxy details in te stellen, klikt u op Yes, Set Up Proxy of klik op No, Continue to Configuration om de configuratie te voltooien en naar Stap 8 te gaan.

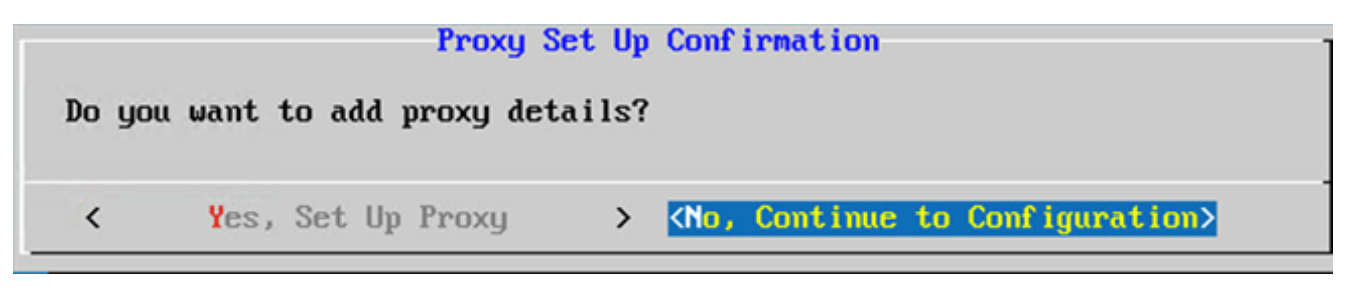

Proxy-instelling

7. Voer het Proxy Address, Port Number, Username, en Password.

| Proxy Co                                            | nf igura | tion           |         |          |
|-----------------------------------------------------|----------|----------------|---------|----------|
| Please enter proxy details for the                  | e netwo  | rk.            |         |          |
| (Use Up/Down keys to navigate to p<br>Proxy button) | next fi  | eld. Press Tab | to jump | to Setup |
| Proxy Address:                                      |          |                |         |          |
| Port Number:                                        |          |                |         |          |
| Username:                                           |          |                |         |          |
| Password:                                           |          |                |         |          |
| <begin configuration=""></begin>                    | <        | No, Go Back    | >       |          |

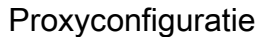

8. Klik Begin Configuration. De configuratie kan enkele minuten duren.

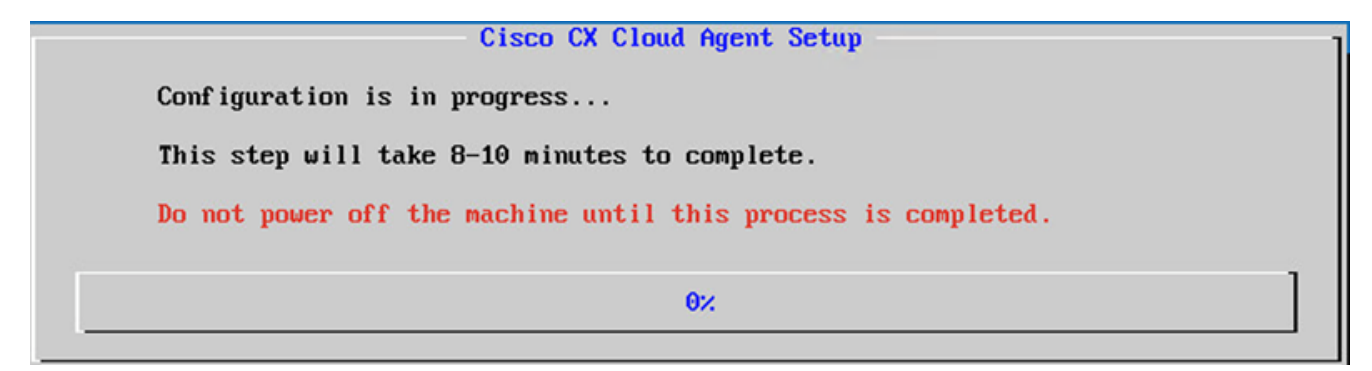

Configuratie is bezig

9. Kopieert de Pairing Code en ga terug naar CX Cloud om door te gaan met de installatie.

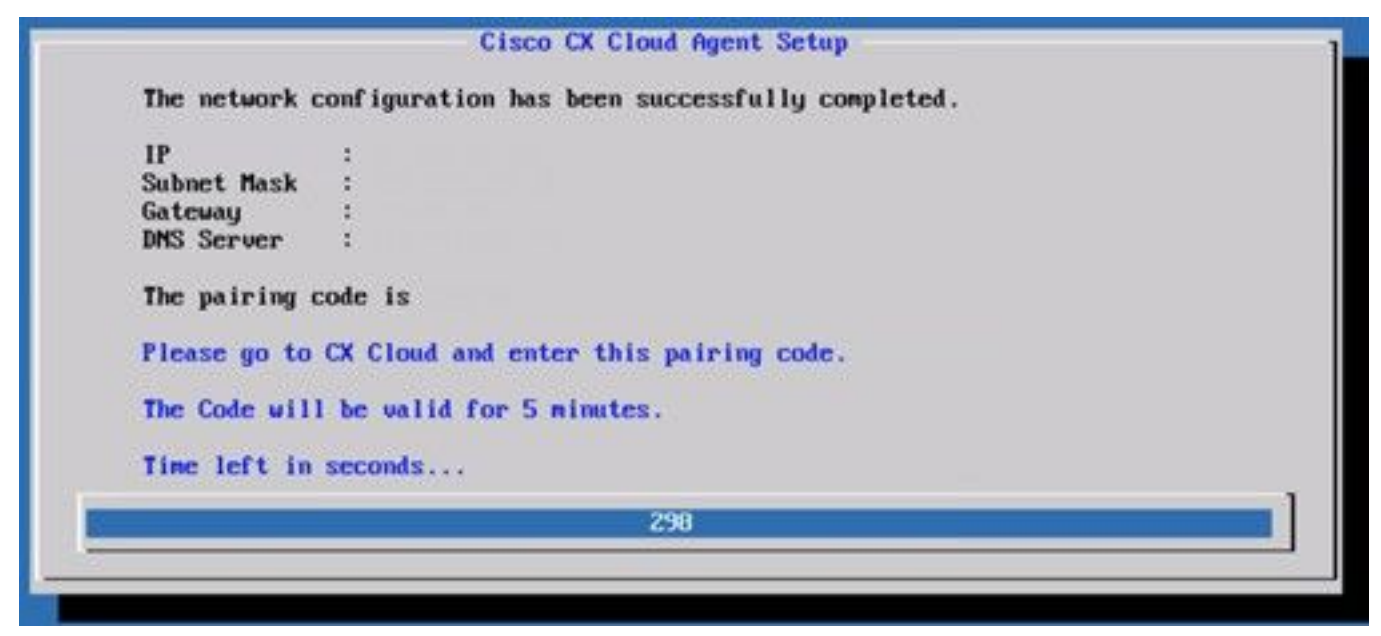

#### Koppelingscode

10. Als de verbindingscode verloopt, klikt u op Register to CX Cloud om de code opnieuw te verkrijgen.

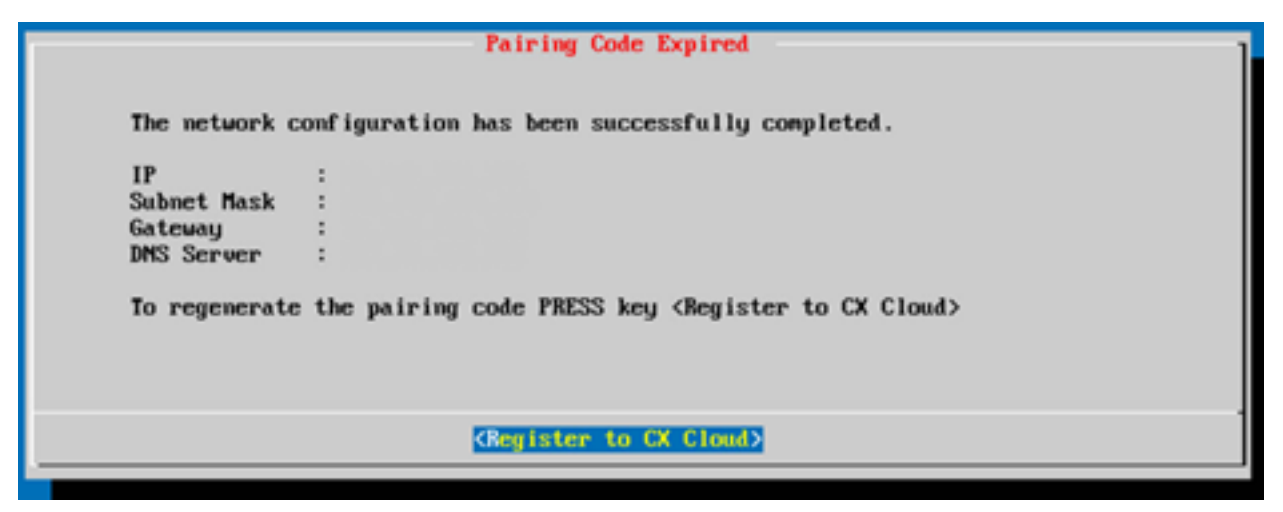

Code verlopen

11. Klik ор ок.

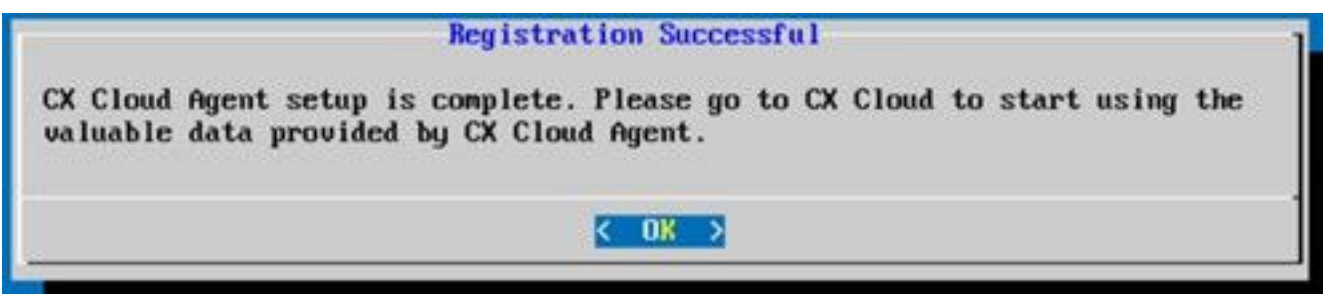

#### Registratie geslaagd

12. Ga terug naar het gedeelte <u>Connecting CX Cloud Agent to CX Cloud</u> en voer de genoemde stappen uit.

#### Alternatieve benadering voor het genereren van paarcode met CLI

Gebruikers kunnen ook een koppelcode genereren met behulp van CLI-opties.

U kunt als volgt een koppelingscode genereren met behulp van CLI:

- 1. Log in op de Cloud Agent via SSH met behulp van de cxcadmin gebruikersreferenties.
- 2. Genereer de koppelingscode met behulp van de opdracht cxcli agent GeneratePairingCode.

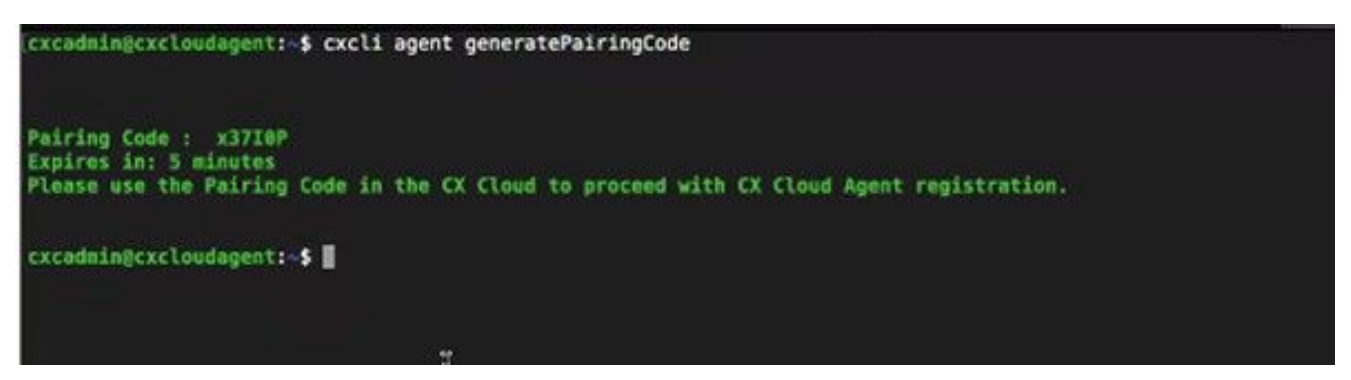

Koppelingscode genereren via opdrachtregelinterface

3. Kopieert de Pairing Code en ga terug naar CX Cloud om door te gaan met de installatie.

## Cisco DNA Center configureren om Syslog door te sturen naar CX Cloud Agent

#### Voorwaarde

De ondersteunde versies van Cisco DNA Center zijn van 1.2.8 tot 1.3.3.9 en van 2.1.2.0 tot 2.2.3.5.

#### Instelling voor doorsturen van syslog-berichten configureren

Voer de volgende stappen uit om Syslog Forwarding naar CX Cloud Agent in Cisco DNA Center met UI te configureren:

- 1. Start Cisco DNA Center.
- 2. Ga naar veld Design > Network Settings > Network.
- 3. Voeg voor elke site het IP-adres van de CX Cloud Agent toe als de syslog-server.

| Cisco DNA Cer                         | nter DESIGN      | POLICY PROVISION ASSURANCE PLATFORM                                                                                                    |
|---------------------------------------|------------------|----------------------------------------------------------------------------------------------------|
| Network Hierarchy                     | Network Settings | Image Repository Network Profiles Auth Template                                                                                                    |
| EQ Find Hierarchy                     |                  | Network Device Credentials IP Address Pools SP Profiles Wireless                                                                                                    |
| 〜 歳 Global<br>〜 歳 Bangalore<br>雇BGL16 |                  | Setup network properties like AAA, NTP, Syslog, Trap and NetFlow using the "Add Servers" link. Once devices are discovered, DNA Center will deploy using these settings. |
|                                       |                  | SYSLOG Server ≡<br>SYSLOG<br>172.23.183.190 +                                                                                                    |

Syslog-server

#### Opmerkingen:

Na configuratie worden alle apparaten die zijn gekoppeld aan die site zodanig geconfigureerd dat syslog met niveau kritische naar CX Cloud Agent wordt verzonden.
Apparaten moeten aan een site worden gekoppeld om het syslog-doorsturen van het apparaat naar CX Cloud Agent mogelijk te maken.

- Wanneer een syslogserverinstelling wordt bijgewerkt, worden alle apparaten die aan die site zijn gekoppeld automatisch op een standaard kritisch niveau ingesteld.

#### Systeeminstellingen op informatieniveau inschakelen

Voer de volgende stappen uit om het niveau Syslog Information zichtbaar te maken:

#### 1. Navigeer naar Tools > Telemetry.

|            | 0       | Q | Ш |
|------------|---------|---|---|
|            |         |   | - |
| TOOLS      |         |   |   |
| Discovery  |         |   |   |
| Inventory  |         |   |   |
| Topology   |         |   |   |
| Image Rep  | ository | 1 |   |
| Command    | Runne   | r |   |
| License Ma | anager  |   |   |
| Template E | ditor   |   |   |
| Telemetry  |         |   |   |
| Data and R | eports  |   |   |

#### Het menu Gereedschappen

2. Selecteer en vouw de Site View en selecteer een site uit de sitehiërarchie.

| Cisco DNA Center                         |    |                | Telemetry | у                    |                   |         | <b>o</b> q | Ш    | 0         | 0    | я |
|------------------------------------------|----|----------------|-----------|----------------------|-------------------|---------|------------|------|-----------|------|---|
| Telemetry Assessment and Configuratio    | 'n |                |           |                      |                   |         |            |      |           |      |   |
| Sites Hierarchy<br>Global<br>> Bangalore | A  | tions 🗸 O      |           |                      |                   |         | Show       | All  |           | ~    |   |
|                                          |    | Device Name    | Address   | Type                 | Family            | Version |            | Pro  | file      |      |   |
|                                          |    | Device_6_0_1_1 | 6.0.1.1   | Cisco Catalyst 9407R | Switches and Hubs | 16.8.1a |            | Disa | ble Telen | wery |   |

Siteweergave

3. Selecteer de gewenste site en selecteer alle apparaten met behulp van de Device name selectievakje.

4. Van de Actions vervolgkeuzelijst selecteert u Optimal Visibility.

| Telemetry Assessment and Configur | ation                                    |               |                     |                   |         |      |                |       |
|-----------------------------------|------------------------------------------|---------------|---------------------|-------------------|---------|------|----------------|-------|
| Site View Profile View            |                                          |               |                     |                   |         |      |                |       |
| Sites Hierarchy<br>V Global       | Actions ~ 0                              |               |                     |                   |         | Show | All            | v     |
| > Bangalore                       | Maximal Visibility<br>Optimal Visibility | Address       | Туре                | Family            | Version |      | Profile        |       |
|                                   | Disable Telemetry                        | 10.201.183.90 | Cisco Catalyst 9606 | Switches and Hubs | 16.11.1 |      | Disable Telerr | setry |

#### Acties

## Security

CX Cloud Agent verzekert de klant van end-to-end beveiliging. De verbinding tussen CX Cloud en CX Cloud Agent is versleuteld. CX Cloud Agent Secure Socket Shell (SSH) ondersteunt 11 verschillende algoritmen.

#### Fysieke security

CX Cloud Agent OVA-image implementeren in een beveiligd VMware-serverbedrijf. De OVA wordt veilig gedeeld via het Software Download Center van Cisco. Voor de bootloader (modus met één gebruiker) wordt een willekeurig uniek wachtwoord ingesteld. De gebruikers moeten de <u>Veelgestelde vragen</u> raadplegen om dit wachtwoord voor de bootloader (modus met één gebruiker) in te stellen.

#### Gebruikerstoegang

CX Cloud-gebruikers kunnen alleen verificatie krijgen en toegang krijgen tot de Cloud Agent API's.

#### Account security

Bij de implementatie wordt de cxcadmin-gebruikersaccount aangemaakt. Gebruikers worden gedwongen om een wachtwoord in te stellen tijdens de eerste configuratie. Met de inloggegevens van de gebruiker cxcadmin kunt u toegang krijgen tot zowel de API's van CX Cloud Agent en via ssh met de applicatie verbinding maken.

De cxcadmin-gebruiker heeft beperkte toegang met de minste rechten. Het cxcadmin-wachtwoord volgt het beveiligingsbeleid en wordt eenrichtingsgehakt met een verloopperiode van 90 dagen. De cxcadmin-gebruiker kan een cxcroot-gebruiker maken met behulp van het hulpprogramma Remote-account. De gebruiker cxcroot kan root-bevoegdheden verkrijgen. Wachtwoord verloopt over twee dagen.

#### Netwerk security

De CX Cloud Agent VM is toegankelijk via ssh met cxcadmin-gebruikersreferenties. De inkomende poorten zijn beperkt tot 22 (ssh), 514 (syslog).

#### Verificatie

Verificatie op basis van wachtwoorden: De applicatie bevat één gebruiker: 'cxcadmin'. Hiermee kan de gebruiker de authenticiteit van CX Cloud Agent bevestigen en met de agent communiceren.

 Acties met root-bevoegdheden op de applicatie via ssh cxcadmin gebruiker kan cxcroot gebruiker, met behulp van een hulpprogramma genaamd Remote account. Dit hulpprogramma toont een versleuteld wachtwoord met RSA/ECB/PKCS1v1\_5 dat alleen kan worden gedecodeerd via het SWIM-portaal (<u>https://swims.cisco.com/abraxas/decrypt</u>). Alleen bevoegd personeel heeft toegang tot deze portal. De gebruiker cxcroot kan rootbevoegdheden verkrijgen met dit ontsleutelde wachtwoord. Het wachtwoord is slechts twee dagen geldig. De gebruiker cxcadmin moet de account opnieuw maken en het wachtwoord opvragen bij de SWIM-portal nadat het wachtwoord is verlopen.

#### Versterking

CX Cloud Agent-applicatie volgt CIS-stralingsstandaarden.

#### Data security

De applicatie CX Cloud Agent slaat geen persoonsgegevens van de klant op.

De toepassing voor inloggegevens voor het apparaat (die als één van de pods wordt uitgevoerd) slaat versleutelde serverreferenties van Cisco DNA Center op in een veilige database. De door Cisco DNA Center verzamelde data worden op geen enkele vorm opgeslagen in de applicatie. De verzamelde data worden kort nadat de verzameling is voltooid naar de back-end geüpload en de data worden gewist uit de agent.

#### Gegevensoverdracht

Het registratiepakket bevat de vereiste unieke X.509-signalering apparaatcertificaat en sleutels om beveiligde verbinding met lot Core tot stand te brengen. Met die agent wordt een beveiligde verbinding tot stand gebracht via MQTT via TLS v1.2

#### Logboeken en monitoring

De logboeken bevatten geen enkele vorm van gevoelige informatie. Auditlogboeken bevatten alle beveiligingsgevoelige acties die op het CX Cloud Agent-apparaat worden uitgevoerd.

#### Security overzicht

| Security functies     | Beschrijving                                                                                                    |
|-----------------------|----------------------------------------------------------------------------------------------------|
| -                     | Voor de bootloader (modus met één gebruiker) wordt een willekeurig uniek                                                                                                    |
| Bootloader-wachtwoord | wachtwoord ingesteld. De gebruiker moet de Veelgestelde vragen raadplegen                                                                                                    |
|                       | om het wachtwoord voor de bootloader (modus met één gebruiker) in te stellen.<br>SSH:                                                                                                    |
| Cobruikorataagaag     | <ul> <li>Voor toegang tot de applicatie via gebruiker cxcadmin moeten tijdens de<br/>installatie inloggegevens worden gemaakt.</li> </ul>                                                                                                    |
| Gebruikerstoegang     | <ul> <li>Toegang tot het apparaat met behulp van een xcroot gebruiker vereist dat de<br/>aanmeldingsgegevens worden gedecodeerd via het SWIM portal door<br/>bevoegd personeel.</li> </ul>                                                                                                    |
| Gebruikersaccounts    | <ul> <li>cxcadmin: Dit is een standaard gebruikersaccount die wordt gemaakt. De<br/>gebruiker kan opdrachten van CX Cloud Agent uitvoeren via cxcli en heeft<br/>minimale bevoegdheden in de applicatie. De gebruiker cxcroot en het<br/>bijbehorende versleutelde wachtwoord worden gemaakt door de gebruiker<br/>cxcadmin.</li> </ul> |
|                       | <ul> <li>cxcroot: De gebruiker cxcadmin kan deze gebruiker maken met het<br/>hulpprogramma 'remoteaccount'. De gebruiker kan root-bevoegdheden</li> </ul>                                                                                                    |

| Wachtwoordbeleid voor<br>cxcadmin | <ul> <li>verkrijgen met deze account.</li> <li>Het wachtwoord is een one-way hash met behulp van SHA-256 en wordt veilig opgeslagen.</li> <li>Minimaal acht (8) tekens, die drie van deze categorieën bevatten: hoofdletters, kleine letters, cijfers en speciale tekens</li> <li>Het wachtwoord van cxcroot is versleuteld met RSA/ECB/PKCS1v1_5.</li> </ul> |
|-----------------------------------|----------------------------------------------------------------------------------------------------|
| Wachtwoordbeleid voor<br>cxcroot  | <ul> <li>Het gegenereerde wachtwoord moet worden ontsleuteld via de SWIM-portal.</li> <li>De gebruiker cxcroot en het wachtwoord zijn gedurende maximaal twee<br/>dagen geldig en kunnen worden gegenereerd via de gebruiker cxcadmin.</li> <li>Minimaal acht (8) tekens, die drie van deze categorieën bevatten:</li> </ul>                                  |
| Wachtwoordbeleid voor             | hoofdletters, kleine letters, cijfers en speciale tekens.                                                                                                    |
| inloggen via ssh                  | <ul> <li>5 mislukte inlogpogingen vergrendelen het vak gedurende 30 minuten. Het<br/>wachtwoord verloopt na 90 dagen.</li> </ul>                                                                                                    |
| Poorten                           | Open inkomende poorten: 514 (syslog) en 22 (ssh)                                                                                                    |
| Data security                     | Er worden geen klantgegevens opgeslagen.<br>Er worden geen apparaatgegevens opgeslagen.<br>Inloggegevens voor de Cisco DNA Center-server worden versleuteld opgeslagen<br>in de database.                                                                                                    |

## Veelgestelde vragen

#### **CX Cloud Agent**

#### Implementatie

V - Kan de gebruiker met de optie 'Re-install,' (Opnieuw installeren) de nieuwe Cloud Agent implementeren met een nieuw IP-adres?

#### A - Ja

V - Wat zijn de beschikbare bestandsindelingen voor installatie?

A - OVA en VHD

V - In welke omgeving kan de installatie worden geïmplementeerd?

A - OVA

VMWare ESXi versie 5.5 of hoger

Oracle Virtual Box 5.2.30 of hoger

VHD

Windows Hypervisor 2012 tot 2016

V - Kan CX Cloud Agent het IP-adres detecteren in een DHCP-omgeving?

A - Ja, in een DHCP-omgeving vindt IP-adrestoewijzing plaats tijdens de IP-configuratie. Verwachte wijziging van het IP-adres voor CX Cloud Agent in de toekomst wordt echter niet ondersteund. Bovendien wordt de klant aanbevolen om het IP-adres voor de Cloud Agent in de DHCP-omgeving te reserveren.

V - Ondersteunt CX Cloud Agent zowel IPv4- als IPv6-configuraties?

A - Nee, alleen IPV4 wordt ondersteund.

V - Wordt het IP-adres gevalideerd tijdens de IP-configuratie?

A - Ja, de syntaxis van het IP-adres en dubbele IP-adrestoewijzing worden gevalideerd.

V - Wat is de geschatte tijd die nodig is voor de OVA-implementatie en IP-configuratie?

A - De duur van de OVA-implementatie hangt af van de snelheid van het netwerk bij het kopiëren van de data. De IP-configuratie duurt ongeveer 8-10 minuten, inclusief Kubernetes en het maken van containers.

V - Zijn er beperkingen ten aanzien van het type hardware?

A - De hostmachine waarop de OVA wordt ingezet, moet voldoen aan de vereisten die worden geboden als onderdeel van de CX portal-instelling. De CX Cloud Agent is getest terwijl VMware/Virtual box draait op een hardware met Intel Xeon E5 processors met vCPU/CPU ratio ingesteld op 2:1. Als een minder krachtige processor CPU of grotere ratio wordt gebruikt, kunnen de prestaties afnemen.

V - Kunnen we altijd de koppelingscode genereren?

A - Nee, de koppelingscode kan alleen worden gegenereerd als de Cloud Agent niet is geregistreerd.

Q - Wat zijn de bandbreedtevereisten tussen DNACs (voor maximaal 10 clusters of 20 nietclusters) en Agent?

A - De bandbreedte is geen beperking wanneer de Agent en de NAC zich in hetzelfde LAN/WANnetwerk in de omgeving van de klant bevinden. De minimaal vereiste netwerkbandbreedte is 2,7 Mbits/sec voor inventarisverzamelingen van 5000 apparaten +13000 access points voor een Agent naar DNAC-verbinding. Als syslogs worden verzameld voor L2 inzichten, is de minimum vereiste bandbreedte 3.5 Mbits/sec bedekkingen voor 5000 apparaten +13000 access points voor inventaris, 5000 apparaten syslogs en 2000 apparaten voor scans - allen lopen parallel van Agent.

#### Releases en patches

V - Wat zijn de verschillende versies die voor de upgrade van CX Cloud Agent worden vermeld?

A - Hier getoond zijn de set van de vrijgegeven versies van CX Cloud Agent die worden vermeld:

- A.x.0 (waarbij x de meest recente belangrijke functierelease is, bijvoorbeeld: 1.3.0)
- A.x.y (waar A.x.0 verplicht is en de stijgende verbetering om worden geïnitieerd, x is de recentste productie belangrijkste eigenschapversie, en y is het recentste verbeteringsflard dat, bijvoorbeeld levend is: 1.3.1).
- A.x.y-z (waar A.x.0 verplicht is en de stijgende verbetering om worden geïnitieerd, x is de recentste productie belangrijkste eigenschapversie, en y is het recentste verbeteringsflard dat

levend is, en z is de vlek-flard die een onmiddellijke moeilijke situatie voor een zeer korte tijdspanne is, bijvoorbeeld: 1.3.1-1)

waarbij A een over een periode van 3-5 jaar gespreid vrijkomen op lange termijn is.

V - Waar vindt u de nieuwste versie van CX Cloud Agent en hoe kunt u de bestaande CX Cloud Agent upgraden?

A - Ga naar veld Admin Settings > Data Sources. Klik op de View Update en voer de instructies uit die op het scherm worden gedeeld.

#### Verificatie en proxyconfiguratie

- V Wat is de standaardgebruiker van CX Cloud Agent?
- A cxcadmin
- V Hoe wordt het wachtwoord ingesteld voor de standaardgebruiker?
- A Het wachtwoord wordt ingesteld tijdens de netwerkconfiguratie.

V - Is er een optie beschikbaar om het wachtwoord na day-0 opnieuw in te stellen?

A - De agent heeft geen specifieke optie om het wachtwoord opnieuw in te stellen, maar u kunt de die Linux-opdrachten gebruiken om het wachtwoord voor cxcadmin opnieuw in te stellen.

V - Wat zijn de wachtwoordbeleidsregels om CX Cloud Agent te configureren?

- A De wachtwoordbeleidsregels zijn:
  - Maximale wachtwoordduur is 90 dagen.
  - Minimale wachtwoordlengte is 8 tekens.
  - Maximale wachtwoordlengte is 127 tekens.
  - Er moet ten minste één hoofdletters en één kleine letters worden verstrekt.
  - Moet minstens één speciaal teken bevatten (bijvoorbeeld !\$%^&\*()\_+|~-=\"{}[]:";'<>?,/).
  - Deze tekens zijn niet toegestaan Speciale 8-bits tekens (bijvoorbeeld £, √Å √´, √¥, √ë, ¬ø, √ü)Spaties
  - Het wachtwoord mag niet de laatst gebruikte 10 wachtwoorden zijn.
  - Mag geen reguliere expressie bevatten, d.w.z.
  - Deze woorden of afgeleide producten mogen niet bevatten: Cisco, sanjose en sanfran
- V Hoe wordt het wachtwoord voor Grub ingesteld?
- A Voer de volgende stappen uit om het grove wachtwoord in te stellen:
  - 1. Start ssh met gebruiker cxcroot en geef het token op [neem contact op met het ondersteuningsteam voor het cxcroot-token].
  - 2. Voer sudo su uit en geef hetzelfde token op.
  - 3. Voer de opdracht grub-mkpasswd-pbkdf2 uit en stel het Grub-wachtwoord in. De hash van het wachtwoord wordt afgedrukt. Kopieer de content.
  - 4. Voer vi uit op het bestand /etc/grub.d/00\_header. Ga naar het einde van het bestand en vervang de hash-uitvoer bij de tekst password\_pbkdf2 root \*\*\*\*\* met de hash voor het

wachtwoord die u in stap 3 heeft gekregen.

- 5. Sla het bestand op met de opdracht :wq!
- 6. Voer de opdracht update-grub uit.

Q - Wat is de vervalperiode voor wachtwoord van cxcadmin?

A - Het wachtwoord verloopt na 90 dagen.

V - Schakelt het systeem de account uit na opeenvolgende mislukte inlogpogingen?

A - Ja, de account wordt uitgeschakeld na 5 opeenvolgende mislukte pogingen. De wachttijd bedraagt 30 minuten.

V - Hoe kan ik het wachtwoord genereren?

A - Voer de volgende stappen uit,

- 1. Start ssh en log in als gebruiker cxcadmin
- 2. Voer de opdracht RemoteAccount opschonen uit -f
- 3. Voer de opdracht Remote Account maken uit

V - Steunt de proxyhost zowel hostnaam als IP-adres?

A - Ja, maar om hostname te gebruiken, moet de gebruiker de DNS IP tijdens netwerkconfiguratie verstrekken.

#### Secure Shell SSH

V - Welke coderingen worden ondersteund door ssh?

A - chacha20-poly1305@openssh.com, aes256-gcm@openssh.com, aes128-gcm@openssh.com, aes256-ctr, aes192-ctr, aes128-ctr

- V Hoe kan ik inloggen bij de console?
- A Volg de onderstaande stappen om in te loggen:
  - 1. Log in als gebruiker cxcadmin.
  - 2. Voer het wachtwoord voor cxcadmin in.

V - Worden de ssh-logins vastgelegd?

A - Ja, ze zijn gelogd als deel van de var/logs/audit/audit.log.

- V Wat is de time-outduur van niet-actieve sessies?
- A SSH sessie timeout treedt op als Cloud Agent vijf (5) minuten niet actief is.

#### Poorten en services

- V Welke poorten worden standaard open gehouden op de CX Cloud Agent?
- A Deze poorten zijn beschikbaar:

 Outbound port: De geïmplementeerde CX Cloud Agent kan verbinding maken met Cisco-backend zoals aangegeven in de tabel op HTTPS-poort 443 of via een proxy om gegevens naar Cisco te verzenden. De geïmplementeerde CX Cloud Agent kan verbinding maken met Cisco DNA Center op HTTPS-poort 443.

| AMERIKANEN            | EMEA                           | APJC                     |
|-----------------------|--------------------------------|--------------------------|
| cloudsso.cisco.com    | cloudsso.cisco.com             | cloudsso.cisco.com       |
| api-cx.cisco.com      | api-cx.cisco.com               | api-cx.cisco.com         |
| agent.us.csco.cloud   | agent.emea. <u>cisco.cloud</u> | agent.apjc.cisco.cloud   |
| ng.acs.agent.us.csco. | ng.acs.agent.emea.cisco.cl     | ng.acs.agent.apjc.cisco. |
| cloud                 | oud                            | cloud                    |

**Opmerking:** Naast de genoemde domeinen, wanneer EMEA- of APJC-klanten de Cloud Agent opnieuw installeren, moet het domein agent.us.csco.cloud worden toegestaan in de firewall van de klant.

De domeinnaam agent.us.csco.cloud is niet langer nodig na een succesvolle herinstallatie.

**Opmerking:** Zorg ervoor dat terugkeerverkeer op haven 443 moet worden toegestaan.

• Inbound port: Voor lokaal beheer van de CX Cloud Agent moeten 514(Syslog) en 22(ssh) toegankelijk zijn. De klant moet poort 443 in zijn firewall toestaan om gegevens van CX Cloud te ontvangen.

#### Verbinding van CX Cloud Agent met Cisco DNA Center

V - Wat is het doel en de relatie van Cisco DNA Center met CX Cloud Agent?

A - Cisco DNA Center is de Cloud Agent die de netwerkapparaten van de klant beheert. CX Cloud Agent verzamelt de inventarisgegevens van de apparaten via het geconfigureerde Cisco DNA Center en uploadt de inventarisgegevens die in CX Cloud beschikbaar zijn als 'Asset View' (Weergave van middelen).

V - Waar kan de gebruiker de gegevens van Cisco DNA Center aan CX Cloud Agent verstrekken?

A - Tijdens de installatie van Day 0 - CX Cloud Agent kan de gebruiker de gegevens van Cisco DNA Center toevoegen via het CX Cloud-portal. Daarnaast kunnen gebruikers tijdens dag N operaties extra DNA-centra toevoegen van Admin Settings > Data source.

- V Hoeveel Cisco DNA Centers kunnen worden toegevoegd?
- A 10 Cisco DNAC-clusters of 20 DNAC-non-clusters.
- Vraag Welke rol kan de gebruiker van Cisco DNA Center hebben?

A - De gebruikersrol kan zijn: admin of observer.

Q - Hoe de wijzigingen in CX Agent te weerspiegelen toe te schrijven aan veranderingen in verbonden geloofsbrieven van het DNA Centrum?

A - Voer deze opdracht uit vanaf de CX Cloud Agent-console:

cxcli agent modificator

Neem contact op met ondersteuning voor eventuele problemen tijdens het bijwerken van de DNAC-referenties.

V - Hoe worden de gegevens van Cisco DNA Center opgeslagen in CX Cloud Agent?

A - De inloggegevens van Cisco DNA Center worden versleuteld met AES-256 en opgeslagen in de CX Cloud Agent-database. De CX Cloud Agent-database wordt beschermd met een beveiligde gebruikers-ID en wachtwoord.

V - Welk type encryptie wordt gebruikt bij het benaderen van de API van Cisco DNA Center API vanuit CX Cloud Agent?

A - HTTPS over TLS 1.2 wordt gebruikt voor de communicatie tussen Cisco DNA Center en CX Cloud Agent.

V - Welke bewerkingen worden uitgevoerd door CX Cloud Agent op de geïntegreerde Cisco DNA Center Cloud Agent?

A - CX Cloud Agent verzamelt gegevens die Cisco DNA Center over de netwerkapparaten heeft en gebruikt de opdrachtrunner-interface van Cisco DNA Center om te praten met eindapparaten en CLI-opdrachten uit te voeren (opdracht tonen). Er worden geen opdrachten voor configuratiewijzigingen uitgevoerd

V - Welke standaardgegevens worden verzameld van Cisco DNA Center en geüpload naar het back-end?

A -

- Netwerkentiteit
- Modules
- show version
- Config
- Informatie over apparaat-image
- Tags

V - Welke aanvullende gegevens worden verzameld van Cisco DNA Center en geüpload naar het Cisco-back-end?

A - U vindt alle informatie hier.

V - Hoe worden de inventarisgegevens naar het back-end geüpload?

A - CX Cloud Agent uploadt de gegevens via het TLS 1.2-protocol naar de Cisco-server die als back-end fungeert.

Q - Met welke frequentie wordt de inventaris geüpload?

A - Collection wordt geactiveerd volgens het door de gebruiker ingestelde schema en wordt geüpload naar de Cisco-backend.

Q - Kan de gebruiker de verzameling van de inventaris opnieuw plannen?

A - Ja, er is een optie beschikbaar om de planningsinformatie aan te passen van Admin Settings> Data Sources.

V - Wanneer vindt een time-out van de verbinding tussen Cisco DNA Center en de Cloud Agent plaats?

A - Time-outs worden als volgt gecategoriseerd:

- Bij eerste verbinding is de time-out maximaal 300 seconden. Als niet binnen maximaal 5 minuten verbinding wordt gemaakt tussen Cisco DNA Center en de Cloud Agent wordt de verbinding beëindigd.
- Bij terugkerende, gangbare verbindingen of updates is de time-out voor een respons 1800 seconden. Als de respons niet binnen 30 minuten wordt ontvangen of niet kan worden gelezen, wordt de verbinding beëindigd.

#### Diagnostische scan van CX Cloud Agent

V - Welke opdrachten worden op het apparaat uitgevoerd om te scannen?

A - Opdrachten die voor de scan op het apparaat moeten worden uitgevoerd, worden tijdens het scanproces dynamisch bepaald. De reeks opdrachten kan in de loop van de tijd veranderen, zelfs voor hetzelfde apparaat (en niet voor de controle over Diagnostic Scan).

V - Waar worden de scanresultaten opgeslagen en geprofileerd?

A - De gescande resultaten worden opgeslagen en geprofileerd in het Cisco-back-end.

V - Worden de duplicaten (op hostnaam of IP) in Cisco DNA Center toegevoegd aan diagnostische scan wanneer de bron van Cisco DNA Center is aangesloten?

A - Nee, duplicaten worden gefilterd en alleen de unieke apparaten worden geëxtraheerd.

V - Wat gebeurt er als een van de opdrachtscans mislukt?

A - De scan van het apparaat wordt volledig gestopt en gemarkeerd als mislukt.

#### Systeemlogboeken van CX Cloud Agent

Q - Welke gezondheidsinformatie wordt verzonden naar de CX Cloud?

A - Toepassingslogboeken, status van de pod, Cisco DNA-Center-gegevens, auditlogboeken, systeemgegevens en hardwaregegevens.

V - Welke systeemgegevens en hardwaregegevens worden verzameld?

A - Voorbeeldoutput:

system\_details":{
 "os\_details":{

```
"containerRuntimeVersion":"docker://19.3.12",
"kernelVersion":"5.4.0-47-generiek",
"kubeProxyVersion":"v1.15.12",
"kubeletVersion":"v1.15.12",
"machine-ID":"81edd7df1c1145e7bcc1ab4fe778615f".
"besturingssysteem":"linux",
"Beeld":"Ubuntu 20.04.1 LTS",
"systemUID":"42002151-4131-2ad8-4443-8682911bdadb"
},
"hardware_details":{
"total_cpu":"8",
"cpu_use":"12,5%",
"total_memory":"16007MB",
"free_memory":"994MB",
"hdd size":"214G",
"free_hdd_size":"202G"
}
}
}
```

V - Hoe wordt de statusgegevens naar het back-end verzonden?

A - Met CX Cloud Agent streamt de gezondheidsdienst (servicability) de gegevens naar de Ciscobackend.

V - Wat is het CX Cloud Agent-beleid voor het bewaren van het logboek met statusgegevens in het back-end?

A - Het logboek met statusgegevens van de CX Cloud Agent wordt 120 dagen in het back-end bewaard.

V - Welke typen uploads zijn er beschikbaar?

A - Drie soorten uploads beschikbaar,

- 1. Inventaris uploaden
- 2. Syslog-uploadtoken
- 3. Agent Health Upload: 3 dingen als onderdeel van gezondheid upload Diensten gezondheid elke 5 minutenPodlog elke 1 uurAuditlogboek elk 1 uur

## Probleemoplossing

Kwestie: Geen toegang tot het geconfigureerde IP-adres.

**Oplossing**: Start ssh met het geconfigureerde IP-adres. Als de verbindingstijden uitvallen, is de mogelijke oorzaak IP misconfiguratie. Installeer in dit geval opnieuw door een geldig IP-adres te configureren. Dit kan worden gedaan via het portal met de herinstallatieoptie in de Admin Setting pagina.

Kwestie: Hoe kan worden nagegaan of de services na registratie operationeel zijn?

**Oplossing**: Voer de hier getoonde opdracht uit en controleer of de peulen actief zijn.

- 1. ssh naar het geconfigureerde IP-adres als cxcadmin.
- 2. Geef het wachtwoord op.
- 3. Voer de opdracht kubectl krijgen pods.

De peulen kunnen in elke toestand zijn zoals draaien, initialiseren of Container maken, maar na 20 minuten moeten de peulen in actieve staat zijn.

Als de staat *niet loopt* of *Pod Initialiseert*, controleer de peulbeschrijving met het hier getoonde bevel

#### kubectl beschrijf pod <podname>

De uitvoer bevat informatie over de status van de pod.

**Kwestie**: Hoe te verifiëren of SSL-onderschepping is uitgeschakeld bij de klant Proxy? **Oplossing**: Voer de curl-opdracht uit die hier wordt getoond om de sectie van het servercertificaat te verifiëren. Het antwoord heeft de certificaatgegevens van concsoweb server.

curl -v —header 'Autorisatie: Basic xxxxxx' https://concsoweb-prd.cisco.com/

\* Servercertificaat:

\* onderwerp: C = VS; ST=Californië; L = San Jose; O=Cisco Systems, Inc. CN=concsowebprd.cisco.com

- \* Begindatum: 16 feb. 11:55:11 2021 GMT
- \* Vervaldatum: 16 feb. 12:05:00 2022 GMT

\* subjectAltName: host "concsoweb-prd.cisco.com" kwam overeen met cert "concsowebprd.cisco.com"

\* emittent: C = VS; O=hydrantID (Avalanche Cloud Corporation); CN=HydrantID SSL CA G3

\* SSL-certificaat verifiëren ok.

>OPHALEN / HTTP/1.1

**Kwestie**: kubectl-opdrachten zijn mislukt en tonen de fout als "De verbinding met de server X.X.X.X:6443 is geweigerd - heeft u de juiste host of poort opgegeven" **Oplossing**:

- Controleer op beschikbaarheid van middelen. [voorbeeld: CPU, geheugen]
- Wacht tot de Kubernetes-service start

Kwestie: Informatie over fouten bij verzameling van gegevens van een opdracht/apparaat

**Oplossing**:

- Voer deze opdracht uit: kubectl get pods om de naam van de verzamelpod op te halen.
- Voer deze opdracht uit: kubectl logs om de opdracht-/apparaatspecifieke gegevens op te halen.

**Kwestie**: kubectl-opdracht werkt niet, fout '[authentication.go:64] Unable to authenticate the request due to an error: [x509: certificate has expired or is not yet valid, x509: certificate has expired or is not yet valid]' ([authentication.go:64] Kan het verzoek niet verifiëren door een fout: [x509: certificaat is verlopen of nog niet geldig, x509: certificaat is verlopen of nog niet geldig]

Oplossing: Start de opdrachten die hier als Microsoft-gebruiker worden getoond

rm /var/lib/rancher/k3s/server/tls/dynamic-cert.json systematisch opnieuw opstarten k3s kubectl —insecure-skip-tls-verify=true delete geheim -n kube-system k3s-serve systematisch opnieuw opstarten k3s

#### Antwoorden bij fouten bij verzameling

De oorzaak van fouten bij verzameling kan een beperking van/probleem met de toegevoegde controller of apparaten in de controller zijn.

In de hier getoonde tabel staat het foutfragment voor gebruikscases die tijdens het inzamelingsproces onder de Collection microservice te zien zijn.

| Use case                                                          | Logboekfragment in verzamelmicroservice                                                                                                    |
|-------------------------------------------------------------------|----------------------------------------------------------------------------------------------------|
| Het gevraagde apparaat is niet vindbaar in<br>Cisco DNA Center    | {     "command": "show version",     "status": "Failed",     "commandResponse": "",     "errorMessage": " No device found with id 02eb08be-b13f-4d25-9d63-eaf4e882f                                                                                                    |
| Het gevraagde apparaat is niet bereikbaar<br>via Cisco DNA Center | {     "command": "show version",     "status": "Failed",     "commandResponse": "",     "errorMessage": "Error occurred while executing command: show version\nError     connecting to device [Host: 172.21.137.221:22]No route to host : No route to hos }                          |
| Het gevraagde apparaat is niet bereikbaar<br>via Cisco DNA Center | {     "command": "show version",     "status": "Failed",     "commandResponse": "",     "errorMessage": "Error occured while executing command : show version\nError     connecting to device [Host: X.X.X.X]Connection timed out: /X.X.X.X:22 : Connect     timed out: /X.X.X.X:22" |
| De gevraagde opdracht is niet beschikbaar in het apparaat         | }<br>{<br>"command": "show run-config",                                                                                                    |

"status": "Success", "commandResponse": " Error occured while executing command : show run-^\n% Invalid input detected at \u0027^\u0027 config\n\nshow run-config\n marker.\n\nXXCT5760#", "errorMessage": "" "command": "show version", Als het gevraagde apparaat geen SSHv2 "status": "Failed", heeft en Cisco DNA Center probeert het "commandResponse": "", "errorMessage": "Error occured while executing command : show version\nSSH2 apparaat met SSHv2 te verbinden channel closed : Remote party uses incompatible protocol, it is not SSH-2 compa "command": "config paging disable", De opdracht is uitgeschakeld in de "status": "Command\_Disabled", verzamelmicroservice "commandResponse": "Command collection is disabled", "errorMessage": "" "command": "show version", De Command Runner-taak is mislukt en de "status": "Failed", taak-URL wordt niet door Cisco DNA "commandResponse": "", Center geretourneerd "errorMessage": "The command runner task failed for device %s. Task URL is en "command": "show version", "status": "Failed", De Command Runner-taak wordt niet "commandResponse": "", gemaakt in Cisco DNA Center "errorMessage": "The command runner task failed for device %s, RequestURL: " task details." "command": "show version", De verzamelmicroservice ontvangt geen "status": "Failed", respons op een Command Runner-"commandResponse": "", aanvraag van Cisco DNA Center "errorMessage": "The command runner task failed for device %s, RequestURL: " "command": "show version", Cisco DNA Center heeft de taak niet "status": "Failed", binnen de opgegeven time-out voltooid "commandResponse": "", (5 minuten per opdracht in de "errorMessage": "Operation Timedout. The command runner task failed for device verzamelmicroservice) RequestURL: %s. No progress details." "command": "show version", De Command Runner-taak mislukt en de "status": "Failed", bestands-ID voor de door Cisco DNA "commandResponse": "", "errorMessage": "The command runner task failed for device %s, RequestURL: " Center verzonden taak is leeg id is empty." } { "command": "show version", De Command Runner-taak mislukt en de "status": "Failed". tag van de bestands-ID wordt niet door "commandResponse": "", "errorMessage": "The command runner task failed for device %s, RequestURL: " Cisco DNA Center geretourneerd file id details." { "command": "config paging disable", Het apparaat komt niet in aanmerking voor "status": "Failed", uitvoering van een Command Runner-taak "commandResponse": "", "errorMessage": "Requested devices are not in inventory, try with other devices

```
Command Runner is uitgeschakeld voor de gebruiker "status": "show version", "status": "Failed", "commandResponse": "", "errorMessage": "{\"message\":\"Role does not have valid permissions to access API\"}\n"
```

#### Antwoorden bij fouten in diagnostische scan

De fout en de oorzaak ervan kunnen worden achterhaald via een van de vermelde componenten

Wanneer de gebruiker een scan vanuit de portal start, kan soms de melding 'failed: Internal server error' (mislukt: interne serverfout) worden getoond.

De oorzaak van het probleem kan een van de vermelde onderdelen zijn

- Controlepunt
- Gateway voor netwerkdata
- Aansluiting
- Diagnostische scan
- CX Cloud Agent-microservice [apparaatbeheer, verzameling]
- Cisco DNA Center
- APIX
- Mashery
- PingAccess
- IRONBANK
- IRONBANK GW
- Big Data Broker (BDB)

U kunt de logbestanden als volgt zien:

- 1. Log in op de CX Cloud Agent-console
- 2. ssh met gebruiker cxcadmin en voer het wachtwoord in
- 3. Voer deze opdracht uit: kubectl get pods
- 4. Verkrijg de peulnaam van inzameling, schakelaar, en servicability.
- 5. Om de inzameling, de schakelaar, en de servicability microservice logboeken te verifiëren
- Voer deze opdracht uit: kubectl logs
- Voer deze opdracht uit: kubectl logs
- Voer deze opdracht uit: kubectl logs

De hier getoonde tabel toont het foutfragment dat wordt gezien onder Collectie microservice- en servicability microservice-logbestanden die optreden vanwege de problemen/beperkingen met de componenten.

#### Use case

Het apparaat kan bereikbaar en ondersteund worden, maar de opdrachten die op dat apparaat uitgevoerd moeten worden, staan in een blok op de Collection microservice vermeld

## Logboekfragment in verzamelmicroservice

"command": "config paging disable", "status": "Command\_Disabled", "commandResponse": "Command collection disabled", Het te scannen apparaat is niet beschikbaar.

Dit kan gebeuren wanneer er een synchronisatieprobleem is tussen No device fou de componenten, zoals portal, diagnostische scan, CX-component en <sup>eaf4e882f71a</sup> Cisco DNA Center.

Het te scannen apparaat is bezet (in een scenario), waarbij hetzelfde apparaat deel uitmaakt van een andere taak en er geen parallelle aanvragen van Cisco DNA Center voor het apparaat worden verwerkt.

Het apparaat wordt niet ondersteund voor scans.

Als het apparaat heeft geprobeerd om te scannen onbereikbaar is

Cisco DNA Center is niet bereikbaar via de Cloud Agent, of de verzamelmicroservice van de Cloud Agent ontvangt geen respons op een Command Runner-verzoek van Cisco DNA Center.

No device found with id 02eb08be-b13f-4d25-eaf4e882f71a

All requested devices are already being queric command runner in another session. Please t devices".

Requested devices are not in inventory, try wi devices available in inventory "Error occurred while executing command: shu udi\nError connecting to device [Host: x.x.x.x:

route to host : No route to host { "command": "show version", "status": "Failed", "commandResponse": "", "errorMessage": "The command runner task for for device %s, RequestURL: %s."

}

#### Use case

#### Logboekfragment Control Point Agent-microservice Failed to execute request

In de scanaanvraag ontbreken planningsgegevens.

In de scanaanvraag ontbreken apparaatgegevens. De verbinding tussen de Control Point Agent en connectiviteit is verbroken.

Het gevraagde scanapparaat is niet beschikbaar in diagnostische scans

{"message":"23502: null value in column \"schedule\" violates not-nul constraint"}

Failed to create scan policy. No valid devices in the request

Failed to execute request.

Failed to submit the request to scan. Reason = {\"message\":\"Device Hostname=x.x.x.x' was not found\"}

}

#### Over deze vertaling

Cisco heeft dit document vertaald via een combinatie van machine- en menselijke technologie om onze gebruikers wereldwijd ondersteuningscontent te bieden in hun eigen taal. Houd er rekening mee dat zelfs de beste machinevertaling niet net zo nauwkeurig is als die van een professionele vertaler. Cisco Systems, Inc. is niet aansprakelijk voor de nauwkeurigheid van deze vertalingen en raadt aan altijd het oorspronkelijke Engelstalige document (link) te raadplegen.